# TEERTHANKER MAHAVEER UNIVERSITY

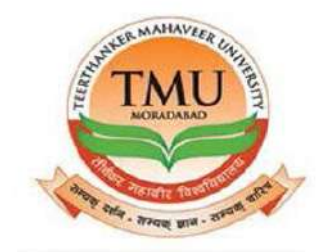

# FEE MODULE USER MANUAL

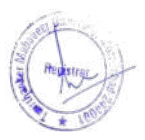

# Table of Contents

| <u>1.FEE ROLE CENTRE.</u> <u>3</u> |
|------------------------------------|
| 2.FEE SETUP                        |
| 2.1 FEE SETUP WITH FINE            |
| 3.FEE LIST MASTER UPLOAD           |
| 4.NO. SERIES CREATION              |
| 5.FEE GENERATION.                  |
| 6.ADMITTED STUDENT LIST            |
| 7.CUSTOMER LIST                    |
| 7.1 CUSTOMER LEDGER                |
| 8.CASH RECEIPT VOUCHER             |
| 9. BANK RECEIPT VOUCHER            |
| 10. SHOWING FINE ON CARD           |
| <u>10.1 FINE PAYMENT.</u>          |
| 11. REFUND CASH/BANK               |
| 11.1 CASH PAYMENT REFUND           |
| 11.2 BANK PAYMENT REFUND           |
| 12. SEND FOR APPROVAL              |
| 13.CUSTOMER JV DISCOUNT            |
| 14.CUSTOMER WAVE OFF               |
| 15.JV rectification                |
| 16.PAYMENT LEDGER ENTRIES          |
| 17.FEE TRANSFER/ADJUSTMENT         |
| <u>18. REVERSE THE INVOICE.</u>    |
| 19.PAYMENT UPLOAD IN BULK          |
| <u>19.1 Cust. Payment upload.</u>  |
| 20. STUDENT CANCEL/DEACTIVATE      |
| 21. CANCEL TRANSPORT LIST          |
| 22. SCHOLARSHIP SETUP.             |
| 23.SC LIST                         |
| 24.DISCIPLINARY FINE               |
| <u>25. REPORTS.</u>                |

## **1.FEE ROLE CENTRE.**

Microsoft Navision will be installed on the system of all the users. User can see the Microsoft Navision Icon in their taskbar

Step1: Click on the Icon. The Login page will be opened. Put the User ID and Password. The fee role centre will be opened

Step 2.Fee role centre.

|                               |             |                 |                                         |                            |            |       |          |                         |                     | Fe                    | e Mana           | gem          | ent I           | Role               | Center               |     |                     |                    |                                       |                   |                               |                                 |                |                  |                     | -                        | 0             | ×    |
|-------------------------------|-------------|-----------------|-----------------------------------------|----------------------------|------------|-------|----------|-------------------------|---------------------|-----------------------|------------------|--------------|-----------------|--------------------|----------------------|-----|---------------------|--------------------|---------------------------------------|-------------------|-------------------------------|---------------------------------|----------------|------------------|---------------------|--------------------------|---------------|------|
| ALTILINS                      | REPURI      |                 |                                         |                            |            |       |          |                         |                     |                       |                  | -            |                 |                    |                      |     |                     |                    |                                       |                   |                               |                                 |                |                  |                     | IMIMI                    | SULLE         | N Q  |
| Fee Generaton Uournal Voucher | E Bank F    | Receip<br>mer L | pt Voucher<br>ist<br>policable Jain Stu | © Discount<br>© No. Series | Appli<br>i | cable | Students | 6 (5 S)<br>6 (5<br>6 C) | udent H<br>esh Payn | ostel All<br>ient Vou | ocation<br>Icher | 6 8a<br>6 Ad | nk Pa<br>Imitte | iymient<br>Id Stud | Voucher<br>Ient List | 6   | ) Fee Li<br>) Stude | st Mast<br>nt Canc | er Upload<br>el/NR List<br>el/NR Port | Cust              | Cash Pa<br>Bank Pa<br>Cash Pa | yment Uj<br>yment Uj<br>Awd Uol | picad<br>picad | Cust X Trans     | Bank Ro<br>port Car | fund Upload<br>neel List | (C)<br>Refres | sh   |
| Meet Meroneo                  | the process | and ind         | philone sam sta                         | o o ree serup              |            |       |          | 0.0                     | IO TEES             | reacion               | New Do           | oumer        | 15              | N I CE L           | 154                  |     | June                | in value           | EP THE F USE                          | e El cust         | Capiti Ne                     | sam opi                         | ()au           | φ. <b>C</b> 2110 | circu ina           | isport tist.             | Patre         | , I. |
| ee Managem                    | ent Rol     | e C             | enter                                   |                            |            |       |          |                         |                     |                       |                  |              |                 |                    |                      |     |                     |                    |                                       |                   |                               |                                 |                |                  |                     |                          |               |      |
| ourse                         |             |                 |                                         |                            |            |       |          |                         |                     |                       |                  |              |                 |                    |                      | e l | Fee S               | Structu            | re                                    |                   |                               |                                 |                |                  |                     |                          |               |      |
| Description                   | Short Co    | M.              | Description                             | Exam Cour                  | Ğ          | D     | D. D.    | i 1                     | C. U                | . P                   | N C.             | . c.,        | £               | C                  | 1 U. A               | 4   | N -                 | Co                 | Course !                              | Name              | 5e                            | Col.                            | De.            | Vear             | Ye.                 | D. Due Date              | Ad            | ~    |
| Bachelor of                   | 8. A. (Jau  | Б               | वैचलर ऑफ 🔔                              | Bachelor of                | UG :       | SY I  | U        | 1 5                     | 60                  | 121                   | 6 T.,            | 01           | E               | TJ                 | 1 185                | 1   | CF/                 | BAR                | B.Arch (E                             | achior of .       | . 1                           | TMA                             | R              |                  |                     | 12-13                    | 12-13         |      |
| Bachelor of                   | 8.A.        | B               | वैजलर ऑफ                                | Bechelor of                | UG :       | 3Y    |          | 15.                     | 30                  | 12                    | 5 S.,            | 02           | £.,.            | 5                  | 1 273                |     | CF/                 | BAR                | B.Arch (E                             | lechlor of .      | . 0                           | TMAR                            | R              |                  |                     | 12-13                    | 12-13         |      |
| 6. Bachelor of                | 8.A. (Jain  | B               | র্ববর্তার আঁত                           | Bachelor of                | UG :       | ΞY    |          | t S.,                   | .20                 | 0                     | 6 T.,            |              | E               | τ                  | 1 0 =                | ŧ   | CF/                 | BAR                | B.Arch (E                             | achior of .       | . 10                          | TMA                             | R.             |                  |                     | 13-14                    | 12-13         |      |
| Bachelor of                   | B.Arch.     | 6               | . बेचलर ऑफ                              | Bachelor of )              | UG         | 5¥    |          | 15.                     | 40                  | 98                    | 10 T             | 01           | E.,.            | Τ                  | 1.154                |     | CF/                 | BAR                | B.Arch (E                             | lechlor of .      | . IV                          | TMAR                            | R              |                  |                     | 13-14                    | 12-13         |      |
| Bachelor of                   | BBA         | 8               | वैचलर ऑफ                                | Bachelor of                | UG         | ΞY    |          | 1 5                     | 240 06              | 0 514                 | 6 T.             | 01           | Ε.,             | Τ                  | 1 123                |     | CF/                 | BAR                | B.Arch (8                             | Bachlor of .      | . V .                         | TMA                             | R)             |                  |                     | 14-15                    | 12-13         |      |
| BACHELOR                      | 96A (J-N    | B               | वेचलर ऑफ                                | Bachelor of                | UG :       | 3¥    |          | 1.5                     | -40                 | 63                    | 5 T              | 26           | E.,,            | Т                  | 1 223                |     | CF/                 | BAR                | B.Arch (E                             | Bachlor of .      | . VI                          | TMA                             | R              |                  |                     | 14-15                    | 12-13         | ¥    |
| Bachelor of                   | BBA (Reli   | B               | वैचलर ऑफ                                | Bachelor of                | UG 1       | 3Y    |          | 1 S                     |                     | 0                     | 6 T.,            |              | Ε.,,            | τ                  | 0 1                  | ь   | Discos              | unt Sta            | cture                                 |                   |                               |                                 |                |                  |                     |                          |               |      |
|                               |             |                 |                                         |                            |            |       |          | 1                       |                     | 0                     | 0                |              |                 |                    | 1 0                  | L   | Dise                | ounts              | Instant                               |                   |                               |                                 |                |                  |                     |                          |               |      |
| Bachelor of                   | всл         | B               | ষঁফ্যাং আঁঢ়া ,                         | Bachelor of                | UG         | ЗY    |          | 7 S.,.                  | 300                 | 6                     | 6 T.             | 0)           | E               | τ                  | 1 118                | L   | Cad                 |                    | A Du                                  | i<br>danit Catain | Are                           | demis Ve                        |                |                  |                     |                          |               |      |
| Bachelor of                   | BCA (MA     | £               | ইনলং ऑफ                                 | Bachelor of                | UG :       | Ξ¥    |          | 1 S.,                   | 30                  | 20                    | 5 T.             | 55           | E.,             | Τ                  | 1 0                  | L   | 1.00                | -                  | ~ 30.0                                | new categ         | HUB                           | densi. re                       | inter in       | resemption       | ġ                   |                          |               |      |
| Bachelor of                   | BCA (Visu   | B               | वैचलर ऑफ                                | Bachelor of                | UG :       | 3Y    |          | t S                     | 30                  | 0                     | 6 T.,            |              |                 |                    | 0 1                  | L   |                     |                    |                                       |                   |                               |                                 |                |                  |                     |                          |               |      |
| Bachelor of                   | BCA(CTIS)   | 8               | बेचलर ऑफ                                | Bachelor of                | UG :       | 3¥    |          | 1.5.,                   | 30                  | 42                    | 6 T.,            | 56           | E.,             | T.                 | 1 0                  | L   |                     |                    |                                       |                   |                               |                                 |                |                  |                     |                          |               |      |
| Bachelor of                   | B.Com (H.   | 8               | वैचलर ऑफ                                | Bachelor of                | UG         | 3Y    |          | 1 5.                    | 120                 | 264                   | 6 T.             | 09           | Ε.,             | Τ                  | 124                  | L   |                     |                    |                                       |                   |                               |                                 |                |                  |                     |                          |               |      |
| Bachelor of                   | 8.Com       | 6,              | . बेचलर ऑफ                              | Bachelor of                | UG .       | ЗY    |          | † S.,                   | 60                  | 177                   | 6 T.,            | 19           | E               | Τ.,                | 1 189                | L   |                     |                    |                                       |                   |                               |                                 |                |                  |                     |                          |               |      |
| Bachelor of                   | B.Com (H.   | B               | बैचलर ऑफ _                              | Bachelor of 1              | UG         | 3Y    |          | 1 5-                    |                     | 20                    | 6 T.             | 30           | E               | T.,.               | 1 0                  | L   |                     |                    |                                       |                   |                               |                                 |                |                  |                     |                          |               |      |
| Bachelor of                   | BDS         | B               | हेचलर ऑफ _                              | Bachelor of                | UG -       | 4     |          | 1 Y.u                   | 100                 | 284                   | 0 T.             | 01           | £.,,            | Τ.,,               | 103                  | L   |                     |                    |                                       |                   |                               |                                 |                |                  |                     |                          |               |      |
| Bachelor of                   | B.Ed.       | B               | वैचलर ऑफ                                | Bachelor of                | UG 1       | 27    | FOE      | 15                      | 100                 | 109                   | 4 T.             | 01           | E.              | т                  | 1 126                | L   | My I                | lotifica           | tions                                 |                   |                               |                                 |                |                  |                     |                          |               | *    |
| Bachelor of                   | B,EI.Ed.    | £               | वैचलर ऑक                                | Bachelor of                | UG .       | 44    |          | 1 5                     | 60                  | 100                   | 8 T.,            | 01           | E.,,            | Τ.,,               | 0                    | Т   | From                |                    | Created                               | Date No           | te                            |                                 |                |                  |                     | Pa                       | ge            |      |
| Bachelor of                   | 8FA(Appl    | В               | वेचलर ऑफ                                | Bachelor of                | UG .       | άY    |          | 15.                     | 40                  | 113                   | 8 T.             | 01           | έ               | τ                  | 1 187                | Т   |                     |                    |                                       |                   |                               |                                 |                |                  |                     |                          |               |      |
| Bachelor of                   | B.P.Ed.     | E,              | वैचलर ऑफ                                | Bachelor of                | UG .       | ZY    |          | 1 5                     | 50                  | 57                    | 4 T.             | 03           | E               | TPE                | 1 199                |     |                     |                    |                                       |                   |                               |                                 |                |                  |                     |                          |               |      |
| Bachelor of                   | 8.5c./Hon   | Β               | वेचलर ऑफ                                | Bachelor of                | JG         | 3Y    |          | 1.5.                    | 120                 | 231                   | 6 T.             | 03           | Ε.,             | T.,                | 1 194 9              | ř.  |                     |                    |                                       |                   |                               |                                 |                |                  |                     |                          |               |      |

## 2.FEE SETUP.

| Step 1.F                    | ee setup.                     |                                |                           |                       |                        |                             |                            |
|-----------------------------|-------------------------------|--------------------------------|---------------------------|-----------------------|------------------------|-----------------------------|----------------------------|
|                             |                               |                                | Tec mon                   | genera nore center    |                        |                             |                            |
| <ul> <li>ACTIONS</li> </ul> | REPORT                        |                                |                           |                       |                        |                             | TMIN                       |
| E Fee Generator             | E3 Bank Receipt Voucher       | O Discount Applicable Students | Student Hostel Allocation | Bank Payment Voucher  | Fee List Master Upload | 🖻 Cust. Cash Payment Upload | 🖻 Cust. Bank Refund Upload |
| III Journal Voucher         | Customer List                 | © No. Series                   | Cash Payment Voucher      | Admitted Student List | Student Cancel/NR List | Cust. Bank Payment Upload   | 🗙 Transport Cancel List    |
| FEE REFUND                  | Discount Applicable Jain Stud | Fee Setup                      | Error Fee Creation Data   | 🎝 Discount Fee List   | Student Cancel/NR Post | 🖹 Cust. Cash Refund Upload  | Cancelled Transport List   |
|                             |                               |                                | New Da                    | cument                |                        |                             |                            |

#### Fee Management Role Center

#### Step 2.New

Create fee setup course wise according to year.

| н   | DME NAV  | IGATE     |              |         |        |         |         |             |      |  |
|-----|----------|-----------|--------------|---------|--------|---------|---------|-------------|------|--|
| New | Edit Vie | View List | - 10<br>Shaw | Show as | Notes  | Links   | Refresh | Tx<br>Clear | Find |  |
| New | M        | ahage     | an tine      | /iew    | Show A | tisched |         | Page        |      |  |

| ourse Fe | e Header Lis  | t -                              |          |                             |           |          |          |          | Type to filter (F3) | No. | + -)               | 0 |
|----------|---------------|----------------------------------|----------|-----------------------------|-----------|----------|----------|----------|---------------------|-----|--------------------|---|
|          |               |                                  |          |                             |           |          |          |          |                     |     | No filters applied | d |
| No.      | - Course Code | Course Name                      | Semester | College Code Departmen Year | Year Part | Due Date | Academic | Admitted | 6                   |     |                    |   |
| CF/00001 | BARCH-001     | B.Arch (Bachlor of Architecture) | 1        | TMAR                        |           |          | 12-13    | 12-13    |                     |     |                    |   |
| CF/00002 | BARCH-001     | B.Arch (Bachlor of Architecture) | 10       | TMAR                        |           |          | 12-13    | 12-13    |                     |     |                    |   |
| CF/00003 | BARCH-001     | B.Arch (Bachlor of Architecture) | 10       | TMAR                        |           |          | 13-14    | 12-13    |                     |     |                    |   |
| CF/00004 | BARCH-001     | B.Arch (Bachlor of Architecture) | IV       | TMAR                        |           |          | 13-14    | 12-13    |                     |     |                    |   |
| CF/00005 | BARCH-001     | B.Arch (Bachlor of Architecture) | v        | TMAR                        |           |          | 14-15    | 12-13    |                     |     |                    |   |
| CF/00006 | BARCH-001     | B.Arch (Bachlor of Architecture) | VE       | TMAR                        |           |          | 14-15    | 12-13    |                     |     |                    |   |
| CF/00007 | BARCH-001     | B.Arch (Bachlor of Architecture) | - VII    | TMAR                        |           |          | 15-16    | 12-13    |                     |     |                    |   |
| CF/00008 | BARCH-001     | B.Arch (Bachlor of Architecture) | VIE      | TMAR                        |           |          | 15-16    | 12-13    |                     |     |                    |   |
| CF/00009 | BARCH-001     | B.Arch (Bachlor of Architecture) | DK.      | TMAR                        |           |          | 16-17    | 12-13    |                     |     |                    |   |
| CF/00010 | BARCH-001     | B.Arch (Bachlor of Architecture) | х        | TMAR                        |           |          | 16-17    | 12-13    |                     |     |                    |   |
| CF/00011 | INT-007       | BCA-MCA (Integrated)             | 1        | TMCT                        |           |          | 12-13    | 12-13    |                     |     |                    |   |
| CF/00012 | INT-007       | BCA-MCA (Integrated)             | 11       | TMCT                        |           |          | 12-13    | 12-13    |                     |     |                    |   |
| CF/00013 | INT-007       | BCA-MCA (Integrated)             | 18       | TMCT                        |           |          | 13-14    | 12-13    |                     |     |                    |   |
| PE/00614 | BIT 007.      | DPA ANA Retended                 | 144      | TARTT                       |           |          | 12.14    | 13.13    |                     |     |                    |   |

TMIMT SOCIETY

P 😕 🌚 ENG

#### Step 3.Fill all details and click ok button.

|                 |                            |                                                   |           | Edit - Course Fee Hea | der - CF/00001        |               |                     |               | - 0           | 2    |
|-----------------|----------------------------|---------------------------------------------------|-----------|-----------------------|-----------------------|---------------|---------------------|---------------|---------------|------|
| HOME            |                            |                                                   |           |                       |                       |               |                     |               | TMIMT SOC     | IETY |
| View Delete     | Notes Links Refresh        | Ga to<br>Previous<br>Clear<br>Filter Next<br>Page |           |                       |                       | 1             |                     |               |               |      |
| CF/00001        |                            |                                                   |           |                       |                       |               |                     |               |               |      |
| General         |                            |                                                   |           |                       |                       |               |                     |               |               | - 2  |
| No.:            | CF/00001                   |                                                   |           | College Code:         | TMAR                  |               | w.                  |               |               |      |
| Course Code     | BARCH-001                  |                                                   | r.        | Department Code:      |                       |               | v                   |               |               |      |
| Course Name     | B.Arch (Bachler of Archite | ecture)                                           | T         | G/L Account for fine  | t 376100020           |               | *                   |               |               |      |
| Type Of Courses | Semiester                  |                                                   |           | Year Part:            |                       |               |                     |               |               |      |
| Semester        | 1                          |                                                   |           | Academic Year         | 12-13                 | 4 J           |                     |               |               |      |
| Yean            |                            | 1                                                 | 9.1       | Admitted Year         | 12-13                 |               | ~                   |               |               |      |
| Student Categor | yr GEN                     |                                                   |           |                       |                       |               |                     |               |               |      |
| Course Fee Sub  | form                       |                                                   |           |                       |                       |               |                     |               |               |      |
| He Find Filter  | T. Clear Filter            |                                                   |           |                       |                       |               |                     |               |               |      |
| Fee Compo       | Description                | Fees Type                                         | Amount Du | ie Date Late Fee %    | Fixed Amount G/L Acou | Year Part Due | Date II Due Date II | Late Fee Amou | Late Fee Amou | L    |
| TF              | Tuition Fee                | TF                                                | 47,700.00 | 0.00                  | 0.00 376100020        |               |                     | 0.00          | 0.00          | ¥:   |
| EXAM            | Examination Fee            | EXAM                                              | 3,000.00  | 0.00                  | 0.00 376100020        |               |                     | 0.00          | 0.00          | )    |
| HOST            | Hostal Fee                 | HOST                                              | 0.00      | 0.00                  | 0.00 376100020        |               |                     | 0.00          | 0.00          | 1    |
| TRAN            | Transportation Fees        | TRAN                                              | 0.00      | 0.00                  | 0.00 375100020        |               |                     | 0.00          | 0.00          | 1    |
| REAP            | Re-Appear/Back paper       | REAP                                              | 0,00      | 0.00                  | 0.00 376100020        |               |                     | 0.00          | 0.00          | F    |
| SCRU            | Scrutiny Fee               | SCRU                                              | 1,000.00  | 0.00                  | 0,00 376100020        |               |                     | 0.00          | 0.00          | ř.   |
|                 |                            |                                                   |           | .00                   |                       |               |                     |               |               | _    |
|                 |                            |                                                   |           | 1005                  |                       |               |                     |               |               | _    |

FOR MODIFICATION IN FEE SETUP. Step 1.Select and click edit.

= 🛓 🛛 📜 🗿 🗟 🖥 📶 📶

| Edit    | View X0<br>Manage | iew List<br>dit List<br>selete<br>Show Show as<br>as List<br>View Sho | tes Links Refres | h Clear<br>Filter<br>Page |                |           |          |          |         |                     |     |                   |
|---------|-------------------|-----------------------------------------------------------------------|------------------|---------------------------|----------------|-----------|----------|----------|---------|---------------------|-----|-------------------|
| rse Fee | Header List       |                                                                       |                  |                           |                |           |          |          |         | Type to filter (F3) | No. | + -               |
|         | The second second |                                                                       |                  |                           | 1              |           |          |          |         |                     |     | No filters applie |
| o, 4    | Course Code       | Course Name                                                           | Semester         | College Code              | Departmen Year | Year Part | Due Date | Academic | Admitte | d Y                 |     |                   |
| /00001  | BARCH-001         | E.Arch (Bachlor of Architecture)                                      | 1                | TMAR                      |                |           |          | 12-13    | 12-13   |                     |     |                   |
| /00002  | SARCH-001         | 6.Arch (Bachlor of Architecture)                                      | T                | <b>DMAR</b>               |                |           | _        | 12-13    | 12-13   |                     | -   |                   |
| /00003  | BARCH-001         | B.Arch (Bachlor of Architecture)                                      |                  | TMAR                      |                |           |          | 13-14    | 12-13   |                     |     |                   |
| /00004  | BARCH-001         | B.Arch (Bechlor of Architecture)                                      | 11/              | TMAR                      |                |           |          | 13-14    | 12-13   |                     |     |                   |
| /00005  | BARCH-001         | B.Arch (Bachlor of Architecture)                                      | v                | TMAR                      |                |           |          | 14-15    | 12-13   |                     |     |                   |
| /00005  | BARCH-001         | B.Arch (Bachlor of Architecture)                                      | V                | TMAR                      |                |           |          | 14-15    | 12-13   |                     |     |                   |
| /00007  | BARCH-001         | 8.Arch (Bachlor of Architecture)                                      | 5.1/11           | TMAR                      |                |           |          | 15-16    | 12-13   |                     |     |                   |
| 00008   | BARCH-001         | B.Arch (Bachlor of Architecture)                                      | 181              | TMAR                      |                |           |          | 15-16    | 12-13   |                     |     |                   |
| (00009  | BARCH-001         | B.Arch (Bachlor of Architecture)                                      | DC               | TMAR                      |                |           |          | 16-17    | 12-13   |                     |     |                   |
| /00010  | SARCH-001         | B.Arch (Bachlor of Architecture)                                      | х                | TMAR                      |                |           |          | 16-17    | 12-13   |                     |     |                   |
| /00011  | INT-007           | BCA-MCA (Integrated)                                                  | 1                | TMCT                      |                |           |          | 12+13    | 12-13   |                     |     |                   |
| /00012  | INT-007           | BCA-MCA (Integrated)                                                  | 1.1              | TMCT                      |                |           |          | 12-13    | 12-13   |                     |     |                   |
| /00013  | INT-007           | BCA-MCA (Integrated)                                                  |                  | TMCT                      |                |           |          | 13-14    | 12-13   |                     |     |                   |
| /00014  | JINT-007          | BCA-MCA (Integrated)                                                  | IV:              | TMCT                      |                |           |          | 13-14    | 12-13   |                     |     |                   |
| /00015  | INT-007           | BCA-MCA (Integrated)                                                  | v                | TMCT                      |                |           |          | 14-15    | 12-13   |                     |     |                   |
| /00016  | INT-007           | BCA-MCA (Integrated)                                                  | . VI             | TMCT                      |                |           |          | 14-15    | 12-13   |                     |     |                   |
| /00017  | INT-007           | BCA-MCA (Integrated)                                                  | NU.              | TMCT                      |                |           |          | 15-16    | 12-13   |                     |     |                   |
| 00018   | INT-007           | BCA-MCA (Integrated)                                                  | 1/1.8            | TMCT                      |                |           |          | 15-16    | 12-13   |                     |     |                   |
| 00019   | INT-007           | BCA-MCA (Integrated)                                                  | DX.              | TMCT                      |                |           |          | 16-17    | 12-13   |                     |     |                   |
| 00020   | INT-007           | BCA-MCA (integrated)                                                  | x                | TMCT                      |                |           |          | 16-17    | 12-13   |                     |     |                   |

## Step 2.make changes and click ok.

| HOME             |                            |                                  |           |          |                       |              |            |           |            |              |               | TMINT SOC     | iet y    |
|------------------|----------------------------|----------------------------------|-----------|----------|-----------------------|--------------|------------|-----------|------------|--------------|---------------|---------------|----------|
| ew X Delete      | Notes Links Refrech        | Ge te<br>Clear<br>Filter<br>Page |           |          |                       |              |            |           |            |              |               |               |          |
| F/00001          |                            |                                  |           |          |                       |              |            |           |            |              |               |               |          |
| aneral           |                            |                                  |           |          |                       |              |            |           |            |              |               |               |          |
| lo.              | CF/00001                   |                                  |           |          | College Code:         | TMAR         |            |           | *          |              |               |               |          |
| ourse Code:      | BARCH-001                  |                                  | 4         |          | Department Code:      |              |            |           | ~          |              |               |               |          |
| ouise Name:      | B.Arch (Bechlor of Archite | ecture)                          |           |          | G/1. Account for fine | 376100020    |            |           | v          |              |               |               |          |
| rpe Of Course:   | Semester                   |                                  | e         |          | Year Part:            |              |            |           | ¥          |              |               |               |          |
| mester:          | Ĩ                          |                                  | •         |          | Academic Year:        | 12-13        | ,          |           |            |              |               |               |          |
| ear:             |                            |                                  |           |          | Admitted Year:        | 12-13        |            |           | v          |              |               |               |          |
| itudent Category | CEN .                      |                                  |           |          |                       |              |            |           |            |              |               |               |          |
| ourse Fee Sub    | form                       |                                  |           |          |                       |              |            |           |            |              |               |               |          |
| Find Filter      | The Clear Filter           |                                  |           |          |                       |              |            |           |            |              |               |               |          |
| Fee Compo        | Description                | Fees Type                        | Amount    | Due Date | Late Fee %            | Fixed Amount | G/L Acou   | Year Part | Due Date I | Due Date III | Late Fee Amou | Late Fee Amou |          |
| 4T               | Tuition Fee                | TF                               | 47,700.00 |          | 0.00                  | 0.00         | 375100020  |           |            |              | 0.00          | 0.00          | £.       |
| EXAM             | Examination Fee            | EXAM                             | 3,000.00  |          | 0.00                  | 0.00         | 376100020  |           |            |              | 0.00          | 0.0           | 1        |
| HOST             | Hostel Fee                 | HOST                             | 0.00      |          | 0.00                  | 0.00         | 375100020  |           |            |              | 0.00          | 0.00          | 1        |
| TRAN             | Transportation Fees        | TRAN                             | 0.00      |          | 0.00                  | 0.00         | 375100020  |           |            |              | 0.00          | 0.00          | <u>k</u> |
| REAP             | Re-Appear/Back paper       | REAP                             | 0.00      |          | 0.00                  | 0.00         | \$76100020 |           |            |              | 0.00          | 0.0           | £        |
| SCRU             | Scrutiny Fee               | SCRU                             | 1,000.00  |          | 0.00                  | 0.00         | 376100020  |           |            |              | 0.00          | 0.0           | F        |
|                  |                            |                                  |           | WL.      |                       |              |            |           |            |              |               |               | _        |
|                  |                            |                                  |           |          |                       |              |            |           |            |              |               |               |          |
| n.               |                            |                                  |           |          |                       |              |            |           |            |              |               |               |          |

#### 2.1 FEE SETUP WITH FINE.

| Step 1          | .Fee s      | etup $\rightarrow$ Select co                                                   | ourse        | fee he                      | eader.    |        |           |          |          |          |                 |     | TMINE SOUTED 2 |
|-----------------|-------------|--------------------------------------------------------------------------------|--------------|-----------------------------|-----------|--------|-----------|----------|----------|----------|-----------------|-----|----------------|
| New Edit        |             | iew List<br>Sit List<br>Clete: Show Show as<br>as List Chart<br>View Show Atti | Links Refres | Cear Find<br>Filter<br>Page |           |        |           |          |          |          |                 |     |                |
| 2<br>Course Fee | Header Lis  | L *                                                                            |              |                             |           |        |           |          |          |          | 366             | No. | - 🏌 🗸          |
| Na. 🔺           | Course Code | Course Name                                                                    | Semester     | College Code                | Departmen | Year   | Year Part | Due Date | Academic | Admitted | Y <sub>ee</sub> |     |                |
| CF/00365        | BTECH-007   | B.TECH. (2ND YEAR LATERAL ENTRY)                                               | M            | TMEG                        |           |        |           |          | 14+15    | 14-15    |                 | 1   |                |
| CE/01265        | PAPCH,001   | E,0.ush                                                                        |              | TMGR                        |           |        |           |          | 16 Main  | 16,17    |                 |     |                |
| CF/02366        | BTECH-015   | 8.Tech Mechanikal Engineering                                                  |              | TMEG                        |           |        |           |          | 17-18    | 17-18    |                 |     |                |
| CF/03386        | BRY-001     | BRY                                                                            | 10           | IMMG                        |           |        |           |          | 19-20    | 18-19    |                 |     | 5 C C          |
| CF/03660        | MSCM-005    | M.SC. MEDICAL - (PHARMACOLOGY)                                                 |              | TMMC                        |           | YEAR 1 | 2nd       |          | 16-19    | 18-19    |                 |     |                |

Step 2.Fill due date and fine by percentage-wise, fixed or slab wise.

| CF/02366          |                      |            |                     |                      |                                |              |              |                 |                  |
|-------------------|----------------------|------------|---------------------|----------------------|--------------------------------|--------------|--------------|-----------------|------------------|
| General           |                      |            |                     |                      |                                |              |              |                 | •                |
| No:               | CF/02366             |            |                     | College Code:        | TMEG                           | ~            |              |                 |                  |
| Course Code:      | BTECH-015            | Ý          |                     | Department Code:     |                                | ~            |              |                 |                  |
| Course Name:      | B.Tech Mechanical Er | ngineering |                     | G/L Account for fine | 376100020                      | ~            |              |                 |                  |
| Type Of Courses   | Semester             | v          |                     | Year Parts           |                                | Ý            |              |                 |                  |
| Semesten          | 8                    | Ý          |                     | Academic Yean        | 17-18 4                        |              |              |                 |                  |
| Year:             |                      | Ŷ          |                     | Admitted Year:       | 17-18                          | Ŷ            |              |                 |                  |
| Student Category: | GEN                  |            |                     |                      |                                |              |              |                 |                  |
| Course Fee Subfo  | orm                  |            | Percen              | itage-wise           |                                |              |              |                 | 4 <sup>8</sup> ^ |
| M Find Filter     | Tc Clear Filter      |            |                     | -                    |                                |              |              |                 |                  |
| Fee Compo         | Description          | Fees Type  | Amount Due Date     | Late Fee %           | Fixed Amount G/L Acou Year Par | t Due Date I | Due Date III | Late Fee Amount | Late Fee Amo     |
|                   | Tuition Fee          | TF         | 49,950.00 2/10/2018 | 18:00                | 0.00 376100020                 |              |              | 0.00            |                  |
| DGAM              | Examination Fee      | EXAM       | 4,000.00 3/21/2018  | 0.00                 | 0.00 376100020                 | 3/28/2018    | 5/1/2018     | 500.00          | 2,1              |
|                   |                      |            |                     |                      |                                |              | ~            |                 | -                |
|                   |                      |            |                     |                      |                                | 5            | lab wise     |                 |                  |

Step 3.Ok.

## 3.FEE LIST MASTER UPLOAD.

Step 1.Fee list master upload.

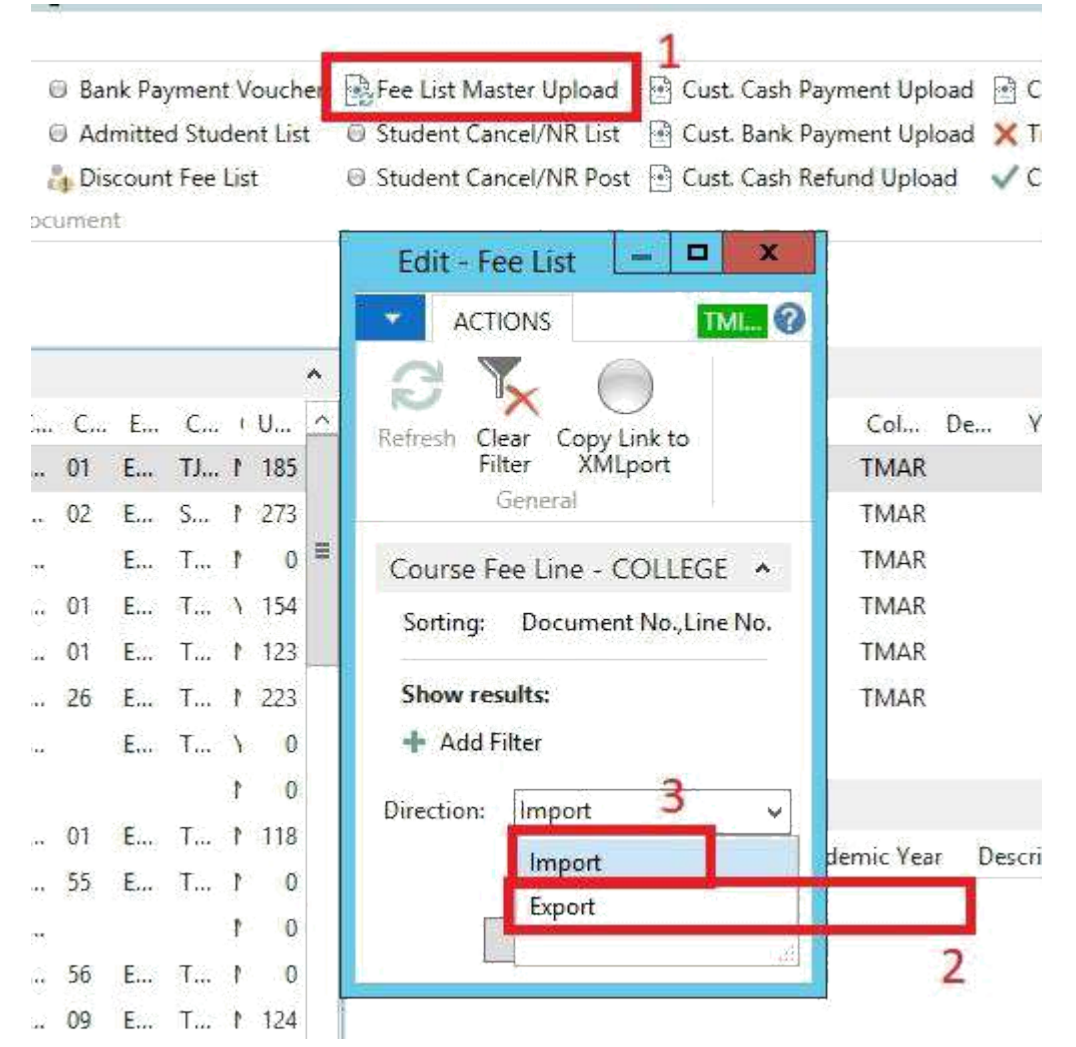

Step 2.Select export  $\rightarrow$  Open  $\rightarrow$  Fill details  $\rightarrow$  Save file. Step 3.Import  $\rightarrow$  Ok- $\rightarrow$  Select file  $\rightarrow$  Click ok.

## 4.NO. SERIES CREATION.

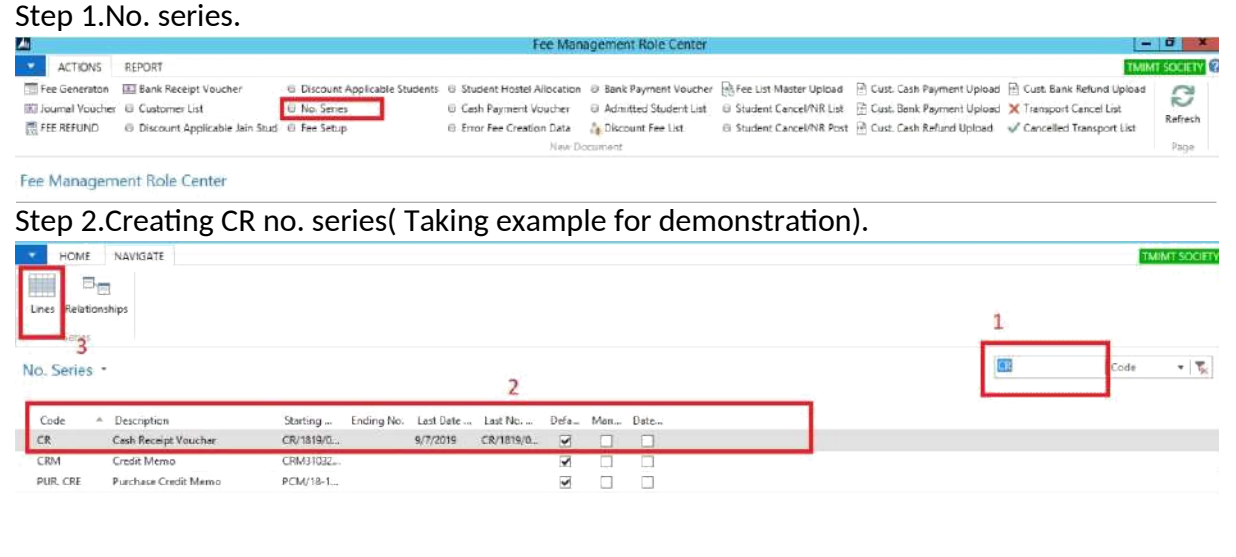

#### Step 3. Creating no. series and click ok.

|                    | -                                                 |                |             | New - 1                      | lo. Series Lin | ies - CR - Cash | Receip | pt Vouchar               | - 0                               |
|--------------------|---------------------------------------------------|----------------|-------------|------------------------------|----------------|-----------------|--------|--------------------------|-----------------------------------|
| HOME               |                                                   |                |             | 12546-1                      |                |                 |        | Non-states in the second | TMINTSOC                          |
| New View<br>List   | Edit Delete Show Show at Dist Char<br>Manage View | es Notes Links | Refresh     | Clear Find<br>Filter<br>Page |                |                 |        |                          |                                   |
| lo, Series Li      | nes -                                             |                |             |                              |                |                 |        | 2                        | Type to filter (F3) Starting Date |
| Starting Date      |                                                   | Ending No.     | Last Date U | Last No. Us                  | Warning No.    | increment       | Open   |                          |                                   |
| 9/7/2019           | CR/1819/0709/00001                                |                | 9/7/2019    | CR/1819/070                  |                | 1               |        |                          |                                   |
| 97272019           | CR/1019/0209/00001                                |                | 97272019    | CR/1819/020                  |                | 1               | ~      |                          |                                   |
| 8/31/2019          | CR/1920/3108/0001                                 |                | 8/31/2019   | CR/1920/310                  |                | 1               |        |                          |                                   |
| 8/30/2019          | CR/1920/00001                                     |                | 8/30/2019   | CR/1920/000                  |                | 1               | ~      |                          |                                   |
| 8/29/2019          | CR/1415/00001                                     |                | 8/29/2019   | CR/1415/000                  |                | 1               | 2      |                          |                                   |
| 8/19/2019          | CR/1891/1908/00001                                |                | 8/19/2019   | CR/1891/190                  |                | 1               | 1      |                          |                                   |
| 8/7/2019           | CR/1920/0708/00001                                |                | B/7/2019    | CR/1920/070                  |                | 1               | 1      |                          |                                   |
| ALC: NOT THE R. P. | CR/1920/00001                                     |                | 8/3/2019    | CR/1920/000.                 |                | 1               | 1      |                          |                                   |
| 8/3/2019           | read a serie constraint                           |                |             |                              |                |                 |        |                          |                                   |

## **5.FEE GENERATION.**

| 40              |                               |                              | Fee Man                   | agement Role Center   |                          |                             |                          |
|-----------------|-------------------------------|------------------------------|---------------------------|-----------------------|--------------------------|-----------------------------|--------------------------|
| ACTIONS         | REPORT                        |                              |                           |                       |                          |                             | TM                       |
| Fee Generaton   | Bank Receipt Voucher          | Discount Applicable Students | Student Hostel Allocation | Bank Payment Voucher  | Fee List Master Upload   | 🖹 Cust. Cash Payment Upload | Cust. Bank Refund Uploa  |
| Journal Voucher | O Customer List               | Ø No. Series                 | O Cash Payment Voucher    | Admitted Student List | Student Cancel/NR List   | 🖹 Cust. Bank Payment Upload | 🗙 Transport Cancel List  |
| FEE REFUND      | Oiscount Applicable Jain Stud | Fee Setup                    | Error Fee Creation Data   | 🐴 Discount Fee List   | G Student Cancel/NR Post | 📄 Cust. Cash Refund Upload  | Cancelled Transport List |
|                 |                               |                              | New Dr                    | bdument               |                          |                             |                          |

## Step 2.Fill all details you can use the filter for generating fees course wise, student wise etc.

| DRT               | Edit - Fee Generation - COLLEGE 📃 🗖 🗙 |                  | Landa Hardones II. Sant talah batas in ta |
|-------------------|---------------------------------------|------------------|-------------------------------------------|
| ank Recei         |                                       | Payment Voucher  | Fee List Master Upload 🔄 Cust. Casl       |
| ustomer L         |                                       | ted Student List | Student Cancel/NR List  Cust. Ban         |
| ISCOUNT A         | "X                                    | and ree List     | Student cancer NK Post 🔄 Cust Casi        |
| 1.00              | Filter 1                              | 1                |                                           |
| Ro e C            | Page                                  |                  |                                           |
|                   | Fee Type: EXAM 🗸 ^                    |                  | Fee Structure                             |
| Co. M             | Fee Amount: 0.00                      | C UII O          | N A Co Course Name                        |
| ou B.             | For Vern Fee Generation               | 73               | CF/m B+R B.Arch (Bachlor of 1             |
| В.                |                                       | . S 1 273        | CF/ BAR B.Arch (Bachlor of 1              |
| эіп В.            |                                       | . T F 0 🗏        | CF/ BAR B.Arch (Bachlor of 1              |
| . В.              | Semester:                             | , Τ., \ 154      | CF/ BAR, B.Arch (Bachlor of J             |
| В.                | Year:                                 | . T M 123        | CF/ BAR B.Arch (Bachlor of )              |
| N B.              | Year Part:                            | T 1 223          | CF/ BAR B.Arch (Bachlor of )              |
| eli B.            | Student Status: V                     | а. Т., Y О       | Discount Structure                        |
|                   | Remarks:                              | 0 1              | Discourit Structure                       |
| ИА В              | Customer 🔺                            | . T 1 0          | Code 🔺 Student Categ                      |
| 'isu B.           | Sorting: No. ▼ ÅJ▼                    | 0 1              |                                           |
| TIS) B.           |                                       | . T N 0          |                                           |
| (H B.             | Where No V is ST/000207               | . T № 124        |                                           |
| B. <mark>e</mark> | And Admited Year Tr Enter a value     | . T I 189        |                                           |
| (H B.             | X And Course Code T is Enter a value  | TT.              |                                           |
| B.                | Add Filter                            | . T M 103        | Mu Natifastions                           |
| 8.                |                                       | . T., M 126      | From Constant Date M                      |
| . 5.              | Add Eiber                             | T N 107          | From Created Date Note                    |
| ррі Б.            |                                       | TDE 1 100        |                                           |
| ion B             | 4 OK Cancel                           | T 1 194          |                                           |
| Star Da           | Children Context                      |                  |                                           |

## 6.ADMITTED STUDENT LIST.

|                                                                                                    |                                                                                                    |                                                                 |                                                                                                    |                                            |                                                                                                    |                              |                                       | 577                                                                                              |
|----------------------------------------------------------------------------------------------------|----------------------------------------------------------------------------------------------------|-----------------------------------------------------------------|----------------------------------------------------------------------------------------------------|--------------------------------------------|----------------------------------------------------------------------------------------------------|------------------------------|---------------------------------------|--------------------------------------------------------------------------------------------------|
| eneraton 🔝 Bank Receipt Voucher                                                                                                    | Discount Applicable St                                                                                                    | itudents @ Student Hostel A                                     | Rocation 🛛 😔 Bank Payment Vouc                                                                                                    | her 📑 Fee List Master Upload               | 🗎 Cust. Cash Pa                                                                                                    | yment Upload                 | ) Cust. Bank Refu                     | und Upload                                                                                       |
| al Voucher 🖯 Customer List<br>EFUND 🛛 Discount Applicable Jain S                                                                                                    | No. Series<br>tud   Fee Setup                                                                                                    | <ul> <li>Cash Payment Vo</li> <li>Error Fee Creation</li> </ul> | n Data Discount Fee List                                                                                                    | ist Student Cancel/NR List                 | Cust. Bank Pa                                                                                                    | iymant Upload<br>fund Upload | X Transport Canc<br>✓ Cancelled Trans | el List<br>sport List                                                                            |
| ana gamant Pala Cantar                                                                                                    |                                                                                                    |                                                                 | New Document                                                                                                    |                                            |                                                                                                    |                              |                                       |                                                                                                  |
| 2 Soloct studo                                                                                                    | at and adit                                                                                                    |                                                                 |                                                                                                    |                                            |                                                                                                    |                              |                                       |                                                                                                  |
|                                                                                                    | nt and aurt.                                                                                                    |                                                                 |                                                                                                    |                                            |                                                                                                    |                              |                                       | TMIMT                                                                                            |
| View List                                                                                                    | iio 📒 🗋                                                                                                    | 8 🏹 🗰                                                           |                                                                                                    |                                            |                                                                                                    |                              |                                       |                                                                                                  |
| Edit View X Delete Show as List                                                                                                    | Show as: Notes Links<br>Chart<br>iew Show Attached                                                                                                    | Refresh Clear Find<br>Filter<br>Page                            |                                                                                                    |                                            |                                                                                                    |                              |                                       |                                                                                                  |
| ted Student List •                                                                                                    |                                                                                                    |                                                                 |                                                                                                    |                                            | Tj                                                                                                    | ipe to filter (F3)           | No.                                   |                                                                                                  |
| - Applicant Name                                                                                                    | Date of Birth Father's Nar                                                                                                    | me Mother's Name                                                | Academi Course C Na                                                                                                    | me of Previous Inst                        | Certificatio., Mi                                                                                                    | edium Addre                  | l<br>ess To Addressee                 | No filters 2                                                                                     |
| 8-19/0 MOHD AUAZ<br>8-19/0 UMESH KUMAR                                                                                                    | 5/1/1999 NASEEM AH<br>1/16/2002 RISHIPAL SIN                                                                                                    | IMAD NASEEMA PARVEEN<br>NGH KRISHNA DEVI                        | 18-19 BCA-001<br>18-19 DEL-003                                                                                                    |                                            | HI<br>HD                                                                                                    | d<br>d                       |                                       | -                                                                                                |
| 9-19/0 UZMA PARVEEN<br>9-19/0 AVUSH GUPTA                                                                                                    | 6/12/2002 SABIR HUSA                                                                                                    | IN HASMEEN PARVEEN                                              | 18-19 BSC-005<br>18-19 BCA-001                                                                                                    | 1                                          | HI                                                                                                    | 4                            |                                       | 1                                                                                                |
| E-19/0 SACHIN KUMAR                                                                                                    | 1/1/2001 VIRESH CHA                                                                                                    | NDRA BABITA MATHUR                                              | 18-19 BCA-004                                                                                                    |                                            |                                                                                                    |                              |                                       |                                                                                                  |
| 0 3.                                                                                                    |                                                                                                    |                                                                 |                                                                                                    |                                            |                                                                                                    |                              |                                       |                                                                                                  |
| MF                                                                                                    |                                                                                                    | Edit Ada                                                        | + ADD/10 10/                                                                                                    | 01355                                      |                                                                                                    | 5_2                          | DY                                    |                                                                                                  |
|                                                                                                    | _                                                                                                    | Edit - Admi                                                     | I - APP/18-19/                                                                                                    | 01233                                      |                                                                                                    | - E-C-M                      |                                       |                                                                                                  |
| HOME NA                                                                                                    | VIGATE                                                                                                    |                                                                 |                                                                                                    |                                            |                                                                                                    | TMIMT                        | SOCIETY                               | 0                                                                                                |
| 1                                                                                                    | 0 1                                                                                                    | PA.                                                             | Send Request                                                                                                    | For Hostel Allow                           |                                                                                                    |                              |                                       |                                                                                                  |
| Cabalantia Da                                                                                                    | U *                                                                                                    | L 🛄 o                                                           | 🖯 Admít                                                                                                    | 2                                          |                                                                                                    |                              |                                       |                                                                                                  |
| Scholarship Pre                                                                                                    | Details T                                                                                                    | ransport Allow                                                  | O Update Pre In                                                                                                    | st Marks                                   |                                                                                                    |                              |                                       |                                                                                                  |
| Decidiation form                                                                                                    | and an entry of the state of the state of th |                                                                 |                                                                                                    |                                            |                                                                                                    |                              |                                       |                                                                                                  |
| Declaration Form                                                                                                    |                                                                                                    | Admission                                                       |                                                                                                    |                                            |                                                                                                    |                              |                                       |                                                                                                  |
|                                                                                                    |                                                                                                    | Admission                                                       |                                                                                                    |                                            |                                                                                                    |                              |                                       |                                                                                                  |
| APP/18-19/01                                                                                                    | 255                                                                                                    | Admission                                                       |                                                                                                    |                                            |                                                                                                    |                              |                                       |                                                                                                  |
| APP/18-19/01<br>General                                                                                                    | 255                                                                                                    | Admission                                                       | 5°                                                                                                    |                                            |                                                                                                    |                              | *                                     | Fi<br>X                                                                                          |
| APP/18-19/01<br>General                                                                                                    | 255                                                                                                    | Admission                                                       | W.L.O.K.                                                                                                    | Π                                          |                                                                                                    |                              | *                                     | S<br>O                                                                                           |
| APP/18-19/01<br>General<br>No.:                                                                                                    | 255<br>APP/18-19/012                                                                                                    | Admission<br>155                                                | Year*:                                                                                                    |                                            |                                                                                                    |                              | *                                     | 5<br>)<br>(                                                                                      |
| APP/18-19/01<br>General<br>No.:<br>Applicant Name*:                                                                                                    | 255<br>APP/18-19/012<br>UMESH KUMA                                                                                                    | Admission<br>255                                                | Year*:<br>Section*:                                                                                                    |                                            |                                                                                                    |                              | *                                     | р<br>р<br>С<br>р                                                                                 |
| APP/18-19/01<br>General<br>No.:<br>Applicant Name*:<br>Course Code*:                                                                                                    | 255<br>APP/18-19/012<br>UMESH KUMA<br>DEL=003                                                                                                    | Admission<br>255<br>kR                                          | Year*:<br>Section*:<br>Fee Classificat                                                                                                    | ion Code*: (                               |                                                                                                    |                              | *<br>*                                | 5<br>0<br>0<br>0                                                                                 |
| APP/18-19/01<br>General<br>No.:<br>Applicant Name*:<br>Course Code*:<br>Gender*:                                                                                                    | 255<br>APP/18-19/012<br>UMESH KUMA<br>DEL=003<br>Male                                                                                                    | Admission<br>255<br>VR<br>V                                     | Year*:<br>Section*:<br>Fee Classificat<br>Alloted:                                                                                                    | ion Code*:                                 | SEN                                                                                                    |                              | *<br>*                                | s<br>O<br>C<br>D                                                                                 |
| APP/18-19/01<br>General<br>No.:<br>Applicant Name*:<br>Course Code*:<br>Gender*:<br>Date of Birth*:                                                                                                    | 255<br>APP/18-19/012<br>UMESH KUMA<br>DEL-003<br>Male<br>1/16/2002                                                                                                    | Admission<br>255<br>JR<br>V                                     | Year*:<br>Section*:<br>Fee Classificat<br>Alloted:<br>Session*:                                                                                                    | ion Code*: [                               | 5EN<br>]<br>8-19                                                                                                    |                              | *<br>*<br>*                           | 5<br>0<br>0<br>0<br>0<br>0<br>0<br>0<br>0<br>0<br>0<br>0<br>0<br>0<br>0<br>0<br>0<br>0<br>0<br>0 |
| APP/18-19/01<br>General<br>No.:<br>Applicant Name*:<br>Course Code*:<br>Gender*:<br>Date of Birth*:<br>Religion*:                                                                                                    | 255<br>APP/18-19/012<br>UMESH KUMA<br>DEL=003<br>Male<br>1/16/2002<br>HINDU                                                                                                    | Admission<br>255<br>VR<br>V<br>V                                | Year*:<br>Section*:<br>Fee Classificat<br>Alloted:<br>Session*:<br>Blood Group:                                                                                                    | ion Code*:                                 | GEN                                                                                                    |                              | × > > > >                             |                                                                                                  |
| APP/18-19/01<br>General<br>No.:<br>Applicant Name*:<br>Course Code*:<br>Gender*:<br>Date of Birth*:<br>Religion*:<br>Ouota/Category**                                                                                                    | 255<br>APP/18-19/012<br>UMESH_KUMA<br>DEL-003<br>Male<br>1/16/2002<br>HINDU<br>OBC                                                                                                    | Admission<br>255<br>AR<br>V                                     | Year*:<br>Section*:<br>Fee Classificat<br>Alloted:<br>Session*:<br>Blood Group:<br>Prospectus No                                                                                               | ion Code*: [<br>[<br>]<br>]                | 5EN<br>]<br>8-19<br>PROS/18-1                                                                                                    | 9/01336                      | *<br>*<br>*                           |                                                                                                  |
| APP/18-19/01<br>General<br>No.:<br>Applicant Name*:<br>Course Code*:<br>Gender*:<br>Date of Birth*:<br>Religion*:<br>Quota/Category*:<br>Sub Policier:                                                                                                    | 255<br>APP/18-19/012<br>UMESH KUMA<br>DEL=003<br>Male<br>1/16/2002<br>HINDU<br>OBC                                                                                                    | Admission                                                       | Year*:<br>Section*:<br>Fee Classificat<br>Alloted:<br>Session*:<br>Blood Group:<br>Prospectus No<br>Discount Apol                                                                              | ion Code*: [<br>]<br>1<br>3.: [<br>icable: | GEN<br>]<br>8-19<br>PROS/18-1                                                                                                    | 9/01336                      | ×<br>×<br>×<br>×                      |                                                                                                  |
| APP/18-19/01<br>General<br>No.:<br>Applicant Name*:<br>Course Code*:<br>Gender*:<br>Date of Birth*:<br>Religion*:<br>Quota/Category*:<br>Sub Religion:                                                                                                    | 255<br>APP/18-19/012<br>UMESH KUMA<br>DEL-003<br>Male<br>1/16/2002<br>HINDU<br>OBC                                                                                                    | Admission                                                       | Year*:<br>Section*:<br>Fee Classificat<br>Alloted:<br>Session*:<br>Blood Group:<br>Prospectus No<br>Discount Appl<br>Reason:                                                                   | ion Code*:                                 | GEN<br>3<br>8-19<br>PROS/18-1                                                                                                    | 9/01336                      | *<br>*<br>*<br>*                      |                                                                                                  |
| APP/18-19/01<br>General<br>No.:<br>Applicant Name*:<br>Course Code*:<br>Gender*:<br>Date of Birth*:<br>Religion*:<br>Quota/Category*:<br>Sub Religion:<br>Pay Type:                                                                                           | 255<br>APP/18-19/012<br>UMESH KUMA<br>DEL-003<br>Male<br>1/16/2002<br>HINDU<br>OBC                                                                                                    | Admission<br>255<br>AR<br>V                                     | Year*:<br>Section*:<br>Fee Classificat<br>Alloted:<br>Session*:<br>Blood Group:<br>Prospectus No<br>Discount Appl<br>Reason:<br>Admitted:                                                      | ion Code*: [<br>]<br>]<br>icable: [        | 5EN<br>]<br>8-19<br>PROS/18-1                                                                                                    | 9/01336                      |                                       | D<br>D<br>D<br>D<br>D<br>D<br>D<br>D<br>D<br>D<br>D<br>D<br>D<br>D<br>D<br>D<br>D<br>D<br>D      |
| APP/18-19/01<br>General<br>No.:<br>Applicant Name*:<br>Course Code*:<br>Gender*:<br>Date of Birth*:<br>Religion*:<br>Quota/Category*:<br>Sub Religion:<br>Pay Type:<br>Nationality*:                                                                          | 255<br>APP/18-19/012<br>UMESH KUMA<br>DEL=003<br>Male<br>1/16/2002<br>HINDU<br>OBC                                                                                                    | Admission                                                       | Year*:<br>Section*:<br>Fee Classificat<br>Alloted:<br>Session*:<br>Blood Group:<br>Prospectus No<br>Discount Appl<br>Reason:<br>Admitted:<br>Skip Procupité                                    | ion Code*:                                 | GEN<br>]<br>8-19<br>PROS/18-1<br>]                                                                                                    | 9/01336                      |                                       |                                                                                                  |
| APP/18-19/01<br>General<br>No.:<br>Applicant Name*:<br>Course Code*:<br>Gender*:<br>Date of Birth*:<br>Religion*:<br>Quota/Category*:<br>Sub Religion:<br>Pay Type:<br>Nationality*:<br>Type Of Course*:                                                      | 255<br>APP/18-19/012<br>UMESH KUMA<br>DEL-003<br>Male<br>1/16/2002<br>HINDU<br>OBC<br>IND<br>Semester                                                                                                    | Admission                                                       | Year*:<br>Section*:<br>Fee Classificat<br>Alloted:<br>Session*:<br>Blood Group:<br>Prospectus No<br>Discount Appl<br>Reason:<br>Admitted:<br>Skip Prequalifi<br>Transport App                  | ion Code*:                                 | GEN<br>3EN<br>3EN<br>3EN<br>3EN<br>3EN<br>3EN<br>3EN<br>3EN<br>3EN<br>3                                                                                                    | 9/01336                      |                                       |                                                                                                  |
| APP/18-19/01<br>General<br>No.:<br>Applicant Name*:<br>Course Code*:<br>Gender*:<br>Date of Birth*:<br>Religion*:<br>Quota/Category*:<br>Sub Religion:<br>Pay Type:<br>Nationality*:<br>Type Of Course*:<br>Semester*:                                        | 255<br>APP/18-19/012<br>UMESH_KUMA<br>DEL=003<br>Male<br>1/16/2002<br>HINDU<br>OBC<br>IND<br>Semester<br>I                                                                                                    | Admission<br>255<br>AR<br>V                                     | Year*:<br>Section*:<br>Fee Classificat<br>Alloted:<br>Session*:<br>Blood Group:<br>Prospectus No<br>Discount Appl<br>Reason:<br>Admitted:<br>Skip Prequalifi<br>Transport Acco                 | ion Code*:                                 | 5EN<br>]<br>8-19<br>PROS/18-1<br>]<br>]<br>]<br>]                                                                                                    | 9/01336                      |                                       |                                                                                                  |
| APP/18-19/01<br>General<br>No.:<br>Applicant Name*:<br>Course Code*:<br>Gender*:<br>Date of Birth*:<br>Religion*:<br>Quota/Category*:<br>Sub Religion:<br>Pay Type:<br>Nationality*:<br>Type Of Course*:<br>Semester*:                                        | 255<br>APP/18-19/012<br>UMESH KUMA<br>DEL=003<br>Male<br>1/16/2002<br>HINDU<br>OBC<br>IND<br>Semester<br>I                                                                                                    | Admission                                                       | Year*:<br>Section*:<br>Fee Classificat<br>Alloted:<br>Session*:<br>Blood Group:<br>Prospectus No<br>Discount Appl<br>Reason:<br>Admitted:<br>Skip Prequalifi<br>Transport Acco                 | ion Code*:                                 | GEN<br>3<br>8-19<br>9<br>ROS/18-1<br>3<br>3<br>3<br>3<br>3                                                                                                    | 9/01336                      |                                       | D<br>D<br>D<br>D<br>D<br>D<br>D<br>D<br>D<br>D<br>D<br>D<br>D<br>D<br>D<br>D<br>D<br>D<br>D      |
| APP/18-19/01<br>General<br>No.:<br>Applicant Name*:<br>Course Code*:<br>Gender*:<br>Date of Birth*:<br>Religion*:<br>Quota/Category*:<br>Sub Religion:<br>Pay Type:<br>Nationality*:<br>Type Of Course*:<br>Semester*:<br>Family Information                  | 255<br>APP/18-19/012<br>UMESH KUMA<br>DEL-003<br>Male<br>1/16/2002<br>HINDU<br>OBC<br>IND<br>Semester<br>I                                                                                                    | Admission                                                       | Year*:<br>Section*:<br>Fee Classificat<br>Alloted:<br>Session*:<br>Blood Group:<br>Prospectus No<br>Discount Appl<br>Reason:<br>Admitted:<br>Skip Prequalifi<br>Transport Acce<br>Hostel Accom | ion Code*:                                 | GEN<br>GEN<br>B-19<br>ROS/18-1<br>COS/18-1<br>COS/18-1  | 9/01336                      | *<br>*<br>*<br>*<br>*                 |                                                                                                  |
| APP/18-19/01<br>General<br>No.:<br>Applicant Name*:<br>Course Code*:<br>Gender*:<br>Date of Birth*:<br>Religion*:<br>Quota/Category*:<br>Sub Religion:<br>Pay Type:<br>Nationality*:<br>Type Of Course*:<br>Semester*:<br>Family Information<br>Communication | 255<br>APP/18-19/012<br>UMESH KUMA<br><b>PEL-003</b><br>Male<br>1/16/2002<br>HINDU<br>OBC<br>IND<br>Semester<br>1                                                                                                    | Admission                                                       | Year*:<br>Section*:<br>Fee Classificat<br>Alloted:<br>Session*:<br>Blood Group:<br>Prospectus No<br>Discount Appl<br>Reason:<br>Admitted:<br>Skip Prequalifi<br>Transport Accom                | ion Code*:                                 | 3EN<br>]<br>8-19<br>PROS/18-1<br>]<br>]<br>]<br>]                                                                                                    | 9/01336                      |                                       | S<br>D<br>D<br>D<br>D<br>D<br>D<br>D<br>D<br>D<br>D<br>D<br>D<br>D                               |
| APP/18-19/01<br>General<br>No.:<br>Applicant Name*:<br>Course Code*:<br>Gender*:<br>Date of Birth*:<br>Religion*:<br>Quota/Category*:<br>Sub Religion:<br>Pay Type:<br>Nationality*:<br>Type Of Course*:<br>Semester*:<br>Family Information<br>Communication | 255<br>APP/18-19/012<br>UMESH KUMA<br>DEL=003<br>Male<br>1/16/2002<br>HINDU<br>OBC<br>IND<br>Semester<br>I                                                                                                    | Admission                                                       | Year*:<br>Section*:<br>Fee Classificat<br>Alloted:<br>Session*:<br>Blood Group:<br>Prospectus No<br>Discount Appl<br>Reason:<br>Admitted:<br>Skip Prequalifi<br>Transport Acc<br>Hostel Accom  | ion Code*:                                 | GEN<br>GEN<br>B-19<br>PROS/18-1<br>COS/18-1<br>COS/18-1 | 9/01336                      |                                       |                                                                                                  |

Note: After admitted student application will be converted to the customer.

## 7.CUSTOMER LIST.

All the students are treated as Customer which can be viewed in the Customer List placed on the Dashboard.

| Fee Gener<br>Journal Vo                                                          | aton IEI Bank Receipt Vouc<br>nucher 🔕 Customer List<br>ID 😔 Discount Applicabl                                                                                                    | her G<br>G<br>le Jain Stud G | Discount Applicab<br>No. Series<br>Fee Setup | le Students (0) S<br>(0) C<br>(0) E                                   | tudent Hostel Allocat<br>ash Payment Vouche<br>mor Fee Creation Dat<br>Nor                                                                                                    | on (i) Bank Payment Voucher<br>(ii) Admitted Student List<br>(iii) Discount Fee List<br>(Document | Bigh Fee List Master Upload<br>Student Cancel/NR List<br>Student Cancel/NR Post | 한 Cust, Cash Payme<br>한 Cust, Bank Payme<br>한 Cust, Cash Refun | ent Upload 📑<br>ent Upload 🗙<br>d Upload 🚽 | Cust. Bank Refund Uploa<br>Transport Cancel List<br>Cancelled Transport List | nd S<br>Refresh<br>Page                 |
|----------------------------------------------------------------------------------|----------------------------------------------------------------------------------------------------|------------------------------|----------------------------------------------|-----------------------------------------------------------------------|----------------------------------------------------------------------------------------------------|---------------------------------------------------------------------------------------------------|---------------------------------------------------------------------------------|----------------------------------------------------------------|--------------------------------------------|------------------------------------------------------------------------------|-----------------------------------------|
| ee Mana                                                                          | gement Role Center                                                                                                    |                              |                                              |                                                                       |                                                                                                    |                                                                                                   |                                                                                 |                                                                |                                            |                                                                              |                                         |
| tep 2                                                                            | .Customer l                                                                                                    | ist.                         |                                              |                                                                       |                                                                                                    |                                                                                                   |                                                                                 |                                                                |                                            |                                                                              |                                         |
| HOME                                                                             | ACTIONS NAVIGATE                                                                                                    | REPORT                       |                                              |                                                                       |                                                                                                    |                                                                                                   |                                                                                 |                                                                |                                            | TN                                                                           | MIMT SOCIET                             |
| Jew Sales<br>Quote                                                               | Sales Invoice<br>Sales Order<br>Reminder<br>Nov                                                                                                    | View Dele                    | te Cash Receipt<br>Journal                   | Sales Journa<br>Sales Journa<br>Ledger Entri<br>Statistics<br>Process | Gustomer - Ci<br>Top 10 List                                                                                                    | istomer - Order Customer - S<br>Summary Sales List<br>Repo                                        | tatement                                                                        | s Receiveble<br>Bance to Date<br>syment Receipt                | Show as<br>Chart<br>View                   | Notes Links                                                                  | Refresh<br>Clear Filter<br>Find<br>Page |
| istomer                                                                          | List •                                                                                                    |                              |                                              |                                                                       |                                                                                                    |                                                                                                   | Type to filter (F3)                                                             | No.                                                            | v                                          | Customer Statistics                                                          |                                         |
|                                                                                  |                                                                                                    |                              |                                              |                                                                       |                                                                                                    |                                                                                                   |                                                                                 | Filten                                                         | Student                                    | Customer No.:<br>Balance (LCV):                                              | ST/000391<br>15,500.00                  |
| No. +                                                                            | Nome                                                                                                    | Responsi                     | Location Ye                                  | ter Phone No                                                          | Contact                                                                                                    | Student Fath                                                                                      | her Name Date of B                                                              | i Debit Amount                                                 | Credit Am                                  | Sales                                                                        |                                         |
| 51/000391                                                                        | AAYUSH AGAKWAL                                                                                                    |                              |                                              | 969090313                                                             | aj                                                                                                    | MANO: AGA                                                                                         | 00WAL 8/28/1999                                                                 | 40,400.00                                                      | 24,9                                       | Outstanding Ord                                                              | 0.00                                    |
| 51/000392                                                                        | ABDUL QADIK                                                                                                    |                              |                                              | 909023939                                                             |                                                                                                    | MOMANINA                                                                                          | D LAIQ 8/12/1991                                                                | 42,000.00                                                      | 45,4                                       | Shipped Not Inv                                                              | 0.00                                    |
| 51/000393                                                                        | ABHISHEK BARNAND                                                                                                    |                              |                                              | 745488732                                                             |                                                                                                    | AJEET BARN                                                                                        | ARD 11/21/195                                                                   | 13,000.00                                                      | 2.9.5                                      | Outstanding Inv                                                              | 0.00                                    |
| 51/000394                                                                        | ABHISHEK SAXENA                                                                                                    |                              |                                              | 952014111                                                             |                                                                                                    | ANIL SAXEN                                                                                        | A 11/25/199                                                                     | 10,000,00                                                      | (25                                        | Service<br>Outstanding Ser                                                   | 0.00                                    |
| 51/008395                                                                        | ABUL HASAN ZIA                                                                                                    |                              |                                              | B12/146404                                                            |                                                                                                    | ZIA UBAL                                                                                          | 12/9/1994                                                                       | <ul> <li>12,900,00</li> <li>14,000,00</li> </ul>               | 12,9                                       | Serv Shinned No                                                              | 0.00                                    |
| \$1/000396                                                                       | ADITYA CHOUDHARY                                                                                                    |                              |                                              | 901291162                                                             |                                                                                                    | SAMEEV KUI                                                                                        | MAR 6/20/1993                                                                   | 16,000.00                                                      |                                            | Outstanding Ser.                                                             | 0.00                                    |
| 51/000397                                                                        | ADITIA SINGH                                                                                                    |                              |                                              | 9430339218                                                            |                                                                                                    | KAJESH KUN                                                                                        | IAK SINGH 7/20/1990                                                             | 5 15,000.00                                                    |                                            | Total (LCY)                                                                  | 15,500.00                               |
| 51/000398                                                                        | AUGUYA SHUKLA                                                                                                    |                              |                                              | 83//W/083                                                             |                                                                                                    | USINESH SHU                                                                                       | NLA 12/3/1998                                                                   | 5 80,000,00<br>5 80,500,00                                     |                                            | Credit Limit (LCV):                                                          | 0.00                                    |
| ST/000399                                                                        | AICAC AU                                                                                                    |                              |                                              | 62/3/3336                                                             |                                                                                                    | MUCAU AU                                                                                          | 3/10/1000                                                                       | 13,000.00                                                      |                                            | Overdue Amount                                                               | 15,500.00                               |
| 517000400                                                                        | AKARISPI PANDET                                                                                                    |                              |                                              |                                                                       |                                                                                                    | SUDHISH PA                                                                                        | NUCT 10/9/1997                                                                  | * *0,000.00                                                    | 17.6                                       | Total Sales (LCY):<br>(numinal Prena)                                        | 0.00                                    |
| ST/000401                                                                        | ANADO MANAN                                                                                                    |                              |                                              |                                                                       | 6                                                                                                    | CATTAR LES                                                                                        | NAN NISETUKLUM - 6/19/1996                                                      | 75,000,00                                                      | 12,0                                       | Invences Prepayar                                                            | 0.00                                    |
| 317000403                                                                        | AMEED ARDER ALL                                                                                                    |                              |                                              |                                                                       | 5                                                                                                    | KEALED MAN                                                                                        | 6N 3/0/1007                                                                     | 10,000                                                         | 12,9                                       | Sell-to Customer Sa                                                          | al A                                    |
| CT/000404                                                                        | ALLER PLAN                                                                                                    |                              |                                              | 6440535640                                                            |                                                                                                    |                                                                                                   | 7/1/1007                                                                        | 28,000,00                                                      | 16,9                                       | Customer No :                                                                | ST/000391                               |
| ST/000404                                                                        | ADDIS BUIER                                                                                                    |                              |                                              |                                                                       |                                                                                                    | ADDUC BAIL                                                                                        | 1/1/1997                                                                        | 26,902.00                                                      | 14,0                                       | Quotes:                                                                      | C                                       |
| ST/000404<br>ST/000405                                                           | OTHER FROM THE PROPERTY OF THE PROPERTY OF THE |                              |                                              |                                                                       |                                                                                                    | ALAS D CILLOR                                                                                     | United 1/23/1995                                                                | 20,100.00                                                      | 11,5                                       | Blanket Orders:                                                              | C                                       |
| ST/000404<br>ST/000405<br>ST/000406                                              | ANIKET KUMAR                                                                                                    |                              |                                              | - savionati                                                           |                                                                                                    | AMAK SING                                                                                         | 4/3/1997                                                                        | 100 100 00                                                     | 12.0                                       | Orders:                                                                      | 0                                       |
| \$T/009404<br>\$T/009405<br>\$T/009406<br>\$T/009407                             | ANIKET KUMAR                                                                                                    |                              |                                              | 714046111                                                             | E Contraction of the Contraction of the Contraction | 7. Aug 21.                                                                                        | 5 1 M M M                                                                       | ILAL PUBLICS                                                   | 1.0.16                                     |                                                                              |                                         |
| ST/000404<br>ST/000405<br>ST/000406<br>ST/000407<br>ST/000409<br>ST/000409       |                                                                                                    |                              |                                              | 724846127                                                             |                                                                                                    | PAILACH IA                                                                                        | AJAIN 4/3/1992<br>M 7/17/100/                                                   | 35.000.00                                                      | 12.0                                       | Return Orders                                                                | 0                                       |
| \$T/000404<br>\$T/000405<br>\$T/000406<br>\$T/000409<br>\$T/000409<br>\$T/000410 | ANKET KUMAR<br>ANKI KUMAR<br>ANKIT JAIN<br>ANKITA JAIN                                                                                                    |                              |                                              | 7248461271                                                            |                                                                                                    | KAILASH JAI                                                                                       | N 7/17/1994                                                                     | 25,800.00                                                      | 12,9                                       | Return Orders<br>Credit Memos:                                               | 0                                       |

Step 3.Edit to see all the details about the customer.

#### 7.1 CUSTOMER LEDGER. Step 1.Select customer and edit.

| G 💭 🖷 TMU 🕽 Hon                                                                                                 | me + Customers                                                                                                    | 0                               | Search (Ctrl+F3)                                                                                               |                   |
|----------------------------------------------------------------------------------------------------|----------------------------------------------------------------------------------------------------|---------------------------------|----------------------------------------------------------------------------------------------------|-------------------|
| HOME ACTIONS                                                                                                    | NAVIGATE REPORT                                                                                                    |                                 | TMIN                                                                                                    | IT SOCIET         |
| New Sales Crider Reminder                                                                                       | Cath       2       Cath       Cathomer - Top 10 List       Statement       Customer - Payment Receipt       C.S.         Civen       Cash Receipt       Cash Receipt       C                                                                                                    | how as List<br>how as Chart     | Notes Clear Fil<br>Links Clear Fil<br>Mr Find                                                                  | ter               |
| Role Center                                                                                                    | Customers - Type to filter (F3) No.                                                                                                    | •   → •                         | Customer Statistics                                                                                            | ^                 |
| Sales Quotes     Blanket Sales Orders                                                                           | Filtz<br>No. A Name Responsi Location Year Phone No. Contact Stu                                                                                                    | er: Student<br>Ident Father N 🔿 | Customer No.: S<br>Balance (LCV):<br>Sales                                                                     | f/013947<br>0.00  |
| Sales Invoices D Sales Return Orders Sales Coudt Memory                                                         | ST/013932         ASHISH KUMAR         7409934663         SAT           ST/013933         AKANKSHA SYLVESTER         9997210181         ANII                                                                                                    | VIR SINGH<br>IL SYLVESTER       | Outstanding Ord<br>Shipped Not Inv                                                                             | 0.00              |
| litems                                                                                                    | 57/013935         NIDHI YADAV         8192042872         P.M.           57/013936         BAKULJAIN         9760804532         ASH                                                                                                    | . YADAV<br>IOK KUMAR J          | Outstanding Inv<br>Service                                                                                     | 0.00              |
| item Journals<br>Sales Journals                                                                                 |                                                                                                    | NAVVAR<br>INDRA SINGH           | Outstanding Ser<br>Serv Shipped No                                                                             | 00.0<br>00.0      |
| Cash Receipt Journals<br>Journal Voucher                                                                        | 5T/013941 RAINA [] 7351950774 BLID<br>ST/013942 PINKI VERMA [] 9568282757 RAK                                                                                                    | XOHSAIN<br>KESH KUMAR           | Outstanding Ser<br>Total (LCV):                                                                                | 0.00<br>0.00      |
| Cash Receipt Voucher<br>Bank Receipt Voucher                                                                    | 51/013943 HEENA SALMANI                                                                                                    | HD SAMI SAL                     | Credit Limit (LCY):<br>Overdue Amount                                                                          | 00.0              |
| Purchase Orders<br>Purchase Invoices                                                                            | SUPRIME SUPRIME SUPRIM | IOK KUMAR                       | Invoiced Prepey-                                                                                               | 0.00              |
| Student<br>Scholarship Student                                                                                  | S1/7015940         AMEER HA TIMA         5280450302         AHI           S1/7013947         JYENDRA PRATAP SINGH         9027097815         KAR                                                                                                    | IAN SINGH                       | Sell-to Customer Sal                                                                                           | ^                 |
| The second second second second second second second second second second second second second second second se |                                                                                                    |                                 | the second second second second second second second second second second second second second second second s | F 100 F 70 F 4 78 |

#### Step 2.Balance(LCY).

|                                                                                                    |                                                                                                    | Edit - Customer Card - ST                                                                                                    | /013941 - RAIN                                    | A     |                                                                                                    | - 0 ×                                                                       |                                                                                                    |                                                                                                    | - 0                                                                        | X                                                                  |
|----------------------------------------------------------------------------------------------------|----------------------------------------------------------------------------------------------------|----------------------------------------------------------------------------------------------------|---------------------------------------------------|-------|----------------------------------------------------------------------------------------------------|-----------------------------------------------------------------------------|----------------------------------------------------------------------------------------------------|----------------------------------------------------------------------------------------------------|----------------------------------------------------------------------------|--------------------------------------------------------------------|
| HOME ACTION                                                                                                    | IS NAVIGATE REPOR                                                                                                    | ۲.                                                                                                    |                                                   |       | 1                                                                                                    | MIMT SOCIETY                                                                | 0                                                                                                    | Search (Ctrl+F3)                                                                                                    |                                                                            |                                                                    |
| Fee Head Transfer                                                                                                    | Manage                                                                                                    | Payment Ledger Entries                                                                                                    | Customer -<br>Balance to Date<br>Report           | Notes | Clear Filter<br>Go to<br>Page                                                                                                    |                                                                             | as List<br>as Chart                                                                                                    | Notes                                                                                                    | TMIMT SC<br>Refresh<br>Clear Filter<br>Find                                | CIETY                                                              |
| ST/013941 - RAIN                                                                                                    | A.                                                                                                    |                                                                                                    |                                                   |       |                                                                                                    |                                                                             | 547                                                                                                    | Show Attached                                                                                                    | Page                                                                       |                                                                    |
| General                                                                                                    |                                                                                                    |                                                                                                    |                                                   | * _   | Sell-to Customer                                                                                                    | Sal ^ _                                                                     | 1 - ×                                                                                                    | Customer Stat                                                                                                    | listics                                                                    | ^                                                                  |
| No::<br>Name:<br>Course Name<br>College Code:<br>Enrollment No::<br>Type Of Course<br>Semester:<br>Student Father Name:<br>Student Satue:<br>Date of Binh:<br>Category<br>Admitted Year:<br>Address 2:<br>Post Code:<br>Citor | ST/013941           RAINA           BED-001           Bachelor of Education           TMED           TED1501022           Semental           IV           BUDDHSAIN           Student           5/x8/1982           GEN           16-17           VILL& POST- BHANPUR           BUDQUIN | Student WhatsApp No:     Phone No:     Phone No:     Primery Contect No::     Search Name:     Gender:     Session     Academic Yean:     Samaj Kalyare     Sc/STL     Belonce (LCY):     Bilocked:     Yean:     Last Date Modified:     New Semester:     New Semester:     TF LE: | 7351950774<br>RAINA<br>Female<br>9/23/2019<br>XII |       | Customer No:<br>Quotes:<br>Bianket Ordens:<br>Orders:<br>Invoices:<br>Return Ordens:<br>Credit Memois<br>Patd, Shipments:<br>Patd, Credit Mem<br>Customer Statistic<br>Customer No:<br>Balance (LCY):<br>Sales:<br>Outstanding Ord<br>Shipped Not Inv<br>Outstanding Inv<br>Service | 517,013941<br>0<br>0<br>0<br>0<br>0<br>0<br>0<br>0<br>0<br>0<br>0<br>0<br>0 | aident<br>Father N ^<br>SINGH<br>LVESTER<br>DAV<br>KOMAR J<br>VAR<br>A SINGH<br>SAMI SAL<br>HJAIN<br>ULLAH<br>SINGH<br>AHMADA<br>A THAKI | Customer No.:<br>Balance (LCV):<br>Sales<br>Outstanding O<br>Shipped Nictin<br>Outstanding In<br>Service<br>Outstanding Is<br>Service<br>Outstanding S<br>Total (LCV):<br>Overdue Amou<br>Total Sales (LCV)<br>Invoiced Prepay<br>Sell-to Custom<br>Customer No.:<br>Quotes:<br>Blanks Ordes:<br>Outstanding S | 51/01<br>rd<br>w<br>w<br>w<br>w<br>w<br>rt<br>y)<br><br>her Sal,<br>\$1/01 | 3941<br>0.00<br>0.00<br>0.00<br>0.00<br>0.00<br>0.00<br>0.00<br>0. |
| Country/Negion Code:<br>State Code:<br>Religion:                                                                                                    | UP                                                                                                    | HOST LE:<br>REAP LE:                                                                                                    |                                                   | 0.00  | Serv Shipped No<br>Outstanding Ser<br>Total (LCY):                                                                                                    | 0.00<br>0.00<br>0.00                                                        | T AGARW<br>AND SAIN                                                                                                    | Return Orders:<br>Credit Memos:                                                                                                    |                                                                            | 0                                                                  |
|                                                                                                    |                                                                                                    |                                                                                                    |                                                   |       |                                                                                                    | OK                                                                          | INDRA SIA Y                                                                                                    | Pstd. Shipments<br>Pstd. Invoices:                                                                                                    |                                                                            | 0<br>0                                                             |

#### Step 3.Customer ledger entries.

| a second                                                                                                    | <ul> <li>Loss accordentation contract contraction and according to the second second se<br/>Second second s</li></ul> | 332                      |              | 1           |                                                                                                    |                      |
|----------------------------------------------------------------------------------------------------|----------------------------------------------------------------------------------------------------|--------------------------|--------------|-------------|----------------------------------------------------------------------------------------------------|----------------------|
| <u>10</u>                                                                                                    | View - Customer Ledger                                                                                                    | Entries - ST/013941 - RA | AINA         |             |                                                                                                    | a X                  |
| HOME ACTIONS NAVIGATE     Home Edit     Navigate Incoming     Document     Show Show as     stat:     Deciment     Document     View | Notes: Lisis<br>Show Attached                                                                                                    |                          |              |             | THINT SO                                                                                                    | CIETY                |
| Customer Ledger Entries →<br>Show results:<br>X Where Customer No. ▼ is ST/013941<br>X And Open ▼ is Yes<br>† Add Filter             |                                                                                                    | Type to filter (F3)      | Posting Date | (v) (j) (k) | Customer Ledger Entry<br>Document:<br>Due Date<br>Print. Discount Date<br>Reminder/Fin. Charg<br>Applied Entries<br>Detailed Ledger Entri                                                                                                    | 0000                 |
| Postin A Document Documen Cust A                                                                                                    | Course Message to Recipient                                                                                                    | Description              | Comment      | 2           | Customer Statistics - Bil<br>Customer No.:<br>Balance (LCV):<br>Sales<br>Outstanding Orders<br>Shipped Not Invd. (<br>Outstanding Invoic<br>Service<br>Outstanding Serv. O<br>Serv Shipped Nat. In<br>Outstanding Serv. I<br>Total (LCV):<br>Credit Limit (LCV):<br>Overdue Amounts (L<br>Total Ser (LCV):<br>Invoiced Prepaymen | 0.00<br>0.00<br>0.00 |

## 8.CASH RECEIPT VOUCHER.

Step 1.Creating cash receipt.

- A) Select the Customer from the customer list.
- B) Click on Cash Receipt Voucher

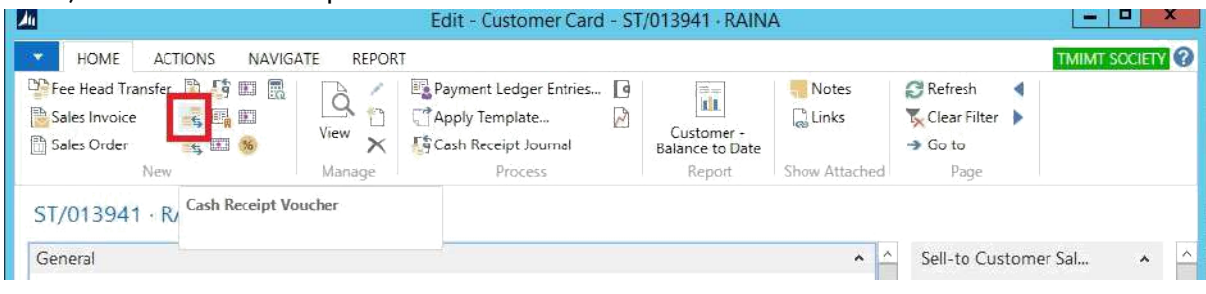

Step 2. A page for Cash Receipt will open and fill document no. and apply-to-doc no.

| н        | DME ACT           | IONS NAVIGATE                                                    |                     |                         |                       |                       |           |           |          |           |            |                |         |        | TMIMI SOCIETY |
|----------|-------------------|------------------------------------------------------------------|---------------------|-------------------------|-----------------------|-----------------------|-----------|-----------|----------|-----------|------------|----------------|---------|--------|---------------|
| Delete   | Post and<br>Print | Send For Approval<br>Select All Entries<br>Un-Select All Entries | TF Fine<br>Creation | HOSTAL Fine<br>Creation | EXAM Fine<br>Creation | REAP Fine<br>Creation | Refresh   | Find      |          |           |            |                |         |        |               |
| Managé   |                   | Process                                                          |                     | Categ                   | ary 10                |                       | Pa        | 98        |          |           |            |                |         |        |               |
| Batch Na | cash              | *                                                                |                     |                         |                       |                       |           |           |          |           |            |                | 1       |        |               |
| 36       | Bal. Accou.       | . Bal. Account Name                                              |                     | Co                      | urse                  | Course Name           | £         |           | Semester | Year Code | Applies-to | . Applies-to Y | er Part | Status | Academic      |
|          | ST/027796         | MAYANK                                                           |                     | BC/                     | -001                  | Bachelor of C         | omputer A | pplicatio | ns I     |           | Invoice    | 9-20/00029 🐱   |         |        | 19-20         |
|          |                   |                                                                  |                     |                         |                       |                       |           |           |          |           |            |                |         |        |               |

#### Mandatory field to filled.

- 1.Document no.
- 2. Apply -to-doc.no.

Step 3.On apply-to-doc.no. select entries and ok.

|                                    |                          |                      |             | Apply C       | ustomet entrie  | 5-51/02/190+1VIA  | ATAINE        |            |            |
|------------------------------------|--------------------------|----------------------|-------------|---------------|-----------------|-------------------|---------------|------------|------------|
| HOME A                             | CTIONS NAVIGA            | JTE                  |             |               |                 |                   |               |            |            |
| Set Navig<br>Applies-to ID<br>Proc | gate Post<br>Application | Refresh Find<br>Page |             |               |                 |                   |               |            |            |
| General                            |                          |                      |             |               |                 |                   |               |            |            |
| Posting Date:                      | 9/23/2019                |                      |             | Description:  | MAYAN           | ¢                 |               |            |            |
| Document Type:                     | Payment                  |                      | ¥           | Currency Code |                 |                   |               |            |            |
| Document No.:                      | 6                        |                      |             | Amount:       |                 |                   | 11.0          | 00         |            |
| Customer No.:                      | ST/027796                |                      |             | Remaining Am  | iount:          |                   | 11.0          | 00         |            |
| tion                               | Curren                   | ▲ Fee Code           | Journal Bat | Remaining A   | Appln. Remaini. | . Amount to Apply | Appin. Amount | Due Date 🔺 | Pmt. Disco |
| fee                                |                          | TF                   | FEEINV      | 8,897.00      | 8,897.0         | 8,897.00          | 8,897.00      | 5/1/2019   |            |
|                                    |                          |                      |             |               |                 |                   |               |            |            |

Step 4.Select and Post and print. You can also print and post multiple entries.

|                   | LIME ALTO         | INS NAVIGATE                                                               |                     |                                   |                                 |                       |                           |            |          |           |            |              |           |        | TMIME SOCIETY |
|-------------------|-------------------|----------------------------------------------------------------------------|---------------------|-----------------------------------|---------------------------------|-----------------------|---------------------------|------------|----------|-----------|------------|--------------|-----------|--------|---------------|
| Delete<br>Aarrage | Post and<br>Print | Send For Approval<br>Select All Entries<br>Un-Select All Entries<br>200000 | TF Fine<br>Creation | HOSTAL Fine<br>Creation<br>Colleg | EXAM Fine<br>Creation<br>cry 10 | REAP Fine<br>Creation | <b>Q</b><br>Refresh<br>Pa | Find       |          |           |            |              |           |        |               |
| Batch Na          | me CASH           | ¥                                                                          | 1                   |                                   |                                 |                       |                           |            |          |           |            |              |           |        |               |
| 30                | Bal. Accou        | Bal. Account Name                                                          |                     | Col                               | urse                            | Course Name           | ŧ                         |            | Semester | Vear Code | Applies-to | Applies-to   | Vear Part | Status | Academic      |
| 1                 | ST/027796         | MAYANK                                                                     |                     | BCA                               | -001                            | Bachelor of C         | omputer A                 | pplication | • J      |           | Invoice    | 9-20/20029 - |           |        | 19-20         |
|                   |                   |                                                                            |                     |                                   |                                 |                       |                           |            |          |           |            |              |           |        |               |

Step 5. Click yes.

## 9. BANK RECEIPT VOUCHER.

#### Step 1.

Step 1.Creating Bank receipt.

- A) Select the Customer from the customer list.
- B) Click on Bank Receipt Voucher

|                                                                                                    | Lan. Customer cure .  | WALLOW MALAN                                                      |                                         |                |                                                  |                       |
|----------------------------------------------------------------------------------------------------|-----------------------|-------------------------------------------------------------------|-----------------------------------------|----------------|--------------------------------------------------|-----------------------|
| HOME ACTIONS NAVIGATE REPORT                                                                                                    |                       |                                                                   |                                         |                |                                                  | TMIMT SOCIETY         |
| Sales Order         Reminder         Sales Notice         Keininder         Keininder | ev X Scach Receipt J  | er Entries 💽 Sales Journal<br>e 📄 Statistics<br>purnal<br>Process | Customer -<br>Balance to Date<br>Report | Notes          | Refresh I Pr<br>Clear Filter Ne<br>Go to<br>Page | evious<br>set         |
| Step 2. A page for Bank Receipt will                                                                                                    | open and fi           | ll details.                                                       |                                         |                |                                                  |                       |
|                                                                                                    | Edit - Bank Receipt V | oucher - FEE - fee                                                |                                         |                |                                                  | - 0 X                 |
| HOME ACTIONS NAVIGATE                                                                                                    |                       |                                                                   |                                         |                |                                                  | TMIMT SOCIETY         |
| Note         Post Post and Send For Print Approval         Process         Image         Image                                                                                                    | Refresh Find          |                                                                   |                                         |                |                                                  |                       |
| Betch Name: FEE 🗸                                                                                                    |                       |                                                                   |                                         |                |                                                  |                       |
| Posting Date Document Document Serv Comment                                                                                                    | Fine                  | Late Fee Fee Code P                                               | arty Type Party Co                      | ide Account Ty | . Account No. E                                  | lescription           |
| 5/16/2019 Payment v 123 🗌 mhy2y2u                                                                                                    |                       | 0.00 TF                                                           |                                         | Bank Account   | t BN/131020010 P                                 | NB SOD 394200PC000008 |
|                                                                                                    |                       |                                                                   |                                         |                |                                                  |                       |

#### Mandatory field to filled.

- 1.Document no.
- 2.Instrument date.
- 3.Instrument type.
- 4. Drawn on.
- 5.Instrument no.

#### Step 3. Print and post.

| HOME ACTIONS                         | NAVIGATE                  |                                                                     |              |             |                 |          |            |            |        | TMINT SOCIETY |
|--------------------------------------|---------------------------|---------------------------------------------------------------------|--------------|-------------|-----------------|----------|------------|------------|--------|---------------|
| Delete Post and Se<br>Post Print Ap  | nd For<br>proval Creation | HOSTAL Fine EXAM Fine REAP fine<br>Creation Creation<br>Category 10 | Refresh Find | l<br>I      |                 |          |            |            |        |               |
| Batch Name: FEE<br>Semester Veer Cod | v<br>Instructeot          | Analies-to Doc. Type                                                | Applies-to   | Senice Lex. | Service Tax Rou | Internet | Drawn On   | Pauchle At | Satus  | Infrument     |
| 1                                    | 5/16/2019                 | Invoice                                                             | FEEINV/19-2  | Nearest     | 0.00            | RTGS     | 16/05/2019 | T          | Sector | 1             |
|                                      |                           |                                                                     |              |             | 1               |          |            |            |        |               |

Step 4.Click yes.

#### 10. SHOWING FINE ON CARD. Step 1.Customer list→select customer→edit.

| HOME ACTION          | NS NAVIGATE REPORT                                                                                  |                              |                             |                                         |         |              | 1                                                 | IMIMT SOCIET | 16 |
|----------------------|----------------------------------------------------------------------------------------------------|------------------------------|-----------------------------|-----------------------------------------|---------|--------------|---------------------------------------------------|--------------|----|
| Fee Head Transfer    | Reminder [ 5 Cash Payment Refund 💷 🦉<br>Cash Receipt Voucher 😫 💷<br>Bank Receipt Voucher 🖽 😵<br>New | View X Manage Payment Ledger | Entries 💽 Sales Journal<br> | Eustomer –<br>Balance to Date<br>Report | Notes   | Clear<br>Got | resh d Previous<br>ar Filter ) Next<br>to<br>Page |              |    |
| T/027757 · DUR       | RGESH YADAV                                                                                         |                              |                             |                                         |         |              |                                                   |              |    |
| No.                  | \$1/027757                                                                                          | Student WhatsApp No.:        |                             |                                         |         | <u>^</u>     | Sell-to Customer S                                | Sal_ ^       | 1  |
| Name:                | DURGESH YADAV                                                                                       | Phone No.:                   |                             |                                         | 1       |              | Customer No.:                                     | ST/027757    | 1  |
| Course Code:         | MPED-001                                                                                            | Primary Contact No.:         |                             |                                         |         |              | Quotes:                                           | 0            |    |
| Course Name:         | Master of Physical Education                                                                        | Search Name:                 | DURGESH VADAV               |                                         |         |              | Blanket Orders:                                   | D            |    |
| College Code:        | TMPE                                                                                                | Genden                       | Male                        |                                         | ¥       | _            | Orders                                            | 0            | 1  |
| Enrollment No.:      |                                                                                                    | Session:                     |                             |                                         |         |              | Return Orders:                                    | 0            | 1  |
| Type Of Course       | Semester                                                                                            | Academic Year:               | 18-19                       |                                         |         |              | Credit Memos                                      | 0            |    |
| Semesten             | Ĩ.                                                                                                  | Samej Kalyan:                |                             |                                         |         |              | Patd. Shipments:                                  | 0            | 1  |
| Student Father Name  | RAMVEER SINGH                                                                                       | SC/ST:                       | ũ                           |                                         |         |              | Pstd. Invoices:<br>Pstd. Return Rece              | 0            | 11 |
| Student Status:      | Student                                                                                             | Aedher No.;                  | 409629414431                |                                         |         | =            | Pstd. Credit Mem                                  | 0            |    |
| Date of Birth:       | 2/20/1995                                                                                           | Balance (LCV):               |                             | 25,200.00                               |         |              |                                                   |              | 1  |
| Category:            | OBC                                                                                                 | Blocked:                     |                             |                                         | ~       |              | Customer Statistic                                | s ^          |    |
| Admitted Year:       | 18-19                                                                                               | Year:                        |                             |                                         |         |              | Customer No.:                                     | ST/027757    |    |
| Address:             | MAIN ROAD RAJPURA DISTT SAMBHAL                                                                     | Last Date Modified           | 9/24/2019                   |                                         |         |              | Balance (LCY):<br>Salar                           | 25,200.00    |    |
| Address 2:           |                                                                                                    | New Semester:                | XII                         |                                         |         |              | Outstanding Ord                                   | 0.00         |    |
| Post Code:           |                                                                                                    | New Year                     |                             | J                                       | -       |              | Shipped Not Inv                                   | 0.00         |    |
| City:                | SAMBHAL                                                                                             | TFLE                         |                             | 4,200.00                                |         |              | Outstanding inv                                   | 0.00         |    |
| Country/Region Code: |                                                                                                    | EXAM LE:                     |                             | 2,000.00                                |         | -            | Service                                           |              |    |
| State Code:          |                                                                                                    | HOSTLE                       |                             | 0.00                                    |         |              | Outstanding Set                                   | 0.00         |    |
| Religion             | HINDU                                                                                               | REAP LE:                     |                             | 0.00                                    |         |              | Serv Shipped No                                   | 0.00         |    |
| ommunication         |                                                                                                    |                              | SAYVESTO                    | DURGESHVADAVIDO                         | MAILCOM | ¥.           | Total (LCY):                                      | 25,200,00    |    |
|                      |                                                                                                    |                              |                             | and the strength                        |         | 4            | Credit Limit (LCV):                               | 0.00         | 1  |

## 10.1 FINE PAYMENT.

| Fee Head Transfer                                                                                              | NS NAVIGATE REPORT<br>Reminder Gash Payment Refund 💷 🕅<br>Cash Receipt Voucher 🛃 📖 | Payment Ledge                                                                                                   | r Entries 📑 Sales Journal |                               | lotes (  | 🛛 Refresh<br>🏹 Clear Fil | Previous ter     Next | TMIMT SOCIE | Y  |
|----------------------------------------------------------------------------------------------------|------------------------------------------------------------------------------------|----------------------------------------------------------------------------------------------------|---------------------------|-------------------------------|----------|--------------------------|-----------------------|-------------|----|
| Sales Order 2                                                                                                  | Bank Receipt Voucher 🔝 😽                                                           | View 🗙 🎼 Cash Receipt Jo                                                                                        | urnal                     | Customer -<br>Balance to Date |          | → Go to                  |                       |             |    |
| 2                                                                                                    | New                                                                                | Manage                                                                                                    | Process                   | Report Show                   | Attached |                          | Page                  |             |    |
| T/027757 · DUR                                                                                                 | RGESH YADAV                                                                        |                                                                                                    |                           |                               |          |                          |                       |             |    |
| No.:                                                                                                    | \$1/027757                                                                         | Student WhatsApp No.                                                                                            | :                         |                               |          | ^ Sel                    | I-to Customer !       | Sal_ ^      | 1  |
| Name:                                                                                                    | DURGESH YADAV                                                                      | Phone No.:                                                                                                    |                           | 1 alig                        | 3        | Cu                       | stomer No.:           | ST/027757   | į. |
| Course Code:                                                                                                   | MPED-001                                                                           | Primary Contact No.:                                                                                            |                           |                               |          | Qu                       | iotes:                | 0           | ł. |
| Course Name:                                                                                                   | Master of Physical Education                                                       | Search Name:                                                                                                    | DURGESH VADAV             |                               |          | Bla                      | nket Orders:          | 0           | 1  |
| College Code:                                                                                                  | TMPE                                                                               | Genden                                                                                                    | Male                      |                               | 1        | On                       | ders                  | 0           | 5  |
| Enrollment No.:                                                                                                |                                                                                    | Section:                                                                                                    | a contra la               |                               | 7        | Ret                      | oices:<br>tum Orders: |             |    |
| Type Of Course                                                                                                 | Semester                                                                           | Academic Year:                                                                                                  | 18-19                     |                               |          | Cre                      | dit Memos             |             | i. |
| Semester                                                                                                    | 1                                                                                  | Samej Kalyan:                                                                                                   |                           |                               |          | Pst                      | d. Shipments:         | 0           | Ē  |
| Student Father Name                                                                                            | RAMVEER SINGH                                                                      | SC/ST:                                                                                                    | ů.                        |                               |          | Pat                      | d. Invoices:          | 0           | ŀ. |
| Student Status                                                                                                 | Student                                                                            | Aedher No.:                                                                                                    | 409629414431              |                               |          | Pst                      | d. Return Rece        | 9           | 1  |
| Date of Birth:                                                                                                 | 2/20/1995                                                                          | Balarsce (LCV):                                                                                                 |                           | 25,200.00                     |          |                          | an areas merily.      | 3           | 2  |
| Categoons                                                                                                    | OFC                                                                                | Blocked:                                                                                                    |                           |                               | 2        | Cu                       | stomer Statistic      | s           | 6  |
| Admitted Veen                                                                                                  | 16.10                                                                              | Year:                                                                                                    | ·                         |                               |          | Cu                       | stomer No.:           | ST/027757   |    |
| Address                                                                                                    | MAIN POAD PAIDLIPA DICTT SAMPLIAL                                                  | Last Date Modified                                                                                              | 9/24/2019                 |                               |          | Bel                      | lance (LCY):          | 25,200.00   | ¢. |
| 4 13 - 7                                                                                                    |                                                                                    | New Semecter                                                                                                    | YII .                     |                               |          | Sal                      |                       |             |    |
| Address 2:                                                                                                    |                                                                                    | 1                                                                                                    | PN-1                      |                               |          | 0                        | utstanding Ord        | 0.00        | Ľ  |
| Post Code:                                                                                                    |                                                                                    | IVEN SCAT                                                                                                    |                           | 14.788.87                     | 1        | 22                       | upped Not Inv         | 0.00        | Ľ  |
| Country Project Code                                                                                           | SAMOTAL                                                                            | TP LE                                                                                                    |                           | +,200.00                      |          | 0                        | utstanding inv        | 0.00        | 8  |
| Gate Code                                                                                                    |                                                                                    | HOSTLE                                                                                                    |                           | 2,000.00                      |          | 0                        | utstanding Ser        | 0.00        | k. |
| Religion                                                                                                    | HINDU                                                                              | REAPLE                                                                                                    |                           | 0.00                          |          | Se                       | erv Shipped No        | 0.00        | 1  |
|                                                                                                    |                                                                                    | Contraction of the second second second second second second second second second second second second second s |                           | 875 A.                        | 5        | 0                        | utstanding Ser        | 0.00        |    |
| and a second second second second second second second second second second second second second second second |                                                                                    | 11-12                                                                                                    | SAYVESTO                  | DURGESHVADAV@GMAIL            | COM Y    | To                       | tal /I.CYI-           | 25,200.00   | í. |

| step 2.3                                   | belect line a                         | nd click for genera                                                           | iting a fine invoice.                                                |                                           |                                                                        |
|--------------------------------------------|---------------------------------------|-------------------------------------------------------------------------------|----------------------------------------------------------------------|-------------------------------------------|------------------------------------------------------------------------|
| 3                                          |                                       | Edit - Casi                                                                   | Receipt Voucher - CASH - Cash Receipt Vo                             | ucher                                     | _ Ø X                                                                  |
| Delete Post ar<br>Print<br>Manage          | ACTIONS NAVIGATE                      | TF Fine HOSTAL Fine BXAM Fine REAP Fin<br>Creation Creation Creation Creation | Refresh Find                                                         |                                           |                                                                        |
| Batch Names C<br>Posting Date<br>9/24/2019 | ASH v<br>Document Document<br>Payment | : Line No. A Serv Fae Code<br>350000 🗋                                        | Late Fee Account Ty Account No. Pos<br>0.00 G/LAccount 264100020 DOM | ting G Description<br>MESTIC Cash in Hand | Fine Amount Amount giver                                               |
|                                            |                                       |                                                                               | Microsoft Dynamics NAV                                               |                                           |                                                                        |
| 6                                          | Account Name                          | as<br>Bel Account Name Debit Amount                                           | Total Debit Amount Crefit Amount                                     | Total Credit Amount Belance               | Total Balance                                                          |
| Account Name:                              | Account Name Cash In Hand             | Bal, Account Name Debit Amount<br>DURGESH YADAV                               | Total Debit Amount Credit Amount                                     | Total Credit Amount 64ance 0.00           | Jotal Belance<br>0.00 0.00<br>이어 이어 이어 이어 이어 이어 이어 이어 이어 이어 이어 이어 이어 이 |

Step 3.Payment of fine which is generated.

| 11-CANTE                               | ACTIONS N                                                               | AVIGATE                                                   |                                  |                                             |                                     |                      |                        |                                 |                                       |                                         |          |                                                         | TMIMT            | SOCIETY              |
|----------------------------------------|-------------------------------------------------------------------------|-----------------------------------------------------------|----------------------------------|---------------------------------------------|-------------------------------------|----------------------|------------------------|---------------------------------|---------------------------------------|-----------------------------------------|----------|---------------------------------------------------------|------------------|----------------------|
| Set Nav<br>Dires-to ID<br>Pro          | igate Post<br>Applicatio                                                | Refresh                                                   | Find                             |                                             |                                     |                      |                        |                                 |                                       |                                         |          |                                                         |                  |                      |
| neral<br>Isting Date:<br>Scument Type: | 9/24/2019<br>Payment                                                    |                                                           |                                  | ¥                                           | Description:<br>Currency Code       | DURGESH              | YADAV                  |                                 |                                       |                                         | ]        | Customer Led<br>Document<br>Due Date:                   | ger Entry .<br>I | nvoice F<br>10/3/201 |
| ocument No.:<br>ustomer No.:           | ST/027757                                                               |                                                           |                                  |                                             | Amount:<br>Remaining Amoun          | t                    |                        |                                 | 00.0<br>00.0                          |                                         |          | Prist, Discount D<br>Reminder/Fin, C<br>Applied Entries | ate:<br>harg     |                      |
| Posting Date<br>10/3/2018<br>10/3/2018 | Document<br>Invoice<br>Invoice                                          | Documen<br>FEEINV/<br>FEEINV/                             | Cust =<br>ST/027757<br>ST/027757 | Description<br>Tuition Fee<br>Examination F | ee                                  | Curren 🍝             | Fee Code<br>TF<br>EXAM | Journal Bat<br>FEEINV<br>FEEINV | Remaining A,<br>20,700.00<br>4,500.00 | Appin. Remaini<br>20,700.00<br>4,500.00 | Amount t | Detailed Ledger                                         | intri            |                      |
| 9/24/2019                              | Invoice                                                                 | FINE/1819/                                                | 5T/027757                        | TF Fine                                     |                                     |                      | TF FINE                | FEEINV                          | 4,200.00                              | 4,200.00                                |          |                                                         |                  |                      |
|                                        |                                                                         |                                                           |                                  |                                             |                                     |                      |                        |                                 |                                       |                                         |          |                                                         |                  |                      |
| ep 4.I                                 | Print al<br>ACTIONS N<br>Send For<br>Select All<br>Un-Select<br>Process | nd po<br>IAVIGATE<br>Approval<br>Entries<br>t All Entries | St.                              | STAL Fine EXA<br>Creation Cr<br>Category 1  | M Fine REAP Fine<br>tation Creation | Refresh Find         |                        |                                 | 1                                     |                                         |          |                                                         | TMINT            | SOCIETY              |
| HOME<br>HOME<br>Post ar<br>Print       | ACTIONS N<br>Send For<br>Select All<br>Un-Select<br>Process             | nd po<br>IAVIGATE<br>Approval<br>Entries<br>All Entries   | st.                              | STAL Fine EXA<br>Creation Cr<br>Category 1  | M Fine REAP Fine<br>ation Creation  | Refresh Find<br>Page |                        |                                 | 1                                     |                                         |          |                                                         | TMIMT            | SOCIETY              |

## Step 2.Select fine and click for generating a fine invoice.

## 11. REFUND CASH/BANK.

#### Refund amount.

#### 11.1 CASH PAYMENT REFUND.

#### Step 1. Customer list $\rightarrow$ select customer $\rightarrow$ edit $\rightarrow$ cash payment refund.

| HOME #          | ACTIONS NAVIGATE       | REPORT              |         |                               |                 |                 |               |              | TMIMT SOCIETY |
|-----------------|------------------------|---------------------|---------|-------------------------------|-----------------|-----------------|---------------|--------------|---------------|
| Fee Head Transf | er 📓 Reminder          | Cash Payment Refund | 8 /     | Payment Ledger Entries.       | d Sales Journal | 1               | Notes         | 😭 Refresh    | 4 Previous    |
| Sales Invoice   | 🚝 Cash Receipt Voucher | 10 <sup>1</sup>     | 14      | C <sup>*</sup> Apply Template | Statistics      | 11.8            | Links         | Clear Filter | Next          |
| B Sales Order   | 🚑 Bank Receipt Voucher | (AL) 🚳              | View X  | Cash Receipt Journal          |                 | Balance to Date |               | -> Go to     |               |
|                 | New                    |                     | Mariage | Process                       |                 | Report          | Show Attached | Pag          | 8             |

ST/027757 - DURGESH YADAV

#### Step 2.Fill details and print and post.

|                                                         | EUIL - Cash Payment Vot      | ICHEL - KELOND | odlik Payille | nt Kelunu |           |          | L          | 1       |
|---------------------------------------------------------|------------------------------|----------------|---------------|-----------|-----------|----------|------------|---------|
| HOME ACTIONS NAVIGATE                                   |                              |                |               |           |           |          | TMIMT SO   | CIETY 🕜 |
| X 🔹 🚔 🗺 😂                                               | 44                           |                |               |           |           |          |            |         |
| Delete Post Post and Send For Refresh<br>Print Approval | Find                         |                |               |           |           |          |            |         |
| Menage Z Proces Page                                    | c .                          | 1              |               |           |           |          |            | _       |
| Batch Name: REFUND v                                    |                              | ±.             |               |           |           |          |            |         |
| Posting Date Document Document                          | Course Name                  | Course         | Academic      | Year Code | Year Part | Semester | Party Type | Party   |
| 9/24/2019 v Refund                                      | Master of Physical Education | MPED-001       | 18-19         |           |           | 1        |            |         |
|                                                         |                              |                |               |           |           |          |            |         |
|                                                         |                              |                |               |           |           |          |            |         |
|                                                         |                              |                |               |           |           |          |            |         |

#### 11.2 BANK PAYMENT REFUND.

#### Step 1. . Customer list $\rightarrow$ select customer $\rightarrow$ edit $\rightarrow$ cash payment refund.

|                                                                                                    | Edit - Custo | mer Card - ST/027757 - DURGESH YADA                                                                                                    | V                                    |                    |                   | - 0 ×         |
|----------------------------------------------------------------------------------------------------|--------------|----------------------------------------------------------------------------------------------------|--------------------------------------|--------------------|-------------------|---------------|
| HOME ACTIONS NAVIGATE REPORT                                                                                                    |              |                                                                                                    |                                      |                    | 1                 | TMIMT SOCIETY |
| Sales Order         Reminder         Sales Invoice         Cash Receipt Voicher         III           Sales Order         Sales Order         Sales         Sales         IIII | View X       | Payment Ledger Entries         Image: Sales Journal           The Apply Template         Image: Sales Journal           Image: Sales Journal         Image: Sales Journal | Lit<br>Customer -<br>Balance to Date | 🤫 Notes<br>🔒 Links | Clear Filter Next |               |
| New                                                                                                    | Manage       | Process                                                                                                    | Report                               | Show Attached      | Page              |               |
| ST/027757 · DURGESH YADAV                                                                                                    |              |                                                                                                    |                                      |                    |                   |               |
|                                                                                                    | -            |                                                                                                    |                                      |                    |                   |               |

#### Step 2.Fill details and print and post.

| 20                     |                                     | Edit -                  | Bank Payment Voucher - I | REFUND - Bank Payment Ret | lund        |        |               |
|------------------------|-------------------------------------|-------------------------|--------------------------|---------------------------|-------------|--------|---------------|
| HOME                   | ACTIONS NAVIGATE                    |                         |                          |                           |             |        | TMIMT SOCIETY |
| Delete Pos<br>Manage 2 | Point Log_<br>Print Log_<br>Process | r Approval Refresh Find |                          |                           |             |        |               |
| Batch Name:            | REFUND ~                            |                         | 1                        |                           |             |        |               |
| Posting Da             | te Document Document                | . Party Type Party Code | Account Ty Account No.   | Comment                   | Description | Status | Academic      |
| 8/24/2019              | ✓ Refund                            |                         | Bank Account             |                           |             |        | 18-19 M       |
|                        |                                     |                         |                          |                           |             |        |               |
|                        |                                     |                         |                          |                           |             |        |               |

## 12. SEND FOR APPROVAL.

#### If you want to post backdate entries than click sends for approval.

## Step 1.Select and click for send for approval.

| •             | HOME              | ACTIONS N              | AVIGATE                            |                                         |                         |                       |                 |             |             |           |              |         | TMIMT SOCIETY      |
|---------------|-------------------|------------------------|------------------------------------|-----------------------------------------|-------------------------|-----------------------|-----------------|-------------|-------------|-----------|--------------|---------|--------------------|
| X<br>Delete   | Post and<br>Print | Send For<br>Select All | Approval<br>Entries<br>All Entries | TF Fine HOSTAL Fin<br>Creation Creation | e EXAM Fine<br>Creation | REAP Fine<br>Creation | <b>R</b> efresh | Find        |             |           |              |         |                    |
| Manage        |                   | Process                |                                    | Cab                                     | egory 10                |                       | Page            |             |             |           |              |         |                    |
| Batch N<br>Po | lame CA           | ASH<br>Document        | v<br>Document -                    | LineNo. + Se                            | rv Fee Co               | de 1                  | Late Fee        | Account Ty  | Account No. | Posting G | Description  | Fine An | 10unt Amount giver |
| 374           | 4/2019            | Payment                | ĸ                                  | 550000                                  | IF PINE                 |                       | uu              | U/L Account | 204100020   | DOMESTIC  | Cash is Hand | 4,      | 200.00             |
| 9/1           | 0/2019            | Payment                | с                                  | \$70000 (                               |                         |                       | 0.00            | G/L Account | 264100020   | DOMESTIC  | Cash in Hand |         | 0.00               |

## **13.CUSTOMER JV DISCOUNT.**

Provide a discount to the customer.

Step 1.Customer list  $\rightarrow$  Select customer  $\rightarrow$  edit  $\rightarrow$  JV discount.

| Call.           |                                                                                  |            | Edit - C | usioner caru - Struct 190- WHATHIN                                                           | N                             |                    |                                                                                                    |               |
|-----------------|----------------------------------------------------------------------------------|------------|----------|----------------------------------------------------------------------------------------------|-------------------------------|--------------------|----------------------------------------------------------------------------------------------------|---------------|
| HOME ACTION     | S NAVIGATE REPORT                                                                | -          |          |                                                                                              |                               |                    |                                                                                                    | TMIMT SOCIETY |
| Sales Invoice   | Reminder 👫 Cash Peyment Refu<br>Cash Receipt Voucher 📑<br>Bank Receipt Voucher 🖭 |            | View X   | Payment Ledger Entries Di Sales Jours<br>C Apply Template Statistics<br>Cash Receipt Journal | Customer -<br>Balance to Date | 📑 Notes<br>🔂 Línks | <ul> <li>Ø Refresh</li> <li>✓ Previous</li> <li>▼ Clear Filter</li> <li>▶ Next</li> <li>→ Go to</li> </ul> |               |
|                 | New                                                                              |            | Manage   | Process                                                                                      | Report                        | Show Attached      | Page                                                                                                    |               |
| ST/027796 - MAY | ANK                                                                              | JV - Disco | unt      |                                                                                              |                               |                    |                                                                                                    |               |

#### Step 2.Select account no. for discount. In which you want to provide a discount.

|                       |               |                    |      |                            |       |                        |                    | 110.07  | A MARTINE |         | 11.11             |        | and the second | ALC MARKED AND A |           |        |            |            |              |
|-----------------------|---------------|--------------------|------|----------------------------|-------|------------------------|--------------------|---------|-----------|---------|-------------------|--------|----------------|------------------|-----------|--------|------------|------------|--------------|
| т н                   | OME           | ACTION             | S N  | AVIGATE                    |       |                        |                    |         |           |         |                   |        |                |                  |           |        |            | TMD        | MT SOCIETY   |
| X<br>Delete<br>Manage | Gen<br>transf | ierate<br>er entry | Post | Post and<br>Print<br>Proce | Erro  | Send For Approval      | C<br>Refresh<br>Pr | Find    | b<br>s    |         |                   |        |                |                  |           |        |            |            |              |
| Batch N               | ame:          | DISCOUNT           | T    | ¥                          |       |                        |                    |         |           |         |                   |        |                |                  |           |        |            |            |              |
| To                    | Fee C         | Account            | t Ty | Account                    | No.   | Description            |                    | Del     | ait Amo   | unt     | Credi             | Amount | Gen. Postin    | Gen. Bus. P.,.   | Gen. Prod | Amount | Bal. Accou | Bal. Accou | Bal. Account |
|                       |               | G/L Acco           | ount |                            | v     |                        |                    |         |           |         |                   | 10000  |                |                  |           | 0.00   | Customer   | ST/027796  | MAYANK       |
|                       |               |                    | 1.1  | T No.                      |       | Name                   |                    | Incor   | me/Ba     | BL.,    | Ū                 |        |                |                  |           |        |            |            |              |
|                       |               |                    |      | 401702010                  | )     | Discount in Tution     |                    | Incon   | ne Stat.  | + 🔲     | V                 |        |                |                  |           |        |            |            |              |
|                       |               |                    |      | 401702020                  | )     | Discount in Hastel     |                    | lacon   | ne Stat   | - 🗆     | ~                 |        |                |                  |           |        |            |            |              |
|                       |               |                    |      | 401702030                  | 3     | Discount in ST Charges |                    | Incen   | ne Stat   | . 🗆     | ~                 |        |                |                  |           |        |            |            |              |
|                       |               |                    |      | 401702040                  | )     | Discount in Others     |                    | Incon   | ne Stat.  | . 🗆     | $\mathbf{V}$      |        |                |                  |           |        |            |            |              |
|                       |               |                    |      | 401702050                  | )     | Discount Jain Students |                    | incon   | ne Stat.  | . []    | ~                 |        |                |                  |           |        |            |            |              |
|                       |               |                    |      |                            |       |                        |                    |         |           |         |                   |        |                |                  |           |        |            |            |              |
|                       |               |                    |      | New A                      | dvani | ced                    | ₩ Se               | t as de | fault föb | er colu | mn <sup>i</sup> d |        |                |                  |           |        |            |            |              |
|                       |               |                    |      |                            |       |                        |                    |         | -         |         |                   |        |                |                  |           |        |            |            |              |

#### Step 3.Post and print.

| 1                                                                                                    | Edit - Journal Voucher - DIS | COUNT - Individual Discount     |                              | - 0 X         |
|----------------------------------------------------------------------------------------------------|------------------------------|---------------------------------|------------------------------|---------------|
| HOME ACTIONS NAVIGATE                                                                                                    |                              |                                 |                              | TMIMT SOCIETY |
| 🗙 📑 🚔 🎑 Send For Approval 🔮                                                                                                    | 3 AL                         |                                 |                              |               |
| Delete Generate Post Post and Error Ref                                                                                                    | resh Find                    |                                 |                              |               |
| Manage Strategy Strategy Strat | Page                         |                                 |                              |               |
| Betch Name: DISCOUNT v                                                                                                    |                              |                                 |                              |               |
| Posting Date Document Document Comment                                                                                                    | Status Fee Co                | le From Fee To Fee C Account Ty | Account No. Description      | Debit Amou    |
| 9/27/2019 Credit Memo 1                                                                                                    |                              | G/L Account                     | 401702020 Discount in Hostel | 4,000         |
|                                                                                                    |                              |                                 |                              |               |

## 14.CUSTOMER WAVE OFF.

#### Wave off customer amount.

#### Step 1. Step 1. Customer list $\rightarrow$ Select customer $\rightarrow$ edit $\rightarrow$ JV wave off.

| <u> </u>                                                                         |        | Edit - C | ustomer Card - ST/027796 - MAYANK                                                                  |                               |               |                      | - 0 x         |
|----------------------------------------------------------------------------------|--------|----------|----------------------------------------------------------------------------------------------------|-------------------------------|---------------|----------------------|---------------|
| HOME ACTIONS NAVIGATE REPORT                                                     |        |          |                                                                                                    |                               |               | i i i                | TMIMT SOCIETY |
| Pee Head Transfer     Reminder     Sales Invoice     Sales Order     Sales Order |        | View X   | Payment Ledger Entries [] Sales Journal<br>C Apply Template [] Statistics<br>C Ash Receipt Journal | Customer -<br>Balance to Date | Notes         | Clear Filter Next    |               |
| New                                                                              | _      | Manano   | Process                                                                                            | Report                        | Show Attached | Page                 |               |
| ST/027796 - MAYANK                                                               | V - Wa | we Off   |                                                                                                    |                               |               |                      |               |
| Connerd                                                                          | -      |          |                                                                                                    |                               |               | A C Sell to Customer | Cal + 0       |

#### Step 2.Select account no. for wave off.

| HOME ACTIONS NAVIGATE                          |                      |                 |                      |                                    | TMIMT SOCIETY                  |
|------------------------------------------------|----------------------|-----------------|----------------------|------------------------------------|--------------------------------|
| Delete<br>Generate<br>transfer entry<br>Manage | Befresh Find<br>Rage | 1<br>1<br>1     |                      |                                    |                                |
| Batch Name: WAVEOFF v                          |                      |                 |                      |                                    |                                |
| Posting Date Document Document                 | . Comment            | Status Fee Code | From Fee To Fee C Ac | point fym Account from Description | Bebitrimour                    |
| 9/27/2019 E                                    |                      |                 | G/1                  | Account                            |                                |
|                                                |                      |                 |                      | 🔻 No. 🗢 Name                       | Income/Ba Bl D                 |
|                                                |                      |                 |                      | 376100020 Late Fees Fine           | Income Stat 🔲 🕑                |
|                                                |                      |                 |                      | 401701010 Rebate in Tution         | income Stat 🔲 😿                |
|                                                |                      |                 |                      | 401701020 Rebate in Hostel         | income Stat 🔲 🖌                |
|                                                |                      |                 |                      | 401701030 Rebate in ST Charge      | income Stat                    |
|                                                |                      |                 |                      | 401701040 Rebete in Others         | Income Stat 🔲 🖌                |
|                                                |                      |                 |                      |                                    |                                |
|                                                |                      |                 |                      |                                    |                                |
|                                                |                      |                 |                      |                                    |                                |
|                                                |                      |                 |                      | New Advanced                       | T Set as default filter-column |
|                                                |                      |                 |                      |                                    |                                |
|                                                |                      |                 |                      |                                    |                                |

#### Step 3.Post and print.

|                                                                                                    | ALCONO.  |
|----------------------------------------------------------------------------------------------------|----------|
| HOME ACTIONS NAVIGATE                                                                                             | ICIETY 🕜 |
| K 📴 🐳 🔛 Rend For Approval 😂 👬                                                                                     |          |
| ete Generate Post Post and Error Refresh Find                                                                     |          |
| transferentry Print Log                                                                                           |          |
| unge rage rage                                                                                                    |          |
| ch Name WAVEOFF V *                                                                                               |          |
| Posting Date Document Document Comment Status Fee Code From Fee To Fee C Account Ty., Account No. Description Del | iit Amou |
| 9/27/2019 Credit Memo E G/L Account 401701010 Sabate an Tution                                                    |          |
|                                                                                                    |          |

### 15.JV rectification. Step 1.Customer list→Select customer→edit→JV rectification.

| 41                          |                                                        |                     | Edit - C | ustomer Card - 51/02//9                                                                        | - MAYANK        |                               |                    |                             | - 0 .          |
|-----------------------------|--------------------------------------------------------|---------------------|----------|------------------------------------------------------------------------------------------------|-----------------|-------------------------------|--------------------|-----------------------------|----------------|
| <ul> <li>HOME AC</li> </ul> | TIONS NAVIGATE                                         | REPORT              |          |                                                                                                |                 |                               |                    |                             | TMIMT SOCIETY  |
| Eee Head Transfer           | Reminder<br>Cash Receipt Vouche<br>Bank Receipt Vouche | Cash Payment Refund | View X   | E Payment Ledger Entries<br>Payment Ledger Entries<br>Apply Template<br>C Cash Receipt Journal | G Sales Journal | Customer -<br>Balance to Date | 🔫 Notes<br>🗋 Links | Clear Filter ► Net<br>Go to | evious:<br>:xt |
| ST/027796 - N<br>General    | New                                                    | JV - Rectification  | Manage   | Process                                                                                        |                 | Report                        | Show Attached      | Page                        | omer Sal       |

#### Step 2.Fill the details and post and print.

| HOME ACTIONS N                 | AVIGATE                                  |              |            |                   |                          |             | TMIMT SOCIETY |
|--------------------------------|------------------------------------------|--------------|------------|-------------------|--------------------------|-------------|---------------|
| Delete Generate transfer entry | ost and<br>Print<br>Print<br>Print<br>C2 | Refresh Find | 1          |                   |                          |             |               |
| Batch Name: RECTIFICAT         | v                                        |              |            |                   |                          |             | 6             |
| Posting Date Document          | Document Comment                         | Statu        | s Fee Code | From Fee To Fee C | Account Ty., Account No. | Description | Debit Amou    |
| 9/27/2019                      | 1                                        |              | EXAM       |                   | G/L Account              | 1           |               |

## **16.PAYMENT LEDGER ENTRIES.**

#### For duplicate receipt for all payments.

#### Step 1.Customer list $\rightarrow$ Select customer $\rightarrow$ edit $\rightarrow$ payment ledger entries.

| <u>40</u>         |                |                         | Edit - Ci | ustomer Card - ST/02/796 MAYANK                                          |                               |                    |          | - 0 *        |
|-------------------|----------------|-------------------------|-----------|--------------------------------------------------------------------------|-------------------------------|--------------------|----------|--------------|
| HOME AC           | TIONS NAVIGATE | REPORT                  |           |                                                                          |                               |                    |          | MIMT SOCIETY |
| Fee Head Transfer | Reminder       | Cash Payment Refund 🔝 🛄 | View X    | Payment Ledger Entries     Apply Lemplate     Apply Cash Receipt Journal | Customer -<br>Balance to Date | 🦷 Notes<br>🎧 Links | CRefresh |              |
|                   | New            |                         | Mininage  | Process                                                                  | Report                        | Show Attached      | Page     |              |
| ST/027796 · N     | 1AYANK         |                         |           | Payment Ledger Entries                                                   |                               |                    |          |              |

#### Step 2.Select and print.

| HOME                                          | NAVIGAT                       | E                                            |                                                 |                                            |                            |                                      |   |                      |                                                                      |                                      | TMIMT                    | SOCIETY 😗                                          |
|-----------------------------------------------|-------------------------------|----------------------------------------------|-------------------------------------------------|--------------------------------------------|----------------------------|--------------------------------------|---|----------------------|----------------------------------------------------------------------|--------------------------------------|--------------------------|----------------------------------------------------|
| Fee<br>Transfer Print<br>Process              | Print.                        | Show Show at List Chart                      | as Notes                                        | Links Refre                                | sh Clear<br>Filter<br>Page | find                                 |   |                      |                                                                      |                                      |                          |                                                    |
| Customer                                      | Ledger Er                     | ntries •                                     |                                                 |                                            |                            |                                      |   |                      | Type to filter (F3)                                                  | Posting Date                         |                          | > - v                                              |
|                                               |                               |                                              |                                                 |                                            |                            |                                      |   |                      |                                                                      |                                      |                          |                                                    |
|                                               |                               |                                              |                                                 |                                            |                            |                                      |   |                      |                                                                      |                                      | Filter: ST/              | 027796                                             |
| Posting D                                     | Documen                       | Documen                                      | Customer                                        | Student Name                               |                            | College Code                         | 1 | Message to Recipient | Description                                                          | Journal B.                           | Filter ST/               | 027796<br>Original Ar                              |
| Posting D                                     | Documen<br>Payment            | Documen<br>CR/0105/0                         | Customer<br>\$1/027796                          | Student Name<br>MAVANK                     |                            | College Code<br>TMCT                 | 1 | Message to Recipient | Description<br>Cash In Hand                                          | Journal B                            | Filter: ST/I<br>Currency | 027796<br>Original Ar<br>-2,5                      |
| Posting D<br>5/1/2019<br>5/6/2019             | Documen<br>Payment<br>Payment | Documen<br>CR/0105/0<br>CR/0605/0            | Customer<br>ST/027796<br>ST/027796              | Student Name<br>MAYANK<br>MAYANK           |                            | College Code<br>TMCT<br>TMCT         | 1 | Message to Recipient | Description<br>Cash In Hand<br>Cash In Hand                          | Journal B<br>CASH<br>CASH            | Filten ST/I<br>Currency  | 027796<br>Original Ar<br>-2,5<br>-10,00            |
| Posting D<br>5/1/2019<br>5/6/2019<br>5/6/2019 | Documen<br>Payment<br>Payment | Documen<br>CR/0105/0<br>CR/0605/0<br>BR/0605 | Customer<br>ST/027796<br>ST/027796<br>ST/027796 | Student Name<br>MAVANK<br>MAVANK<br>MAVANK |                            | College Code<br>TMCT<br>TMCT<br>TMCT | 1 | Message to Recipient | Description<br>Cash In Hand<br>Cash In Hand<br>PNB SOD 394200PC00000 | Journal B<br>CASH<br>CASH<br>852 FEE | Filter: ST/I             | 027796<br>Original Ar<br>-2,5<br>-10,00<br>-100,00 |

#### Receipt.

|                |               | Duplicate Receipt | Account 's Office Copy                                                               |
|----------------|---------------|-------------------|--------------------------------------------------------------------------------------|
| Name           | : SEEMA       | College           | : TEERTHANKER MAHAVEER COLLEGE OF                                                    |
| Mother Name    | : PAVAN DEVI  |                   | NURSING                                                                              |
| Enrollment No. | : TNR1708007  | Programm          | : ANM (AUXILLARY NURSING & MIDWIFERY)-<br>TEERTHANKER MAHAVEER COLLEGE OF<br>NURSING |
| Batch Year     | : 17-18       | Receipt No.       | : CASH - CR/0105/00004                                                               |
| USIN           | : 14017012924 | Date              | : 01/05/17                                                                           |

Received with thanks a sum of Rupees 17,000 /- (SEVENTEEN THOUSAND RUPEES AND ZERO PAISA ONLY) from SEEMA D/o Mr. RAJESH KUMAR by Cash On Account of:

|               | FOR SESSION 17-18 | 1      |           |
|---------------|-------------------|--------|-----------|
| ADMISSION FEE | YEAR 1            | Rupees | 2,000.00  |
| TUITION FEE   | YEAR 1            | Rupees | 15,000.00 |

Total :

17,000.00

## 17.FEE TRANSFER/ADJUSTMENT.

| Step 1.Customer | · list→Select customer- | →edit→balance(LCY). |
|-----------------|-------------------------|---------------------|
|-----------------|-------------------------|---------------------|

| Fee Head Transfer   | Reminder Cash Payment Refund III 式<br>Cash Receipt Voucher III Vu<br>Bank Receipt Voucher III S<br>New M | ev X Cash Receipt Jou<br>anage | Entries 💽 Sales Journal<br> | Customer -<br>Balarce to Date<br>Report S | Notes | Cle<br>→ Go | fresh I Previous<br>ar Filter I Next<br>to<br>Page |           |
|---------------------|----------------------------------------------------------------------------------------------------|--------------------------------|-----------------------------|-------------------------------------------|-------|-------------|----------------------------------------------------|-----------|
| T/026239 - KM       | PRIYANSHI                                                                                                |                                |                             |                                           |       |             |                                                    |           |
| eneral<br>No.:      | 57/026239                                                                                                | Student WhatsApp No.:          | [                           |                                           | - '   | ^           | Sell-to Customer S<br>Customer No.:                | ST/026239 |
| Name                | KM PRIVANSHI                                                                                             | Phone No.:                     |                             |                                           | 020   |             | Guotes                                             | 0         |
| numa Code           | NUR-003                                                                                                  | Driman Contact No :            |                             |                                           | 1.483 |             | Blanket Orders:                                    | 0         |
| ourse Name          | GNM (DIPLOMA IN GENERAL NURSING & MID- WIFERY) PAR                                                       | Search Mame                    | KM PRIVANSHI                |                                           |       |             | Invoicest                                          | 0         |
| ollege Code:        | TMSN                                                                                                    | Can dan                        | Famala                      |                                           | 1.21  | ÷.          | Return Orders:                                     | 0         |
| nrollment No.:      |                                                                                                    | Gender                         | remaie                      |                                           | *     |             | Credit Memos                                       | 0         |
| ine Of Course       |                                                                                                    | Session:                       | 10.00                       |                                           |       |             | Pstd. Shipments                                    | 0         |
| ype or course.      | BRANE .                                                                                                  | Scool Falconi                  | 10-12                       |                                           |       | =           | Pstd. myoices                                      |           |
| Furley Eather Name  | BHOODEV SINGH                                                                                            | Sc/ST:                         | 0                           |                                           |       |             | Pstd. Pstd. Invoice                                | s:        |
| Endert Claters      | The start                                                                                                |                                | -                           | 1                                         | -     |             |                                                    |           |
| late of Birthy      | a/0/1007                                                                                                 | Ralance (ICV):                 | ļ                           | _9 000 00                                 | 1     |             | Customer Statistic                                 | s ^       |
| ate of parts        | 25N                                                                                                    | Biocked                        |                             | 2,000100                                  |       |             | Customer No.:                                      | ST/026239 |
| aregory;            | Selv.                                                                                                    | Vear                           | VERP 1                      |                                           | -     |             | Balance (LCY):                                     | -9,000.00 |
| dmitted Year.       | 12-19                                                                                                    | Last Date Modified:            | 9/27/2019                   | i                                         |       |             | Outstanding Ord                                    | 0.00      |
| daress:             | MARAL REPICTIFIC, KANI DAGR COLUNT, DRAMPOR                                                              | Mau Camartan                   | presentes res               | 1                                         |       |             | Shipped Not Inv                                    | 0.00      |
| ddress 2:           | SUNOR, UTTAR PRADESH                                                                                     | New service e.                 |                             | 1                                         |       |             | Outstanding Inv                                    | 0.00      |
| ost Code            |                                                                                                    | DRW YEAC                       | TEAR II                     | ]                                         |       |             | Service                                            |           |
| ity;                | BUNOK                                                                                                    | TFLE                           |                             | 0.00                                      |       |             | Outstanding Ser                                    | 0.00      |
| ountry/Region Code: | 10                                                                                                    | CAAM LC                        |                             | 0.00                                      |       |             | Serv Shipped No                                    | 0.00      |
| eligion:            | HINDU                                                                                                    | REAPLE                         |                             | 0.00                                      |       |             | Outstanding Ser<br>Total (LCV):                    | 9,000.00  |

#### Step 2.Action $\rightarrow$ apply entries. Adjust advance.

|                                            | Edit - Cu                                                                                                    | stomer Card - ST/020                                                                                                    | 5239 · KM PRIYAN                                                                                                    | ISHI                                                                                                    |                                                                                                    |                                                                                                    | - 6                                                                                                    |                                                                                                    |
|--------------------------------------------|----------------------------------------------------------------------------------------------------|----------------------------------------------------------------------------------------------------|----------------------------------------------------------------------------------------------------|----------------------------------------------------------------------------------------------------|----------------------------------------------------------------------------------------------------|----------------------------------------------------------------------------------------------------|----------------------------------------------------------------------------------------------------|----------------------------------------------------------------------------------------------------|
|                                            | View - Custon                                                                                                    | ner Ledger Entries - S                                                                                                    | T/026239 · KM PI                                                                                                    | RIYANSHI                                                                                                    |                                                                                                    |                                                                                                    | - 0                                                                                                    |                                                                                                    |
| NAVIGATE                                   |                                                                                                    |                                                                                                    |                                                                                                    |                                                                                                    |                                                                                                    |                                                                                                    | MIMT SOCIETY                                                                                                    |                                                                                                    |
| ply Unapply Reverse<br>Entries Transaction |                                                                                                    |                                                                                                    |                                                                                                    |                                                                                                    |                                                                                                    |                                                                                                    |                                                                                                    |                                                                                                    |
| ntries                                     |                                                                                                    |                                                                                                    | Type to filter (FJ)                                                                                                    | Posting Date                                                                                                    |                                                                                                    | <ul> <li>Customer Ledger f</li> </ul>                                                                                                    | ntry                                                                                                    |                                                                                                    |
| , ▼ is ST/026239<br>; Yes                  | 1                                                                                                    |                                                                                                    |                                                                                                    |                                                                                                    |                                                                                                    | Document:<br>Due Date<br>Prnt. Discount Date:<br>Reminder/Fin. Charg.<br>Applied Entries:<br>Detailed Ledger Entri.                                                                                                    | Payment<br>9/18/20                                                                                                    |                                                                                                    |
| Description                                | Comment                                                                                                    | Journal Bat                                                                                                    | Remarks                                                                                                    | Fee Cade                                                                                                    | Hostel Ca                                                                                                    | H Customer Statistics                                                                                                    | - Bil                                                                                                    |                                                                                                    |
| Cash in Hand                               |                                                                                                    | CASH                                                                                                    |                                                                                                    | ADV                                                                                                    | HOST001                                                                                                    | Customer No :                                                                                                    | ST/0262                                                                                                    |                                                                                                    |
| Hostel Fee                                 | 864                                                                                                    | FEEINV                                                                                                    |                                                                                                    | TZOH                                                                                                    |                                                                                                    | Balance (LCY):<br>Sales<br>Duitstanding Ordens<br>Shipped Not Invol. (.<br>Outstanding Invoic.                                                                                                    | -9,000<br>. 0<br>. 0                                                                                                    |                                                                                                    |
|                                            |                                                                                                    |                                                                                                    |                                                                                                    |                                                                                                    |                                                                                                    | Outstanding Serv. 0.                                                                                                    | 0                                                                                                    |                                                                                                    |
|                                            |                                                                                                    |                                                                                                    |                                                                                                    |                                                                                                    |                                                                                                    | Serv Shipped Not In.                                                                                                    | . 0                                                                                                    |                                                                                                    |
|                                            |                                                                                                    |                                                                                                    |                                                                                                    |                                                                                                    |                                                                                                    | Outstanding Serv. I.,<br>Total (LCV):<br>Credit Limit (LCV):<br>Overdue Amounts II.                                                                                                    | 0<br>-9,000.<br>0<br>-10,000                                                                                                    |                                                                                                    |
|                                            |                                                                                                    |                                                                                                    |                                                                                                    |                                                                                                    |                                                                                                    | Total Sales (LCY):                                                                                                    | 0                                                                                                    |                                                                                                    |
|                                            |                                                                                                    |                                                                                                    |                                                                                                    |                                                                                                    |                                                                                                    | Invoiced Prepaymen.                                                                                                    | . 0                                                                                                    |                                                                                                    |
| 10                                         |                                                                                                    |                                                                                                    |                                                                                                    |                                                                                                    |                                                                                                    |                                                                                                    |                                                                                                    |                                                                                                    |
|                                            | NAVIGATE<br>W Unapply Reverse<br>Entries. Transaction<br>Functions<br>Tries *<br>* is ST/028239<br>Yes<br>Description<br>Cash in Hand<br>Hostel Fee | View - Custon NAVIGATE View Traination. Functions View - Custon NaviGate Strices - Traination. Functions Traination Traination Train | View - Customer Ledger Entries - S<br>NAVIGATE<br>Unapply Reverse<br>Entries - Strice<br>Functions<br>Tries -<br>Tries -<br>Test ST/028239<br>Yes<br>1<br>Description Comment Journal Bet<br>Cash in Hand CASH<br>Hostel Fee and FEENV | View - Customer Ledger Entries - ST/026239 - KM PK<br>NAVIGATE<br>Unapply Reverse<br>Entries - ST/026239<br>Ves<br>Type to filter (F3)<br>Ves<br>1<br>Description Comment Journal Bet Remarks<br>Cash in Hand CASH<br>Hostel Fee and FEENV | <th close="" conte<="" content="" td=""><td>NAVIGATE       We reprive Reverse<br/>Entries - ST/026239       Ype to filter (F3)       Posting Date       Type to filter (F3)       Posting Date       Yes       1       Description     Comment       Journal Bit     Remarks       Fee Code     Hootd Cash       Hostel Fee     and       FEINV     HOST</td><td>View - Customer Ledger Entries - ST/026239 - KM PRIVANSHI  NAVIGATE  Vorgepty Severa  Fractions  Customer Ledger Entries - ST/026239 - KM PRIVANSHI  Customer Ledger E  Customer Ledger E  Customer Ledger</td></th> | <td>NAVIGATE       We reprive Reverse<br/>Entries - ST/026239       Ype to filter (F3)       Posting Date       Type to filter (F3)       Posting Date       Yes       1       Description     Comment       Journal Bit     Remarks       Fee Code     Hootd Cash       Hostel Fee     and       FEINV     HOST</td> <td>View - Customer Ledger Entries - ST/026239 - KM PRIVANSHI  NAVIGATE  Vorgepty Severa  Fractions  Customer Ledger Entries - ST/026239 - KM PRIVANSHI  Customer Ledger E  Customer Ledger E  Customer Ledger</td> | NAVIGATE       We reprive Reverse<br>Entries - ST/026239       Ype to filter (F3)       Posting Date       Type to filter (F3)       Posting Date       Yes       1       Description     Comment       Journal Bit     Remarks       Fee Code     Hootd Cash       Hostel Fee     and       FEINV     HOST | View - Customer Ledger Entries - ST/026239 - KM PRIVANSHI  NAVIGATE  Vorgepty Severa  Fractions  Customer Ledger Entries - ST/026239 - KM PRIVANSHI  Customer Ledger E  Customer Ledger E  Customer Ledger |

| Step 3.Select invoice and click se | et applied id.                    |
|------------------------------------|-----------------------------------|
|                                    | Edit - Apply Customer Entries - S |

| INTER       ACTIONS       MAXARE       MAXARE         Intermed parts       Property Participant       Property Participant       Propet                                                                                                    | INDEX       ACTIONS       NUMERIE       Description       Cuttomer Ledger Entry -                                                                                                    |                                                  | Edit - Apply Customer                                                                                            | Entries - ST/026239 - KM PRI | VANSHI                |                  | - 0                                        |
|----------------------------------------------------------------------------------------------------|----------------------------------------------------------------------------------------------------|--------------------------------------------------|----------------------------------------------------------------------------------------------------|------------------------------|-----------------------|------------------|--------------------------------------------|
| Image: Set of the set of the set of                                                                                                    | Image: Image:                                                                                                    | HOME ACTIONS NAVIGATE                            | AN 11 CONTRACTOR OF THE OWNER OF THE OWNER OF THE OWNER OF THE OWNER OF THE OWNER OF THE OWNER OWNER OWNER OWNER |                              |                       |                  | TMIMT SOCIET                               |
| Image: State of the state of the state                                                                                                    | Image: Image:                                                                                                    |                                                  |                                                                                                    |                              |                       |                  |                                            |
| <pre>let.b b Apploate.</pre>                                                                                                    | <pre>st o</pre>                                                                                                    | Set Javigate Post Refresh Find                   |                                                                                                    |                              |                       |                  |                                            |
| Image Date       Participation       Customer Longinger Fully         Image Date       Participation       Customer Longinger Fully       Description         Image Date       Participation       Customer Longinger Fully       Description         Image Date       Participation       Customer Longinger Fully       Description         Image Date       Participation       Customer Longinger Fully       Description         Image Date       Description       Customer Longinger Fully       Description         Image Date       Description       Customer Longinger Fully       Description         Image Date       Description       Customer Longinger Fully       Description         Image Date       Description       Customer Longinger Fully       Description         Image Date       Participation       Customer Longinger Fully       Description         Image Date       Participation       Customer Longinger Fully       Description         Image Date       Participation       Description       Customer Longinger Fully         Image Date       Participation       Description       Customer Longinger Fully         Image Date       Participation       Description       Customer Longinger Fully         Image Date                                                                                                    | Image: Control of the Plant in the Plant in the Plan                                                                                                    | vlies-to ID Application                          |                                                                                                    |                              |                       |                  |                                            |
| rad       Image Date:       Product proce       Cath the Hand       Cath the Hand       Cath the Hand       Cath the Hand       Date Date:       Note:       Note:                                                                                                    | rad 4 Control Collaboration Control Collaboration Control Free Cole Auronal Bar. Remaining A. Ageb. Remaining A. Ageb. Remainin                                                                                                    | nousa naye                                       |                                                                                                    |                              |                       |                  |                                            |
| man Date:<br>Maria Date:<br>Maria                                                                                                    | Builder Mit 2018       Decompter       Canners (Lee Media       Decompter       Decompter       Decompter       Media       Decompter       Media       Decompter       Media       Decompter       Media       Decompter       Media       Media<                                                                                                    | neral 2                                          |                                                                                                    |                              |                       |                  | Customer Ledger Entry                      |
| ament Type Payment Occurrer Loger Entry<br>Ströb229  Anount Process Code:                                                                                                    | Inter Type (Province)<br>Province (Inter Access)<br>Province (Inter Access)                                                                                                    | sting Date: 9/18/2018                            | Description: Cash                                                                                                | In Hand                      |                       |                  | Document: Invoice I                        |
| Americk (b) (1980)<br>Amounts (b) (1980)<br>Amounts (b) (1980)<br>Amount                                                                                                    | winst No. 2000<br>Protein Dis Decument - Document Cut. * Decupion<br>Protein Dis Decument - Document - Cut. * Decupion<br>Protein Dis Decument - Document - Cut. * Decupion<br>Protein Dis Decument - DecumentDocument                                                                                                    | ocument Type: Payment                            | Currency Code:                                                                                                   |                              |                       |                  | Due Date: 9/27/20<br>Prof. Discount Date:  |
| Apple:20 Process application:<br>Apple:20 Process application:<br>Apple:20 Process application:<br>Process application:<br>Process applicati                                                                                                    | State: No.: State: State                                                                                                    | CR1809201800041                                  | Amount                                                                                                    |                              | -10,000.00            |                  | Reminder/Fin. Charg                        |
| Applied to D       Postag Date       Document       Document                                                                                                    | Bardiel CB       Posizing Date       Description       Current       Fee Code       Journal Ed.R       Remaining J                                                                                                    | istomer No.: ST/026239                           | Remaining Amount                                                                                                 |                              | -10,000.00            |                  | Applied Entries                            |
| BY27/2019       Invoice       FEERV/13ST/026239       Heads Fee       HOST       FEERV       L000.00       L00         1       1         201       1       1       1         201       1       1       1         201       1       1       1       1         201       1       1       1       1       1         201       Post       Post<                                                                                                    | NUMBER     PERMY/19     ST/02/39     Head     HOST     FERMY     U.XXXXXXXXXXXXXXXXXXXXXXXXXXXXXXXXXXXX                                                                                                    | Applies-to ID Posting Date Document Documen Cust | * Description                                                                                                    | Curren A Fee Code            | Journal Bat Remaining | A Appin. Rema    | Detailed Ledger Entri                      |
| Image: Strate Strate                                                                                                    | Image: State in the state in the state                                                                                                    | 9/27/2019 Invoice FEEINV/19 ST/0                 | 6239 Hostel Fee                                                                                                  | HOST                         | FEEINV 1,00           | 0.00 1,00        |                                            |
| Invote       Actions       National         Invote       Actions       National         Invote       Page       Page       Customer Ledge Entry         Invote       Page       Page       Outsomer Ledge Entry         Invote       Page       Page       Page       Page         Invote       Page       Page                                                                                                    | ADVANCE ACTIONS NAVIALT CASTOR FEINVINE STUDENT Head Free Host FEENV 1000.000<br>af glare W182038 Brock FEENV/18 STUDENT Head Free Host FEENV 1000.000<br>af glare W182038 Brock FEENV/18 STUDENT Head Free Host FEENV 1000.000<br>by Sto D Posting Date Document Document Student Feen Head Free Host FEENV 1000.000<br>by Sto D Posting Date Document Document Castor FEENV 18 STUDENT FEENV 1000.000<br>af glare Feel Posting Date Document Document Document Decement Student Free Code Journal Bate. Remaining A. Apple R<br>af glare Feel Posting Date Document Document Decement Castor FEENV 18 STUDENT FEENV 1000.000<br>af glare Feel Posting Date Document Document Decement Castor FEENV 18 STUDENT FEENV 1000.000<br>af glare Feel Posting Date Document Document Decement Castor FEENV 18 STUDENT FEENV 1000.000<br>af glare Feel Posting Date Document Decement Castor Decement Decement Dece                                                                                                    |                                                  | - 4                                                                                                    |                              |                       |                  |                                            |
| ep 4.Post application.                                                                                                    | Partons Automs     Automs Automs     Partons Partons     Partons Partons        Partons Partons        Partons Partons        Partons Partons                                                                                                    <                                                                                                    |                                                  | 1                                                                                                    |                              |                       |                  |                                            |
| Provide application       Extended for application       Extended for application       Extended for application         Provide application       Provide application       Provide application       Extended for application       Extended for app                                                                                                    | Processor       Refresh Find         Image: Processor       Processor         Processor       Processor         Proc                                                                                                    | n 4 Post application                             |                                                                                                    |                              |                       |                  |                                            |
| HONE ACTONS LAWEATE Concernence Concernence Concernence Concernence Applications Process Provide Provide Provi                                                                                                    | HONE AT DOS NAVEATE Customer Ledger Entry<br>Bang Date: Participation: Customer Ledger Entry<br>Decompetition: Customer Ledger Entry<br>Decompetition: Customer<br>Decompetition: Customer<br>Decompetition: Customer<br>Decompetition: Customer<br>Decompetition: Customer<br>Deco                                                                                                    | p 4.1 ost application.                           |                                                                                                    |                              |                       |                  |                                            |
| Image: Stream of the second of the second                                                                                                    | Image: Section in the product of the product of th                                                                                                    | HOME ACTIONS NAVIGATE                            |                                                                                                    |                              |                       |                  | TMIME SOCIE                                |
| Image: Second application       Refresh Find         Procest       Procest         Procest       Procest </th <th>Image: State of the state of the state</th> <th></th> <th></th> <th></th> <th></th> <th></th> <th></th> | Image: State of the state of the state                                                                                                    |                                                  |                                                                                                    |                              |                       |                  |                                            |
| a       Proce       Proce       Pro                                                                                                    | Image and a location. Beleash End Properties       Provide Provide Pro                                                                                                    |                                                  |                                                                                                    |                              |                       |                  |                                            |
| An D Versen Application. Provide Application. Provide Page<br>al<br>grade 915/2018 United Page<br>Page<br>al<br>ment No. 081593019800041 Currency Code<br>ment No. 081593019800041 Currency Code<br>ment No. 081593019800041 Currency Code<br>Page<br>Page<br>Page<br>Page<br>Page<br>Currency Code<br>10,000.00<br>Page<br>Page<br>Pa                                                                                                    | Be Device Prove Prove Pro                                                                                                    | A Maximut Dout Refurts Find                      |                                                                                                    |                              |                       |                  |                                            |
| Prode       Page         al<br>g Date<br>Page       Customer Ledger Entry<br>Decoment: invoice<br>voice<br>voice<br>voice<br>strinds/S001000041<br>ment No:<br>Strid2239             Remaining Amount:<br>strinds/Finc Anago<br>strinds/Finc Anago<br>potential Date<br>voice<br>Potential Date<br>voice<br>Potential<br>voice<br>Potential Date<br>voice<br>voice<br>voice<br>voice<br>voice<br>voice<br>voice<br>voice<br>voice<br>voice<br>voice<br>voice<br>voice<br>voice<br>voice<br>voice<br>voice<br>voice<br>voice<br>voice<br>voice<br>voice<br>voice<br>voice<br>voice<br>voice                                                                                                    | Proce       Proje         all       Descriptions       Cash In Herid       Decomment       Decomment       Decomment       Nuclei         and internet No.       Str025239       Currency Code       Annount:                                                                                                    | -to ID Application                               |                                                                                                    |                              |                       |                  |                                            |
| al<br>ig Date: 9/15/2018.<br>ment No.<br>Britis/2018.<br>ment No.<br>Britis/2018.<br>Britis/2018.                                                                                                    | si<br>g Date: 9/18/2018.<br>g Date: 9/18/2018.<br>ment No:<br>BT002239<br>Brownert Document Document.<br>Document Document Document.<br>Document Document Document Document.<br>Document Document Docum                                                                                                    | Process Page                                     |                                                                                                    |                              |                       |                  |                                            |
| al growe 195/2018:<br>growent Voe: CR196920180041 Amount: Currency Code Currency Applied Entry Decument Decument Poet ST022529 Remaining Amount:10,000,00 Patter Document - Document Currency Code Poet Decument - Document - Docum                                                                                                    | al grow #12/2018. Description: Ceth In Hand Currency Code Careno Page Annount:                                                                                                    |                                                  |                                                                                                    |                              |                       |                  |                                            |
| g Date: 9/18/2018. Deccription: Code In Hand Deccription: Code In Hand Deccription: Code Invoice Process Process Proc                                                                                                    | g Date:<br>g Date:<br>g Date:<br>prent Type:<br>Prent Type:<br>Prent Type:<br>Prent Type:<br>Prent Type:<br>Prent Type:<br>Prent Type:<br>prent No:<br>ST/022239<br>Prent Type:<br>Prent Type:<br>Prent Ty | al                                               |                                                                                                    |                              |                       |                  | Customer Ledger Entry                      |
| ment Type<br>Porcess<br>Trading Date<br>Porcess<br>Process<br>Proces<br>Proces<br>Process<br>Process<br>Proces                                                                                                    | ment Type Payment Voc Curtomer Ledger Entry Voc Curtomer Voc Str020239 Voc Curtomer Ledger Entry Voc Curtomer Voc Curtomer                                                                                                    | ng Date: 9/18/2018                               | Description: Cash I                                                                                              | o Hand                       |                       |                  | Document: Invoice                          |
| Interest No.:<br>CR1809201800041<br>Amount:<br>Remaining Amount:<br>Poting Date Document:<br>Document:<br>Document:<br>Cut:<br>Cut                                                                                                    | men No. <u>CR1893201800041</u> Amount: <u>-10,000.00</u><br>mer No: <u>ST/025239</u> Remaining Amount: <u>-10,000.00</u><br>pplies to ID Posting Date Document. Documen. <u>Cust.</u> <u>Customer Ledger Entils</u><br><b>Customer Ledger Entils</b><br><b>Posting Date</b> <u>Post</u><br><b>Post Struct Struct</b>                                                                                                    | ment Type: Payment                               | V Currency Code:                                                                                                 |                              |                       |                  | Due Date: 9/27/2<br>Post Discourt Date:    |
| omer No:       St/02239       Remaining Amount      10,000.00       Applied Entrie:         pplees to ID       Posting Date       Document       Cutt * Description       Curren * Fee Code       Journal Bat       Remaining A Apple.         PD 5. Click ok.       Home K       HOST       FEEINV       1,000.00       FEEINV       FEEINV       1,000.00         PD 5. Click ok.       Home K       FEEINV/19_ST/022239       Hostel Fee       HOST       FEEINV       1,000.00         Fire Novigate       Post       Fefresh       Frid       Fefresh       Frid       Fefresh       Frid         Ing Date       Posting Date       Posting Date       Ferrar       Hand       Unvoice       Ferrar       Document / Ledger Entry         Ing Date       St/022239       Remaining Amount      10,000.00       Lubrit Monte       Document / Ledger Entry       Document / Ledger Entry       Document / Ledger Entry         Ing Date       St/02239       Remaining Amount      10,000.00       Lubrit Monte       Posting Date       St/02720         Internet Nois       St/022239       Remaining Amount      10,000.00       Remaining A                                                                                                    | mer No: ST/20239 Remaining Amount - 10,000.00<br>poles to ID Posting Date Document - Documen. Cust A Description Curren A Fee Code Journal Bat Remaining A Apple. R<br>Posting Date Document - Document. Cust A Description Curren A Fee Code Journal Bat Remaining A Apple. R<br>Posting Date Document - Document. Cust A Description Curren A Fee Code Journal Bat Remaining A Apple. R<br>Posting Date Document - Document. Cust A Description Curren A Fee Code Journal Bat Remaining A Apple. R<br>Posting Date Document - Document Cust A Description Curren A Fee Code Journal Bat Remaining A Apple. R<br>Posting Date Document - Document Cust A Description Curren A Fee Code Journal Bat Remaining A Apple. R<br>Posting Date Document - Document Cust A Description Curren A Fee Code Journal Bat Remaining A Apple. R<br>Public Addition Document Cust A Description Curren A Fee Code Journal Bat Remaining A Apple. R<br>Public Addition Document Cust A Description Curren A Fee Code Journal Bat Remaining A Apple. R<br>Public Addition S Posting Date Document Document Cust A Description Curren A Fee Code Journal Bat Remaining A Apple. R<br>Public Addition S Posting Date Document Document Cust A Description Curren A Fee Code Journal Bat Remaining A Apple. R<br>Public Addition S Posting Date Document Document Cust A Description Curren A Fee Code Journal Bat Remaining A Apple. R<br>Public Addition S Posting Date Document Document Cust A Description Curren A Fee Code Journal Bat Remaining A Apple. R<br>Public Addition S Posting Date Document Document Cust A Description Curren A Fee Code Journal Bat Remaining A Apple. R<br>Public Batties Document Document Cust A Description Curren A Fee Code Journal Bat Remaining A Apple. R<br>Public Batties Document Document Cust A Description Curren A Fee Code Journal Bat Remaining A Apple. R<br>Public                                                                                                    | ament No.: CR1809201800041                       | Amount:                                                                                                    |                              | -10,000.00            |                  | Reminder/Fin, Charg                        |
| ppBes-to ID Posting Date Document Documen Cust                                                                                                    | peleste to ID Posting Date Document - Documen. Cust                                                                                                    | omer No.: \$1/026239                             | Remaining Amount:                                                                                                |                              | -10,000.00            |                  | Applied Entries                            |
| Item IAAM WINCO       9/27/2019       Invoice       FEENV/19ST/025239       Hostel Fee       HOST       FEENV/       1,000.00         EDB 5. Click ok.       NAVIGATE       Item IA       Item IA <thite ia<="" th="">       Item IA       <thitem ia<="" th=""></thitem></thite>                                                                                                    | CLIEDAMANAVIEZE 9/27/2019 Invoice FEENV/19_ST/026239 Hostel Fee HOST FEENV 1,000.00                                                                                                    | Applies-to ID Posting Date Document Documen 0    | ust   Description                                                                                                | Curren A Fee Code            | Journal Bat., Remain  | ing A., Appin, R | Detailed Ledger Entri                      |
| ED 5.click ok.<br>HOME ACTIONS NAVIGATE TANK Societ<br>Set D Application Page Post Refresh Fird Edit - Post Applicat I The first first of the first of the firs                                                                                                    | Posting Date 9/18/2018 Fefenking Amount -10,000.00<br>prive-to ID Posting Date Document, Documen, Cust. A Description Curren. A Fee Code Journel Bat., Remaining A., Applied Entries<br>prive HUBHAMILVIKAS 9/27/2019 Invoice FEENV/19., ST/20229 Hostel Fee HOST FEENV 1,000.00                                                                                                    | HOLENMANUE 9/27/2019 Invoice FEEINV/19 5         | 1/026239 Hostel Fee                                                                                              | HOST                         | FEEINV                | 000.00           |                                            |
| Posting Date Posting Date Document. Document. Custom Custom Custo                                                                                                    | P 5. Click ok.<br>HOME ACTIONS NAVIGATE TAILORS NAVIGATE TAILORS NAVIGATE TA                                                                                                    |                                                  |                                                                                                    |                              |                       |                  |                                            |
| HOME       ACTIONS       NAVIGATE       TMMT Set         Set       Navigate       Post       Refresh       Find       Image: Set of Diagram in Hand       Image: Set of Diagram in Hand       Image: Set of Diagram in Hand       Document No.:       Set of Diagram in Hand       Document No.:       Customer Ledger Entry         Image: Post of Diagram in Hand       Image: Set of Diagram in Hand       Image: Set of Diagram in Hand       Document:       Image: Set of Diagram in Hand       Document:       Image: Set of Dia                                                                                                    | HOME       ACTIONS       NAVIGATE       TMMM See         HOME       ACTIONS       NAVIGATE       TMMM See         Image: Status       Image: Status       Image: Status       Image: Status         Image: Status       Page: Status       Image: Status       Image: Status       Image: Status         Image: Status       Page: Status       Image: Status       Image: Status       Image: Status       Image: Status       Image: Status         Image: Status       Status       Image: Status       Image:                                                                                                    | ep 5.click ok.                                   |                                                                                                    |                              |                       |                  |                                            |
| Image: Post of Discrete Application.       Feffresh Find       Edit - Post Application.       Image: Post of Discrete Post of Discrete Post of Post of Discrete Post of Discrete Post of Post of Discrete Post of Discrete Post of Post of Discrete Post of Discrete Post of Post of Discrete Post of Discrete Po                                                                                                    | Image: Stable Post Applicat       Post Applicat       Image: Stable Post Applicat       Image: Stable Post Applicat       Image                                                                                                    | HOME ACTIONS NAVIGATE                            |                                                                                                    |                              |                       |                  | TMIMT SOC                                  |
| Set Di Navigate Poci       Pape         Application-<br>Process       Page         real       Document Ma:         GE109201800041       Site 025501500041         ument Type       Page         Remaining Amount       -10,000,00         tomer No:       ST(202239         Remaining Amount       -10,000,00         HUBHAMI/WKAS       9/27/2019         HUBHAMI/WKAS       9/27/2019         Invoice       FEEINV/19::         ST(202239       Remaining Amount         -10,000,00       Detailed Ledger Entris.                                                                                                    | et ol Navigate Post<br>Application Refresh Find<br>Page<br>ral<br>ng Date 9/18/2018<br>ument Type Payment<br>ment No: CR100201300041<br>posting Date 9/18/2018<br>ument No: CR100201300041<br>ment No: CR100201300041<br>ment No: Cr100201300041<br>ment No: Cr100201300041<br>ment No: Cr10020130041<br>ment No: Cr10020130041<br>ment No: Cr10020130041<br>ment No: Cr10020130041<br>ment No: Cr10020130041<br>ment No: Cr10020130041<br>ment No: Cr10020130041<br>ment No: Cr10020130041<br>ment No: Cr10020130041<br>ment No: Cr10020130041<br>ment No: Cr10020130041<br>ment No: Cr10020130041<br>ment No:                                                                                                    | 🗋 🔂 🗳 🛃 Edit-                                    | Post Applicat 🗆 🗴                                                                                                |                              |                       |                  |                                            |
| es to ID example at the second second                                                                                                    | Process Page Document Mo: Cancel Page OK Cancel Page OK Cancel Posting Date 9/18/2018 OCUMENT. Posting Date 9/27/2019 New Page OK Cancel Posting Date Ocument Document Document Document Invoic Page OK Cancel Posting Date Document Document Document Page OK Cancel Posting Date Document Document Document Page OK Cancel Page OK Cancel Page                                                                                                    | Set Navigate Post Refresh Find                   | THE O                                                                                                    |                              |                       |                  |                                            |
| Process     Programment Mox.     Calloger Entry       real     9/18/2018     9/18/2018     0K     Cancel       umment Type     Payment     0K     Cancel     0Lustomer Ledger Entry       umment Nox:     CR1609201800041     Immone     -10,000.00       tomer Nox     STL026239     Remaining Amount     -10,000.00       Applies-to ID     Posting Date     Document     Customer Ledger Entry       HUBHAMII/VIKAS     9/27/2019     Invoice     FEEINV/19     STL026239                                                                                                    | Induction       Frequencies       Customent Mode       Customent Mode       Customent Ledger Entry       Document         rad       Posting Date       9/27/2019       Image       Image </td <td>Es-to ID Application</td> <td>Manual S.</td> <td></td> <td></td> <td></td> <td></td>                                                                                                    | Es-to ID Application                             | Manual S.                                                                                                    |                              |                       |                  |                                            |
| wrait     Posting Date:     §/27/2019     in Hand     Document:     Document:     Document:     Invoic       umment Type:     Payment     OK     Cancel                                                                                                    | ral     Posting Date     9/18/2018     Customer Ledger Entry       in g Date     9/18/2018     In Hand     Document       in ment Type     Payment     OK     Cancel       in ment No:     CR1609201800041     Invoire     -10,000.00       in ment No:     CR1609201800041     Invoire     -10,000.00       in ment No:     ST/026239     Remaining Amount:     -10,000.00       optios-to ID     Posting Date     Document     Document       uberAMMI/VIKAS     9/27/2019     Invoice     FEEINV/19                                                                                                    | Docu                                             | ment No.: CR1009201000041                                                                                        |                              |                       |                  |                                            |
| ting Date     9/18/2018     n Hand     Document:     Invoic       ument Type     Payment     0K     Cancel     n Hand     Document:     Duit Date       ument Type     Payment     -10,000,00     -10,000,00     Point Discount Date     9/27/       tomer No:     ST/026239     Remaining Amount     -10,000,00     Applied Entries     Applied Entries       Applies-to ID     Posting Date     Document     Document     Applies Pee     HOST     FEEINV     1,000,00                                                                                                    | Ing Date     9/18/2018     Image of the payment     Image of the payment     Image of the                                                                                                    | eral Posti                                       | ng Date: 9/27/2019 v                                                                                             |                              |                       |                  | Customer Ledger Entry                      |
| Jument Type         Payment         Dik         Cancel         Due Date         9/27/2           umment No:s         CR1609201800041         Amoune         -10,000.00         Pmt. Discount Date         9/27/2           temer No:s         ST/028239         Remaining Amount         -10,000.00         Applied Entries         Applied Entries           Applies-to ID         Posting Date         Document         Custel * Peer Code         Journal Bat         Remaining A         Applied Entries           HUBH/AMI/WKAS         9/27/2019         Invoice         FEEINV/1%         ST/028239         Hotel Fee         HOST         FEEINV         1,000.00         Entries                                                                                                    | Imment Type     Payment     Dic     Dic     9/27/       Imment No:     CR160/2018/00041     Amount     -10,000.00     Pmt. DiscourDable       Smm No:     ST/025239     Remaining Amount     -10,000.00     Applied Entries       opplies-to ID     Posting Date     Document     Document     Description     Curren ^ Fee Code     Journal Bat     Remaining A     Applin. R       UBHAMILVIKAS     9/27/2019     Invoice     FEEINV/19     ST/025239     Hostel Fee     HOST     FEEINV     1,000.00                                                                                                    | ting Date: 9/18/2018                             |                                                                                                    | n Hand                       |                       |                  | Document: Invoice                          |
| ument No.s     CR1809201800041     Pmt. Discount Date       tomer No.s     ST/028239     Remaining Amount     -10,000,00       Applies-to ID     Posting Date     Document     Description       HUBHAM1/VIKAS     9/27/2019     Invoice     FEEINV/19                                                                                                    | Iment No: CR1809201800041 - 10,000.00 Pmt. Discount Date<br>pres No. ST/025239 Remaining Amount: -10,000.00 Pmt. Discount Date<br>pplies-to ID Posting Date Document Document Document Cust A Description Curren A Fee Code Journal Bat Remaining A Applin. R<br>UBH/AM1/VIKAS 9/27/2019 Invoice FEEINV/19 ST/025239 Hostel Fee HOST FEEINV 1,000.00                                                                                                    | ument Type: Payment                              | OK Cancel                                                                                                    | 1                            |                       |                  | Due Date: 9/27/4                           |
| tomer No.s     ST/026239     Remaining Amount     -10,000,00     Pertindeo / ni. Charg     Applied Entries       Applies-to ID     Posting Date     Document     Document     A Description     Curren     Fee Code     Journal Bat     Remaining A     Applin     Detailed Ledger Entri       HUBHAMIL/VIKAS     9/27/2019     Invoice     FEEINV/19     ST/026239     Hostel Fee     HOST     FEEINV     1,000.00                                                                                                    | omer No:     ST/026239     Remaining Amount:     -10,000,00     Preminder/rm, Chargin, Applied Finise, Chargin, Applied Finise, Chargin, Applied Ledger Entries, Strategies, Strategi                                                                                                    | ument No.: CR1809201800041                       | KINOSING                                                                                                    |                              | -10,000.00            |                  | Pmt. Discount Date:<br>Reminder/Fin. Chara |
| Applies-to ID         Posting Date         Document         Document         Pescription         Curren         Fee Code         Journal Bat         Remaining A         Applin. R           HUBHAMII/VIKAS         9/27/2019         Invoice         FEEINV/19         ST/026239         Hostel Fee         HOST         FEEINV         1,000.00                                                                                                    | pplies-to ID Posting Date Document Document Document Cust A Description Curren A Fee Code Journal Bat Remaining A Appln. R<br>UBH/AM1/VIKAS 9/27/2019 Invoice FEEINV/19 ST/025239 Hostel Fee HOST FEEINV 1,000.00                                                                                                    | tomer No.: \$7/026239                            | Remaining Amount:                                                                                                |                              | - 10,000.00           |                  | Applied Entries:                           |
| HUBHAMI/VIKAS 9/27/2019 Invoice FEEINV/19 ST/026239 Hostel Fee HOST FEEINV 1,000.00                                                                                                    | UBHAMI\VIKAS 9/27/2019 Invoice FEEINV/19 ST/026239 Hostel Fee HOST FEEINV 1,000.00                                                                                                    | Applies-to ID Posting Bate Document Documen      | Sust A Description                                                                                               | Garren A Fee Code            | Journal Bat., Remain  | Apple R          | Detailed Ledger Entri                      |
|                                                                                                    |                                                                                                    | HUBHAMI\VIKAS 9/27/2019 Invoice EFENIV/10        | T/026239 Hostel Fac                                                                                              | HOST                         | FEEINV                | 1.000.00         |                                            |
|                                                                                                    |                                                                                                    | ELENT ALTER ALTER A                              |                                                                                                    | ,1001                        |                       |                  |                                            |
|                                                                                                    |                                                                                                    |                                                  |                                                                                                    |                              |                       |                  |                                            |
|                                                                                                    |                                                                                                    |                                                  |                                                                                                    |                              |                       |                  |                                            |

| Receipt.               |                         |                          |                        |                         |                  |    |                          |
|------------------------|-------------------------|--------------------------|------------------------|-------------------------|------------------|----|--------------------------|
|                        |                         |                          | Print Preview          |                         |                  |    | - 0 X                    |
|                        |                         |                          |                        |                         |                  |    | TMIMT SOCIETY            |
| Fee Transfer Receipt   |                         |                          |                        |                         |                  |    |                          |
| 4 1 of 1 ≥     @   ∰ [ | 100%                    | • Find                   | Next                   |                         |                  |    |                          |
|                        |                         |                          |                        |                         |                  |    | ^                        |
|                        |                         |                          |                        |                         |                  |    |                          |
|                        |                         | TEER THANKER PAR         | SHVNATH SCHOOL         | L OF NURSING            |                  |    |                          |
|                        |                         | Delhi Road               | I, Moradabad UP-244    | 001                     |                  |    |                          |
|                        |                         | 4                        | JV Voucher             |                         | Account's Copy   |    |                          |
|                        | Name :- KM              | PRYANSHI                 | Adjusted Voc No        | :- CR 180920 180004     | 1 (363103)       |    | -                        |
|                        | Father's Name :- BH     | DODEV SINGH              | Adjusted Vch Dat       | e :- 27-09-19           |                  |    |                          |
|                        | Admitted Year :- 18-    | 19                       | Enroliment No          | ÷                       |                  |    |                          |
|                        | Program :- NU           | R-003                    | StudentNo              | :- ST/026239            |                  |    |                          |
|                        | INR RS :- 1,000.00 (One | a Thousand Rupees and Ze | re Paise Only) adjuste | ed in following account | L                |    |                          |
|                        | From Fee Head           | From Semester/Year       | Amount                 | To Semester/Year        | To Fee Head      |    |                          |
|                        | Advance Fee             | YEAR 1                   | 1,000.00               | YEAR 2                  | Hostel Fiee      |    |                          |
|                        | TOTAL                   |                          | 1,000.00               |                         |                  |    |                          |
|                        |                         |                          |                        |                         |                  |    |                          |
|                        |                         |                          |                        |                         |                  |    |                          |
|                        |                         |                          |                        | (AUTHO                  | RISED SIGNATORY) |    |                          |
|                        |                         |                          |                        |                         |                  |    |                          |
|                        |                         | TEERTHANKER PAR          | SHVNATH SCHOOL         | OF NURSING              |                  |    |                          |
|                        |                         | Delhi Road               | , Moradabad UP-244     | 001                     |                  |    |                          |
|                        |                         |                          | JV Voucher             |                         | Student's Copy   |    |                          |
| <                      |                         |                          | i w                    |                         |                  |    | 2                        |
| 🗄 🛃 🖉 🗒 🤇              |                         |                          |                        |                         |                  | 臣祖 | 4:43 PM<br>ENG 9/27/2019 |

## 18. REVERSE THE INVOICE.

| Step 1 | . Step 1.Customer | list→Select customer-     | m iedit $m i$ balance(LCY). |
|--------|-------------------|---------------------------|-----------------------------|
| 44     |                   | Edit - Customer Card - ST | /000441+KUSHMITA            |

| HOME HONO                    |                                                    |                                                                                                    | ana minina man                                   |                               |                | -              |                                        | MIMI SOCIE | -   |
|------------------------------|----------------------------------------------------|----------------------------------------------------------------------------------------------------|--------------------------------------------------|-------------------------------|----------------|----------------|----------------------------------------|------------|-----|
| Sales Invoice<br>Sales Order | Reminder ViCash Payment Refund III A               | Imp Payment Ledger           Imp Payment Ledger           Imp Payment Ledger | Entries [g Sales Journal<br>Di Statistics<br>mal | Customer -<br>Balance to Date | Notes<br>Links | Clear<br>→ Got | esh 🔮 Previous<br>r Filter 🕨 Next<br>o |            |     |
| T/000441 - KUS               | New Ne                                             | nage F                                                                                                    | 100055                                           | Hepoit 50                     | ow Attached    |                | Page                                   |            |     |
| eneral                       |                                                    |                                                                                                    |                                                  |                               |                | . 1            | Seli-to Customer S                     | ial        | io, |
| la)                          | ST/000441                                          | Student WhatsApp No.:                                                                                                    |                                                  |                               | 1              |                | Customer No.                           | ST/000441  |     |
| lame:                        | KUSHMITA                                           | Phone No.:                                                                                                    | 8954542541                                       |                               | 92P            |                | Quotes:<br>Blacket Orders              | 0          | 5   |
| ourse Codes                  | 8A-002                                             | Primary Contact No.:                                                                                                    |                                                  |                               | house and      |                | Orders                                 | 0          | į.  |
| ourse Name                   | Bachelor of Arts (Journalism & Mass Communication) | Search Name                                                                                                    | KUSHMITA                                         |                               |                | 1              | Involcest                              | 0          | 1   |
| ollege Code:                 | TMM                                                | Gender                                                                                                    | Female                                           |                               | <i>2</i>       | -              | Return Orders:                         | 0          | į.  |
| nrollment No.:               | TJM1401028                                         | Carrier                                                                                                    | ICALIAN.                                         |                               |                |                | Credit Memos:                          | 0          | ł   |
| vpe OF Course                | Semester V                                         | Academic Vear                                                                                                    | 18-17                                            |                               |                |                | Pstd. Shipments:<br>Pstd. Invoices:    | 0          | 1   |
| emester                      | VI                                                 | Samai Kalvani                                                                                                    |                                                  |                               |                | Ξ              | Pstd. Return Rece                      | 0          | Į.  |
| tudent Father Name:          | RAKESH KUMAR                                       | SC/ST:                                                                                                    | 0                                                |                               |                |                | Pstd. Credit Mem                       | 0          | Ŕ.  |
| ludent Status                | Student                                            | Aadhar No.:                                                                                                    | 1                                                | 1                             | -              |                |                                        |            |     |
| late of Birth:               | 11/22/1996                                         | Balance (LCV):                                                                                                    |                                                  | 12,900.00                     | 1              |                | Customer Statistic                     | s ^        | 9)  |
| allamouth                    | (CD)                                               | BIOCKED                                                                                                    | 1                                                | 10.000                        |                |                | Customer No.                           | ST/000441  |     |
| aregory.                     | 0034                                               | Year                                                                                                    | 1                                                |                               |                |                | Balance (LCY):<br>Salar                | 12,900.00  | ŀ   |
| dinisted vest                | HAND THE NEAR DEC OFFICE SUPORTLY COLONY MARPOUR   | Last Date Modified                                                                                                    | 10/3/2019                                        |                               |                |                | Outstanding Ord                        | 0.00       | į.  |
| uuicss.                      | FUND 142 NEAR ROS DIFFEC, 30 BODE COLONY, ANRIENTA | New Semerter                                                                                                    | WE A                                             | 1                             |                |                | Shipped Not Inv                        | 0.00       | ŝ   |
| ddress 2:                    |                                                    | treve settrepage.                                                                                                    | (rei                                             |                               |                |                | Outstanding Inv                        | 0.00       | ŝ   |
| ost Code:                    |                                                    | New Year:                                                                                                    |                                                  | 1                             |                |                | Service                                |            |     |
| ity:                         | AMROHA                                             | TELE                                                                                                    |                                                  | 0.00                          |                |                | Outstanding Ser                        | 0.00       | k   |
| ountry/Region Code           |                                                    | EXAM LE                                                                                                    |                                                  | 0.00                          |                |                | Serv Shipped No                        | 0.00       | i   |
| une Lode:                    | Clie.                                              | PIGSTELE                                                                                                    |                                                  | 0.00                          |                |                | Outstanding Ser                        | 0.00       | ľ   |
| engion:                      |                                                    | REAP LES                                                                                                    |                                                  | 0.00                          |                |                | Total (LCY):                           | 12,900.00  | f   |

- 0

|                                               | THE CONCEPTION DOWN  | ger Entries - S1/000441 · KUS | SHMITA       |  |
|-----------------------------------------------|----------------------|-------------------------------|--------------|--|
| HOME ACTIONS NAVIGATE                         |                      |                               |              |  |
| ate Incoming<br>Document<br>General Functions |                      |                               |              |  |
| tomar Ladger Entries x 2                      |                      | Type to filter (F3)           | Posting Date |  |
| And Open ▼ is Ves<br>ddFilter                 | 1                    |                               |              |  |
| ostin 🍝 Document Documen Cust 🛸 Course        | Message to Recipient | Description                   | Comment      |  |
| /19/2018 Invoice TR/6489 ST/000441 BA-002     |                      | ST Charges                    |              |  |
|                                               |                      |                               |              |  |
|                                               |                      |                               |              |  |

### Step 3.Select and fill remarks click reverse.

|                                           | Edit - Reverse Transa | tion Entries                 | - G/L Account 373000010 ST | Charges  |                     | L               | - 0 ×         |
|-------------------------------------------|-----------------------|------------------------------|----------------------------|----------|---------------------|-----------------|---------------|
| HOME ACTIONS NAVIGATE                     |                       |                              |                            |          |                     | TN              | IMT SOCIETY   |
| View Edit<br>List List<br>Manage Protects | Notes Links Refresh   | Clear Find<br>Filter<br>Page |                            |          |                     |                 |               |
| Reverse Entries - 2                       |                       |                              |                            |          | Type to filter (F3) | Transaction No. | ~ -> V        |
|                                           |                       | 1                            |                            |          |                     | Nafil           | ters applied  |
| Transaction Entry Type                    | Account No. Entry 🕋   | Postin                       | Description                | Document | Docum., ···         | Amount (LCY)    | VAT Amount Jo |
| 176527 G/L Entry                          | 373000010 357353      | 12/19/2018                   | ST Charges                 | Invoice  | TR/6489             | -12,900.00      | 0.00 FE       |
| 176527 G/L Entry                          | 263000010 357354      | 12/19/2018                   | ST Charges                 | Invoice  | TR/6489             | 12,900.00       | 0.00 FE       |
| 176527 Cust. Ledger Entry                 | ST/000441 357354      | 12/19/2018                   | ST Charges                 | Invoice  | TR/6489             | 12,900.00       | 0.00 FE       |
|                                           |                       |                              |                            |          |                     |                 |               |
| 2011                                      |                       |                              |                            |          |                     |                 |               |
|                                           |                       |                              |                            |          |                     |                 |               |
|                                           |                       |                              |                            |          |                     |                 |               |
|                                           |                       |                              |                            |          |                     |                 |               |
|                                           |                       |                              |                            |          |                     |                 |               |
|                                           |                       |                              |                            |          |                     |                 |               |

## **19.PAYMENT UPLOAD IN BULK.**

If you want to upload various payment in bulk.

Find below Template for bulk upload. Fill all the details in the excel format and after that save as CSV(MS-DOS) file for upload.

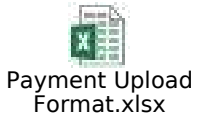

Taking cust.payment upload for demonstration the upload process for cust.bank payment upload, cust. Cash refund payment upload, cust. bank refund upload is to same.

#### 19.1 Cust. Payment upload.

#### Step 1.Click and ok.

| 4  | 1                  |                               |                              |     | F | ee I | Mana         | igen  | ement Role Center | L.              | . • ×      |
|----|--------------------|-------------------------------|------------------------------|-----|---|------|--------------|-------|-------------------|-----------------|------------|
|    | ACTIONS            | REPORT                        |                              |     |   | _    | ÷.,          |       |                   | TMIN            | IT SOCIETY |
| 1  | Fee Generatori     | 📧 Bank Receipt Voucher        | Discount Applicable Students | 0 0 |   | 9    | B            | 1.4   | 0                 |                 |            |
| j, | El Journal Voucher | Customer List                 | Θ                            | 0.0 | 0 | H    | ×            | 1.    |                   |                 |            |
|    | FEE REFUND         | Discount Applicable Jain Stud | 0                            | 0.1 | 6 | B    | $\checkmark$ | ne    | nelpesn           |                 |            |
|    |                    | New Do                        | cument                       |     |   | -    | _            | 1     | Page              | -               |            |
| f  | ee Managem         | ent Role Center               |                              |     |   | G    | ist. C       | ash P | Payment Upload    |                 |            |
| 1  |                    |                               |                              |     |   | -    |              |       | 107               | East Grouptings |            |

#### Step 2. Upload CSV(MS-DOS).

| 44                    |                                                | Import                               |                     |         | 2        |
|-----------------------|------------------------------------------------|--------------------------------------|---------------------|---------|----------|
|                       | •                                              | Y ¢                                  | Search Desktop      | Ŷ       | <i>م</i> |
| Organize 🝷 New folder |                                                |                                      |                     |         | 10       |
| 🚖 Favorites           | Text Document                                  |                                      |                     |         |          |
| Desktop               | 50708(Report)<br>Text Document<br>235 KB       |                                      |                     |         |          |
| This PC               | Payment Uploa<br>Microsoft Office<br>140 bytes | <b>d Format1</b><br>e Excel Comma Se | 1                   |         |          |
| 🗣 Network             | Text Document<br>50.7 KB                       | e Fee Report                         |                     |         |          |
|                       | R50548-49,Adm<br>d<br>Text Document            | itorReadmitCardOI                    |                     |         |          |
|                       | Shiva nand<br>Text Document                    |                                      |                     |         |          |
| File name:            | Payment Upload Form                            | at1                                  | ✓ Text Files(*.txt; | (*.csv) | ~        |
|                       | 6                                              | 2                                    | Open                | Cano    | el       |

#### Message display.

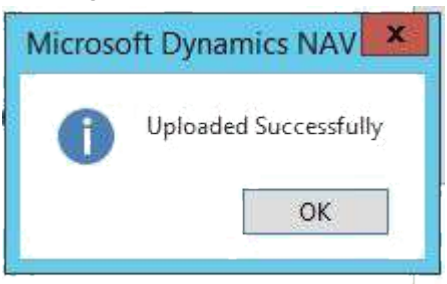

## 20. STUDENT CANCEL/DEACTIVATE.

Student name has appeared after the director has approved the request.

Step 1.Student cancel deactivate list.

| ACTIONS          | REPORT                                               |                     |         | TMINT SOCIETY @ |
|------------------|------------------------------------------------------|---------------------|---------|-----------------|
| E Fee Generaton  | Student Cancle Deactivate List S Discount Applicable | Jain Stud 🐵 🐵 🤚 🖉 🖌 | C       |                 |
| 🔝 Journal Vouche | r 🖽 Bank Receipt Voucher 🛛 🕀                         |                     |         |                 |
| 🕅 FEE REFUND     | Customer List     E                                  | 9 6 9 🖻 🗙           | Ketresh |                 |
|                  | New Document                                         |                     | Page.   |                 |
| Fee Manager      | pant Role Center                                     |                     |         |                 |

#### Step 2.Select and edit.

| 44              |                  |                                           |                  | Edit - Studer | nt Cancle Dea                   | ctivate List |             |             |              |                 | <b>N</b> |
|-----------------|------------------|-------------------------------------------|------------------|---------------|---------------------------------|--------------|-------------|-------------|--------------|-----------------|----------|
| HOME            | -                |                                           |                  |               |                                 |              |             |             |              | MIMT SOCIETY    | 0        |
| New Edit        | View X<br>Manage | View List<br>idit List<br>Show<br>as List | Show as<br>Chart | Notes Links   | Refresh Cleor<br>Filter<br>Page | Find         |             |             |              |                 |          |
| Student Can     | icle Deacti      | vate List 🔹                               |                  |               |                                 |              | Type to fit | ter (F3) De | ocument No.  | * >             | ~        |
|                 |                  |                                           |                  |               |                                 |              |             |             | Not          | filters applied |          |
| Docum *         | Student No.      | Student Name                              |                  | Date of Birth | Admitted Y                      | Academic     | Enrollment  | Enquiry No. | Application  | Type Of Co      | ~        |
| STCLE/17-18     | ST/019237        | MUBASSIR ALI                              |                  | 7/1/1998      | 17-18                           | 17-18        |             | ENQ/17-18/  | APP/17-18/0  | Year            | -        |
| STCLE/17-18     | ST/018801        | SAMYAK JAIN                               |                  | 9/20/1999     | 17-18                           | 17-18        |             | ENQ/17-18/  | APP/17-18/0, | Semester        | 100      |
| STCLE/17-18     | ST/017831        | VEERESH KUMAR                             | SINGH            | 10/10/1996    | 17-18                           | 17-18        |             | ENQ/17-18/  | APP/17-18/0  | Semester        |          |
| STCLE/17-18     | ST/018274        | HRITIKVARSHNE                             | EV.              | 9/20/2000     | 17-18                           | 17-18        |             | ENQ/17-18/  | APP/17-18/0  | Semester        |          |
| STCLE/17-18     | ST/019233        | SADDAM HUSAI                              | V 1              | 8/2/1999      | 17-18                           | 17-18        |             | ENQ/17-18/  | APP/17-18/0  | Semester        |          |
| STCLE/17-18     | ST/018108        | NISHANT VERMA                             | <u> </u>         | 12/22/1997    | 17-18                           | 17-18        |             | ENO/17-18/  | APP/17-18/0  | Semester        |          |
| STCLE/17-18     | ST/018394        | MD ASIF                                   |                  | 2/18/1998     | 17-18                           | 17-18        |             | ENQ/17-18/  | APP/17-18/0  | Semester        | Ľ        |
| STCLE/17-18     | ST/018729        | MUSSARAF                                  |                  | 5/20/1998     | 17-18                           | 17-18        |             | ENQ/17-18/  | APP/17-18/0  | Year            |          |
| STCLE/17-18     | ST/019531        | SACHIN SHARM                              | Ą                | 10/26/1990    | 17-18                           | 17-18        |             | ENQ/17-18/  | APP/17-18/0  | Semester        |          |
| STCLE/17-18     | ST/017982        | STEFY MARTIN                              |                  | 9/29/1995     | 17-18                           | 17-18        |             | ENQ/17-18/  | APP/17-18/0  | Year            |          |
| CT CL C L C L C | CT.(010202       | 00000 AVA 44100                           |                  |               | 17.10                           | 17.10        |             | D10/17/101  |              | ~ •             |          |

#### Step 3.Select option which you want to do.

|                 | Edit - Student Ca                                           | ancle Deactivate - STO | CLE/18-19/00194                                                   |
|-----------------|-------------------------------------------------------------|------------------------|-------------------------------------------------------------------|
| HOME A          | CTIONS                                                      |                        |                                                                   |
| ancel/NR Reject | Refund<br>Detail View X Delete<br>Manage Show Attached Page |                        |                                                                   |
| TCLE/18-19      | /00194                                                      |                        |                                                                   |
| General         |                                                             |                        |                                                                   |
| Document No.:   | STCLE/18-19/00194                                           | Status                 | Sent For Finance Approval                                         |
| Student No.:    | ST/027740 ~                                                 | Balance (LCY):         | 500.00                                                            |
| Student Name:   | DEPA PANWAR                                                 | Skip Principal (User): | <u>e</u>                                                          |
| Course Code:    | MBA-003                                                     | Skip Remarks (User)    | A/C ADMISSION CANCELLED DEDUCT RS 49170/-(DETAIL GIVEN ON REVERSE |
| Type Of Course: | Semester                                                    | Remarks                | 10<br>10                                                          |
| Yean            |                                                             | Remarks (User):        | A/C ADMISSION CANCELLED DEDUCT RS 49170/-(DETAIL GIVEN ON REVERSE |
| Semester:       | 1                                                           | Remarks (Principal):   |                                                                   |
| Section:        |                                                             | Remarks (Director):    | A/C ADMISSION CANCELLED DEDUCT RS 49170/-(DETAIL GIVEN ON REVERSE |
| College Code:   | тмна                                                        | Remarks (Accounts);    | []                                                                |
| Document For:   | Cancel/Inactive ~                                           |                        |                                                                   |

- 1. On Reject send back to the director.
- 2. Refund details  $\rightarrow$  navigate.
- a) Fee refund if you want to refund payment Select payment.

| 1                                     |             |           | Edit - Cus | aom  | er Leager Entries - | · 51/02/140 · | DEPA PANW  | АК          |               | 2         |           | - 52 |
|---------------------------------------|-------------|-----------|------------|------|---------------------|---------------|------------|-------------|---------------|-----------|-----------|------|
| - HOME NAVIG                          | ATE         |           |            |      |                     |               |            |             |               | TMI       | MT SOCIET | V C  |
| Fee Credit<br>Refund Memo<br>Function |             |           |            |      |                     |               |            |             |               |           |           |      |
| iotal 2                               |             |           |            | τ.   |                     |               |            | 1975776     |               |           |           |      |
| Total Invoice:                        |             |           | 411,400.00 | ļ.   | Total Credit Memo:  |               |            | 500.0       | 90            |           |           |      |
| Total Payment:                        |             |           | 410,900.00 | ľ    | Balance;            |               |            | 1,000.0     | 00            |           |           |      |
|                                       | Journal Bat | College C | Year Part  | Vear | Fee Code            | Semester      | Amount     | Remaining A | Refund Amount | Due Date  | Fee       | -    |
| ee                                    | FEEINV      | TMHA      |            |      | ADM                 | I             | 2,500.00   | 0.00        | 0.00          | 9/27/2018 | 1         |      |
| ·ee                                   | FEEINV      | AHMT      |            |      | ENR                 | E.            | 5,000.00   | 0.00        | 0.00          | 9/27/2018 |           |      |
|                                       | FEEINV      | TMHA      |            |      | TF                  | 1             | 64,800.00  | 0.00        | 0.00          | 9/27/2018 |           |      |
| Fee                                   | FEEINV      | TMHA      |            |      | EXAM                | Ł             | 4,500.00   | 0.00        | 0.00          | 9/27/2018 |           |      |
|                                       | FEEINV      | AHMT      |            |      | LBC                 | 1             | 1,000.00   | 0.00        | 0.00          | 9/27/2018 |           |      |
| Security (Hostel)                     | FEEINV      | TMHA      |            |      | REFSC_H             | Ť.            | 7,500.00   | 0.00        | 0.00          | 9/27/2018 |           |      |
| ment                                  | FEEINV      | TMHA      |            | 1    | SKD                 | Ē.            | 500.00     | 0,00        | 0.00          | 9/27/2018 |           |      |
| 02100004339 (TMU)                     | FEE         | TMHA      |            | +    | ADM                 | Ţ             | -70.000.00 | 0.00        | 0.00          | 9/27/2018 |           |      |
| 02100004339 (TMU)                     | FEE         | ТИНА      |            |      | ENR                 | 1             | -5,000.00  | 0.00        | p.00          | 9/27/2018 |           | F    |
| 02100004339 (TMU)                     | FEE         | AHMT      |            |      | TF                  | T,            | -64,800.00 | 0.00        | 0.00          | 9/27/2018 |           |      |
| 02100004339 (TMU)                     | FEE         | TMHA      |            |      | LBC                 | 1             | -1,000.00  | 0.00        | 0.00          | 9/27/2018 |           |      |

#### b). Credit memo if you want to convert invoice to the credit memo.

|                         | Edit - Cus    |                |            |           |              | Linuies - | - 51/02/140 . DEFA FA       | NVVAIC            |              |             | Contraction of the second |
|-------------------------|---------------|----------------|------------|-----------|--------------|-----------|-----------------------------|-------------------|--------------|-------------|---------------------------|
| HOME I                  | NAVIGATE<br>2 |                |            |           |              |           |                             |                   |              |             | TMINT SOCIETY             |
| Total<br>Total Invoice: |               |                | 41         | 1.400.00  | Total Credit | . Memo:   |                             |                   | 500.00       |             |                           |
| Total Payment:          |               |                | 41         | 0,900.00  | Balance:     |           |                             | 1                 | ,000.00      |             |                           |
| Posting Date            | Document      | Documen        | Fee Refund | Customer  | Course       | Course    | Name                        | Description       | 1            | Journal Bat | College C                 |
| 9/27/2018               | Invoice       | EFEINV/18.     |            | ST/027740 | MRA-005      | Master    | of Business Administratio.  | Admission Fee     | +            | FEEINV      | тмна                      |
| 9/27/2018               | Invoice       | FEEINV/18      |            | ST/027740 | MBA-005      | Master    | of Business Administratio   | Enrollment Fee    |              | FEEINV      | TMHA                      |
| 5/27/2016               | meerce        | 1.0010.0710.00 | _          | 31/02/140 | 1010000000   | tonesites | contrainers accommendations | Tumon Lee         |              | ( LUDA)     | TINTE                     |
| 9/27/2018               | Invoice       | FEEINV/18      |            | ST/027740 | MBA-005      | Master    | of Business Administratio   | Examination Fee   |              | FEEINV      | TMHA                      |
| 9/27/2018               | Invoice       | FEEINV/18      |            | ST/027740 | MBA-005      | Master    | of Business Administratio   | Lab Charges       |              | FEEINV      | TMHA                      |
| 9/27/2018               | Invoice       | FEEINV/18      |            | ST/027740 | MBA-005      | Master    | of Business Administratio   | Refundable Securi | ty (Hostel)  | FEEINV      | TMHA                      |
| 9/27/2018               | Invoice       | FEEINV/18      |            | ST/027740 | MBA-005      | Master    | of Business Administratio   | Skill Development |              | FEEINV      | TMHA                      |
| 9/27/2018               | Payment       | BR2709201      |            | ST/027740 | MBA-005      | Master    | of Business Administratio   | PNB - 3942002100  | 004339 (TMU) | FEE         | TMHA                      |
| 9/27/2018               | Payment       | BR2709201      |            | ST/027740 | MBA-005      | Master    | of Business Administratio   | PNB - 3942002100  | 004339 (TMU) | FEE         | TMHA =                    |

## Step 4.Click cancel/NR.

|                  | Mail - Museul L                                                                                 | MOR DRAWNING ST         |                                                                                                    |
|------------------|-------------------------------------------------------------------------------------------------|-------------------------|----------------------------------------------------------------------------------------------------|
| - HOUR - 4       | ch0x8                                                                                           |                         |                                                                                                    |
| Canada and       | Testani<br>Datar<br>Very XCDeer<br>Name<br>Name<br>Name<br>Name<br>Name<br>Name<br>Name<br>Name |                         |                                                                                                    |
| 51CLE/18-19      | 08194                                                                                           |                         |                                                                                                    |
| Desit            |                                                                                                 |                         | 2                                                                                                    |
| Decument Plan    | LOOP N LLOT                                                                                     | 34 Aug                  | Sent from Paramical Approval                                                                                     |
| Student Mile     | dry agrees                                                                                      | Reference (\$7752)      | 94.00                                                                                                    |
| Subir Since      | Stine Reprinted                                                                                 | Step-Principal (Deer):  | R                                                                                                    |
| Circus Eade      | 180A 000                                                                                        | Stip Reveals (User)     | AC ADMINISTIC CAREFORD OF DUCT AS ATTEM SHITM, UNDER DE REVERSE -                                                |
| Serbicane        | Tennetine (a)                                                                                   | Science in              |                                                                                                    |
| These            | En-fQui                                                                                         | Neveric (Anti)          | And Admission Constituted Extent As write -deliver on the device of the                                          |
| Services.        | )                                                                                               | Annala Proviptio        |                                                                                                    |
| Section.         |                                                                                                 | Salacity Division:      | ANY ADMINISTRA CARCELLED DEDUCT HS ANTO VIDETAL VIVEN ON REVERSE.                                                |
| Callinger Copie: | 1999.0                                                                                          | Santarity Miccolarity   | terration of the rest of the count of the count of the count of the count of the count of the count of the count |
| Department Fact  | Canot/Netli-s +                                                                                 | Construction of the set |                                                                                                    |

## 21. CANCEL TRANSPORT LIST.

Cancel student transport facility. Transport cancel request is initiated by the transport module.

| al Voucher I Sank Receipt Voucher E<br>EFUND © Customer List ©<br>New Doc                                                                                       | ) Uncount Applicable Jain Studie Group Group<br>Discount Applicable Jain Studie Group Group<br>Discount Applicable Jain Studie Group Group<br>Discount Applicable Jain Studie Group Group Group<br>Discount Applicable Jain Studie Group Group Group<br>Discount Applicable Jain Studie Group Group | Page                                                                                                    |                                                                                                    |
|----------------------------------------------------------------------------------------------------|----------------------------------------------------------------------------------------------------|----------------------------------------------------------------------------------------------------|----------------------------------------------------------------------------------------------------|
| anagement Role Center                                                                                                    | T                                                                                                    | ansport Cancel List                                                                                                    |                                                                                                    |
| 2.Click approved.                                                                                                    | L                                                                                                    |                                                                                                    |                                                                                                    |
| Edit - Cancel Trans                                                                                                    | port Route Card - S                                                                                                    | T/017110 · 17-18 · TA                                                                                                    | ANDA 🗕 🗖 🗾                                                                                                    |
| HOME ACTIO                                                                                                    | NS                                                                                                    |                                                                                                    | TMIMT SOCIETY                                                                                                    |
| oproved                                                                                                    |                                                                                                    |                                                                                                    |                                                                                                    |
| ieneral                                                                                                    |                                                                                                    |                                                                                                    |                                                                                                    |
| T/017110 17                                                                                                    |                                                                                                    | 11 10 10 Eala                                                                                                    |                                                                                                    |
| 1/01/110.1/-                                                                                                    | IO · TANDA · HVI                                                                                                    | U . 10-13 rais                                                                                                    | e                                                                                                    |
|                                                                                                    |                                                                                                    |                                                                                                    |                                                                                                    |
| General                                                                                                    |                                                                                                    |                                                                                                    |                                                                                                    |
| General<br>Student No.:                                                                                                    | ST/017110                                                                                                    | Drop Point:                                                                                                    | TMU v                                                                                                    |
| General<br>Student No.:<br>Student Name:                                                                                                    | ST/017110<br>MOH TASLEEM                                                                                                    | Drop Point:<br>Submitted:                                                                                                    | TMU ~                                                                                                    |
| General<br>Student No.:<br>Student Name:<br>Pick Up Point:                                                                                                    | ST/017110<br>MOH TASLEEM<br>TANDA                                                                                                    | Drop Point:<br>Submitted:<br>Paid:                                                                                                    | TMU V                                                                                                    |
| General<br>Student No.:<br>Student Name:<br>Pick Up Point:<br>Route Name:                                                                                       | ST/017110<br>MOH TASLEEM<br>TANDA<br>BAJPUR                                                                                                    | Drop Point:<br>Submitted:<br>Paid:<br>Course Code:                                                                                                  | TMU ~<br>PAR-005 ~                                                                                                    |
| General<br>Student No.:<br>Student Name:<br>Pick Up Point:<br>Route Name:<br>Current Session:                                                                   | ST/017110<br>MOH TASLEEM<br>TANDA<br>BAJPUR                                                                                                    | Drop Point:<br>Submitted:<br>Paid:<br>Course Code:<br>Bus Acadmic Year:                                                                             | TMU ~<br>PAR-005 ~<br>18-19 ~                                                                                                    |
| General<br>Student No.:<br>Student Name:<br>Pick Up Point:<br>Route Name:<br>Current Session:<br>Amount:                                                        | ST/017110<br>MOH TASLEEM<br>TANDA<br>BAJPUR<br>12,900.00                                                                                                    | Drop Point:<br>Submitted:<br>Paid:<br>Course Code:<br>Bus Acadmic Year:<br>No.Of Bus Pass Print:                                                    | TMU ~<br>PAR-005 ~<br>18-19 ~                                                                                                    |
| General<br>Student No.:<br>Student Name:<br>Pick Up Point:<br>Route Name:<br>Current Session:<br>Amount:<br>Canncel:                                            | ST/017110<br>MOH TASLEEM<br>TANDA<br>BAJPUR<br>12,900.00                                                                                                    | Drop Point:<br>Submitted:<br>Paid:<br>Course Code:<br>Bus Acadmic Year:<br>No.Of Bus Pass Print:<br>College Code:                                   | TMU     ~       Image: Second second s |
| General<br>Student No.:<br>Student Name:<br>Pick Up Point:<br>Route Name:<br>Current Session:<br>Amount:<br>Canncel:<br>Student Bus Pass No.:                   | ST/017110         MOH TASLEEM         TANDA         BAJPUR         12,900.00         20181901291                                                                                                    | Drop Point:<br>Submitted:<br>Paid:<br>Course Code:<br>Bus Acadmic Year:<br>No.Of Bus Pass Print:<br>College Code:<br>Remarks for Cancel:            | TMU     ~       Image: The second second seco |
| General<br>Student No.:<br>Student Name:<br>Pick Up Point:<br>Route Name:<br>Current Session:<br>Amount:<br>Canncel:<br>Student Bus Pass No.:<br>Refund Amount: | ST/017110         MOH TASLEEM         TANDA         BAJPUR         12,900.00         20181901291         5,000.00                                                                                                    | Drop Point:<br>Submitted:<br>Paid:<br>Course Code:<br>Bus Acadmic Year:<br>No.Of Bus Pass Print:<br>College Code:<br>Remarks for Cancel:<br>Status: | TMU v<br>PAR-005 v<br>18-19 v<br>test<br>Pending Approval v                                                                                                    |

## 22. SCHOLARSHIP SETUP.

#### Step 1.Scolarship setup list.

Scholarship Setup List

#### Step 2.New.

| H   | OME              |              |                   |          |                    |      |
|-----|------------------|--------------|-------------------|----------|--------------------|------|
| New | 🖌 👌<br>Edit View | Delete Show  | Show as Notes     | Links Re | 🕃 🏹<br>fresh Clear | Find |
| New | Manage           | as List<br>V | Chart<br>New Show | Attached | Filter<br>Page     |      |

TMINT SOCIETY

| New   | Edit | View   | Delete | Show<br>as List | Show as<br>Chart | Notes  | Links   | Refresh |  |
|-------|------|--------|--------|-----------------|------------------|--------|---------|---------|--|
| New . |      | Manage |        | V               | /iew             | Show A | ttached |         |  |

Type to filter (F3) Scholarship No. - -

| Scholarship Setup List -                              |         |             |       |       |     |        |             |      |          | Type to fi | Iter (F3) 5 | cholarship No. | 7 🔿           |
|-------------------------------------------------------|---------|-------------|-------|-------|-----|--------|-------------|------|----------|------------|-------------|----------------|---------------|
|                                                       |         |             |       |       |     |        |             |      |          |            |             | Nofi           | iters applied |
| Schol * Type of Scholarship                           | Admited | Student Cur | Quota | State | Man | Sports | Quelificat+ | Type | Category | Start Date | End Date    | Status         |               |
| SCHO/181 1718 JIAN SCHOLRSHIP FOR 1819 SESSION        | 17-18   | JAIN        |       |       |     |        |             |      |          | 1/1/2017   | 10/31/2018  | Released       |               |
| SCHO/181 1718 JIAN SCHOLRSHIP FOR 1819 SESSION        | 17-18   | JAIN        |       |       |     |        |             |      |          | 1/1/2017   | 10/31/2018  | Released       |               |
| SCH0/181 1718 JAIN SCHOLRSHIP FOR 1819 SESSION        | 17-18   | JAIN        |       |       |     |        |             |      |          | 1/1/2017   | 10/31/2018  | Released       |               |
| SCH0/181 1718 JAIN SCHOLRSHIP FOR 1819 SESSION        | 17-18   | JAIN        |       |       |     |        |             |      |          | 1/1/2017   | 10/31/2018  | Released       |               |
| SCHO/181 1819 JAIN SCHOLRSHIP UPDATE FOR 1819 ODD SEN | 1 18-19 | <b>JAIN</b> |       |       |     |        |             |      |          | 4/1/2017   | 10/31/2018  | Released       |               |
| SCHO/181 EXAMI                                        | 19-20   | JAIN        |       |       |     |        |             |      |          | 1/1/2019   | 10/31/2020  | Released       |               |

#### Step 3.Fill all details.

| 4                                                                                                    |                                                                                                    | Edit - Se                 | holarship Setup - SCH                                                                         | 0/1819/000008                                                |                                            |                                                              | - 6 X                       |
|----------------------------------------------------------------------------------------------------|----------------------------------------------------------------------------------------------------|---------------------------|-----------------------------------------------------------------------------------------------|--------------------------------------------------------------|--------------------------------------------|--------------------------------------------------------------|-----------------------------|
| HOME ACTI                                                                                                    | IONS<br>Release., Reopen, Program<br>4 Process 3 Show Att                                                | Links Refresh Clear Next  | 200                                                                                           |                                                              |                                            |                                                              | TMIMI SOCIETY               |
| SCHO/1819/00                                                                                                    | 80000                                                                                                    |                           |                                                                                               |                                                              |                                            | 1                                                            |                             |
| Scholarship No.:<br>Type of Scholarship:<br>Admitted Yean:<br>Student Category:<br>Quota:<br>State:<br>Sports:<br>Management: | 2014004151800000051           1819 JAIN SCHOLRSHIP UPDATE FOR 1           18-19         v           JAIN | v<br>v                    | Type:<br>Qualification:<br>Scholarship Exa<br>Start Date:<br>End Date:<br>Remarks:<br>Status: | m:<br>4/1/2017<br>10/31/2018<br>1819 JAIN SCHOLF<br>Released | E<br>V<br>V<br>VSHIP UPDATE FOR 1819 ODD 5 | <ul> <li>▼</li> <li>▼</li> <li>&gt;</li> <li>&gt;</li> </ul> |                             |
| Scholarship Setup S<br>Minned Filter<br>Fee Type Fe<br>TF Tui                                                                 | Subpage<br>Storffice<br>re Description Rank<br>Ition Fee                                                 | From Rank To Marks<br>0 0 | From Marks To<br>0.00 0.00                                                                    | Scholarship (%)<br>\$0.00                                    | Amount App<br>0.00                         | 2                                                            |                             |
|                                                                                                    |                                                                                                    |                           |                                                                                               |                                                              |                                            |                                                              |                             |
|                                                                                                    |                                                                                                    |                           |                                                                                               |                                                              |                                            |                                                              |                             |
|                                                                                                    | 2 🗎 🏮 🕅                                                                                                  |                           |                                                                                               |                                                              |                                            |                                                              | OK<br>12:50 PM<br>10/4/2019 |

Note: If you want modification than approval is required.

Step 4.Run report scholarship process report after this student appeared in discount applicable for other student and discount applicable for Jain student.

# Step 5.Discount applicable other students.

#### Step 1.Select and apply the discount.

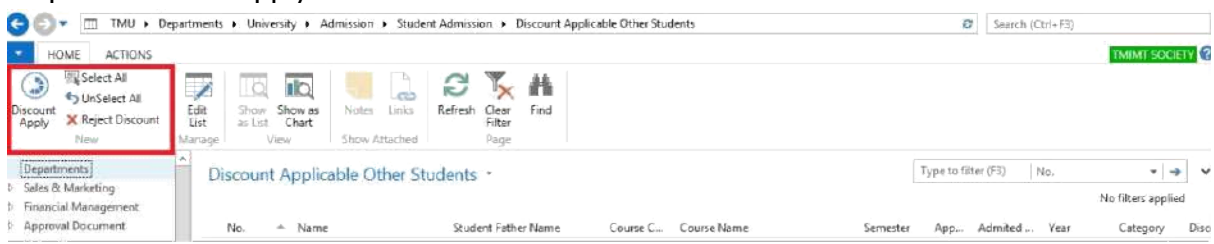

Note: After this student, the name will be shown on director finance approval for their approval.

#### Step 6.On Director finance approval select and post.

| 🕒 🗇 🖷 TMU + Departme                                                | nts + University +  | Admission + Stuc                | lent Admission 🔸 | Director Finance                | Approval |                               |          | C               | Search (Ctrl+F3) |               |       |
|---------------------------------------------------------------------|---------------------|---------------------------------|------------------|---------------------------------|----------|-------------------------------|----------|-----------------|------------------|---------------|-------|
| HOME ACTIONS                                                        |                     |                                 |                  |                                 |          |                               |          |                 |                  | TMIMT SOC     | ETY 🕜 |
| Post Select All<br>Post Select All<br>Sum Base Post Reject Discount | Edit Delete<br>List | Show Show as as List Chart View | Notes Links      | Refresh Clear<br>Filter<br>Page | Find     |                               |          |                 |                  |               |       |
| Departments A Sales & Marketing                                     | Director Finan      | ice Approval -                  |                  |                                 |          |                               | Ту       | pe to filter (F | 3) No.           | • 4           | • •   |
| D Financial Management                                              |                     |                                 |                  | 1                               |          |                               |          |                 |                  | Ho mers appea | 10    |
| D Approval Document                                                 | No A Na             | in a second                     | Shudant Eat      | her Blame                       | Course C | Course Name                   | Comorter | Admited         | Aon Vear         | Catabook      | Direc |
| ✓ University                                                        | ST/021935 JA        | GBEER SINGH                     | UTTAM SIN        | IGH                             | BBA-001  | Bachelor of Business Administ |          | 17-18           |                  | MIN           | Disco |
| Admission<br>Enquiry & Application<br>Student Admission             | ST/027777 AR        | IPITA SRIVASTAVA                | GYANESH (        | CHANDRA SRL.                    | MBA-001  | Master of Business Administra | ш        | 18-19           |                  | GEN           | Disco |

Note: Discount on the tuition fee on the basis of TMU examination then select students and click exam base post.

#### Step 7.Discount applicable for Jain student.

#### Step 1.Select and apply the discount.

| G 💭 🗂 TMU + D                                                | epartments + University + Admission + Student Admission + Discount Applicable Jain Stud                                                                                                    | Search (Ctri+F3)                          |
|--------------------------------------------------------------|----------------------------------------------------------------------------------------------------|-------------------------------------------|
| HOME ACTIONS                                                 |                                                                                                    | TMIMT SOCIETY @                           |
| Discount<br>Apply<br>New                                     | Edit         Delete         Show         Show         Show         Refresh         Clear         Find           Manage         View         Show Attached         Show Attached         Page         Find         Find <t< th=""><th></th></t<> |                                           |
| Departments<br>> Sales & Marketing<br>> Financial Management | Discount Applicable Jain Stud                                                                                                    | Type to filter (F3) No. 🔹 🗣 💌             |
| Approval Document.                                           | No. A Name Student Father Name Course C Course Name                                                                                                    | Semester App, Admited Year Category Disco |

Note: After this student, the name will be shown on director finance approval Jain for their approval.

Step 8. On director finance approval Jain.

Step 1. Ø Search (Ctrl+F3) HOME ACTIONS TMIMT SOCIETY @ Select UnSelect Discount Amount 2 Departments \* 🤿 V Type to filter (F3) No. Director Finance Approval Jain + Salès & Marketing No filters applied **Financial Management** Approval Document Name Student Father Name Category Dit No. Course C... Course Name Semester Admited ... App... Year 1 University ST/017024 KAVITA JAIN GYAN CHAND JAIN MBA-001 Muster of Busin m 17-18 MIN Admission ST/017025 ANJAU JAIN ASHOK KUMAR JAIN MBA-001 Master of Business Administra... III 17-18 MIN Dis Enquiry & Application Student Admission ST/017066 SHILPI JAIN ADISHWAR KUMAR JAIN MEA-001 Master of Business Administra... III 17-18 MIN Dis Reports

## 23.SC LIST.

#### Step 1.New.

| -      |           |                     |           |            |             |                    | EGII   | L- SC USI |             |                               |                     |     | and hele           | - |
|--------|-----------|---------------------|-----------|------------|-------------|--------------------|--------|-----------|-------------|-------------------------------|---------------------|-----|--------------------|---|
|        | HOME      |                     |           |            |             |                    |        |           |             |                               |                     |     | TMINT SOCIETY      | 0 |
| New    | Edit      | View<br>E View List | Show Show | as Notes   | Links Refre | sh Clear<br>Filter | Find   |           |             |                               |                     |     |                    |   |
| New    |           | Manage              | View      | Show A     | ttached     | Page               |        |           |             |                               |                     |     |                    |   |
| SC Lis | st -      |                     |           |            |             |                    |        |           |             |                               | Type to filter (F3) | No. | * ->               | Y |
|        |           |                     |           |            |             |                    |        |           |             |                               |                     |     | No filters applied |   |
| No.    | *         | College Code        | Program   | Admitted V | Academic    | Status             | Remark |           | Creation De | Created By                    |                     |     |                    |   |
| SC/1   | 819/000   | TMCT                | STECH-001 | 18-19      | 18-19       | Open               | test   |           |             |                               |                     |     |                    |   |
| 000    | 510 (1000 | -                   |           |            |             | A                  |        |           | an orange a | and an international sectors. |                     |     |                    |   |

#### Step 2.Fill details.

|                |                                                                                                    |                                                                                                    |                                                                                                    | Edit        | - SC Card - SC/1 | 819/00003                                                                                                    |                                                                                                    |                                                                   |                                                                                                    |            |                                                                        | - 0        | x        |
|----------------|----------------------------------------------------------------------------------------------------|----------------------------------------------------------------------------------------------------|----------------------------------------------------------------------------------------------------|-------------|------------------|----------------------------------------------------------------------------------------------------|----------------------------------------------------------------------------------------------------|-------------------------------------------------------------------|----------------------------------------------------------------------------------------------------|------------|------------------------------------------------------------------------|------------|----------|
| HON            | ME ACTIONS                                                                                                    |                                                                                                    |                                                                                                    |             |                  |                                                                                                    |                                                                                                    |                                                                   |                                                                                                    |            |                                                                        | TMIMT SOCI | ETY 0    |
| Get<br>Student | Select All<br>UnSelect All<br>Update Customer                                                                                                    | 5                                                                                                    |                                                                                                    |             |                  |                                                                                                    |                                                                                                    |                                                                   |                                                                                                    |            |                                                                        |            |          |
| \$/181         | 9/00003                                                                                                    |                                                                                                    |                                                                                                    | 1           |                  |                                                                                                    |                                                                                                    |                                                                   |                                                                                                    |            |                                                                        |            |          |
| General        |                                                                                                    |                                                                                                    |                                                                                                    |             |                  |                                                                                                    |                                                                                                    |                                                                   |                                                                                                    |            |                                                                        |            | *        |
| No.:           | SC/1819/000                                                                                                    | £01                                                                                                    |                                                                                                    |             | Creation Date:   |                                                                                                    |                                                                                                    |                                                                   |                                                                                                    |            |                                                                        |            |          |
| College        | Code:                                                                                                    |                                                                                                    | Ű                                                                                                    |             | Created By User: | -                                                                                                    |                                                                                                    |                                                                   |                                                                                                    |            |                                                                        |            |          |
| Program        | BTECH-0011                                                                                                    | BTECH-002/BTECH                                                                                                    | 1-003                                                                                                    | 4           | Status           | Open                                                                                                    |                                                                                                    |                                                                   | v                                                                                                    |            |                                                                        |            |          |
| Admittec       | Vear: 18-19                                                                                                    | ~                                                                                                    |                                                                                                    |             | Remark           | test                                                                                                    |                                                                                                    |                                                                   |                                                                                                    |            |                                                                        |            |          |
| Academi        | r Veat 18-19                                                                                                    |                                                                                                    |                                                                                                    |             |                  |                                                                                                    |                                                                                                    |                                                                   |                                                                                                    |            |                                                                        |            |          |
|                | Contraction of Contraction of Contra |                                                                                                    |                                                                                                    |             |                  |                                                                                                    |                                                                                                    |                                                                   |                                                                                                    |            |                                                                        |            |          |
| SC Subto       | enri                                                                                                    |                                                                                                    |                                                                                                    |             |                  |                                                                                                    |                                                                                                    |                                                                   |                                                                                                    |            |                                                                        |            | . 21     |
| Definition     |                                                                                                    |                                                                                                    |                                                                                                    |             |                  |                                                                                                    |                                                                                                    |                                                                   |                                                                                                    |            |                                                                        |            |          |
| unseett        | Ph Find Filter                                                                                                    | 🎼 Clear Filter                                                                                                    |                                                                                                    |             |                  |                                                                                                    |                                                                                                    |                                                                   |                                                                                                    | 3          |                                                                        |            |          |
| Line           | ind Find Filter<br>No ≃ Student No                                                                                                    | Clear Filter                                                                                                    | Student Name                                                                                                    | Father Name |                  | Admitted Y                                                                                                    | Academic                                                                                                    | College C                                                         | Program                                                                                                    | 3<br>sc/st | Status                                                                 | Remark     | À        |
| Line           | 1% Find Filter<br>No = Student No<br>20000 5T/023445                                                                                                    | Clear Filter<br>Enrollment<br>TCA1509063                                                                                                    | Student Name<br>SMRITI JAIN                                                                                                    | Father Name |                  | Admitted V<br>18-19                                                                                                    | Academic<br>18-19                                                                                                    | College C<br>TMCT                                                 | Program<br>BTECH-001                                                                                                    | SC/ST      | Status<br>Dpen                                                         | Remark     | ^<br>=   |
| Line           | ♣ Find Filter<br>No = Student No<br>20000 ST/023445<br>110000 ST/024197                                                                                                    | Clear Filter<br>Enrollment<br>TCA1809003<br>TCA1809011                                                                                                    | Student Name<br>SMRITI JAIN<br>ARIHANT JAIN                                                                                                    | Father Name |                  | Admitted V<br>18-19<br>18-19                                                                                                    | Academic<br>18-19<br>18-19                                                                                           | College C<br>TMCT<br>TMCT                                         | Program<br>BTECH-001<br>BTECH-001                                                                                                    | 3<br>sc/st | Status<br>Open<br>Open                                                 | Remark     | ~ =      |
| Line           | Pind         Find         Filter           No         =         Student No           20000         ST/023445           110000         ST/024197           120000         ST/024227                                                                                                    | TCA1809012                                                                                                    | Student Name<br>SMRITI JAIN<br>ARIHANT JAIN<br>ANJU                                                                                                    | Father Name |                  | Admitted Y<br>18-19<br>18-19<br>18-19                                                                                                    | Academic<br>18-19<br>18-19<br>18-19                                                                                  | College C<br>TMCT<br>TMCT<br>TMCT                                 | Program<br>BTECH-001<br>BTECH-001<br>BTECH-001                                                                                                    | SC/ST      | Status<br>Open<br>Open<br>Open                                         | Remark     | <u>~</u> |
| Line           | Pho         Find         Filter           No         Student No         20000         ST/023445           110000         ST/024197         120000         ST/024227           130000         ST/024300         ST/024300         ST/024300                                                                                                    | <ul> <li>Clear Filter</li> <li>Enrollment</li> <li>TCA1809003</li> <li>TCA1809011</li> <li>TCA1809012</li> <li>TCA1809013</li> </ul>                                                                                                    | Student Name<br>SMRITLJAIN<br>ARIHANTJAIN<br>ANJU<br>PALAKJAIN                                                                                                    | Father Name |                  | Admitted V<br>18-19<br>18-19<br>18-19<br>18-19                                                                                           | Academic<br>18-19<br>18-19<br>18-19<br>18-19                                                                         | College C<br>TMCT<br>TMCT<br>TMCT<br>TMCT                         | Program<br>BTECH-001<br>BTECH-001<br>BTECH-001<br>BTECH-001                                                                                                    | 3<br>sc/st | Status<br>Open<br>Open<br>Open<br>Open                                 | Remark     | <<br>=   |
| Unseet         | Pho         Find         Filter           No         Student No         2000         5T/023445           110000         ST/024197         120000         ST/024227           130000         ST/024300         5T/024300         140000                                                                                                    | Tear Filter           Enrollment           TCA1809003           TCA1809011           TCA1809012           TCA1809013           TCA1809013           TCA1809014                                                                                                    | Student Name<br>SMRITEJAIN<br>ARIHANTJAIN<br>ANUL<br>PALAKJAIN<br>SHREYANSH LODHA                                                                                 | Father Name |                  | Admitted V<br>18-19<br>18-19<br>18-19<br>18-19<br>18-19                                                                                  | Academic<br>18-19<br>18-19<br>18-19<br>18-19<br>18-19<br>18-19                                                       | College C<br>TMCT<br>TMCT<br>TMCT<br>TMCT<br>TMCT                 | Program<br>BTECH-001<br>BTECH-001<br>BTECH-001<br>BTECH-001<br>BTECH-001                                                                                                    | 3<br>sc/st | Status<br>Dpen<br>Dpen<br>Dpen<br>Dpen<br>Dpen                         | Remark     |          |
| Line           | #%         Find         Find         Filter           IN0         =         Student No         20000         ST/023445           10000         ST/024197         120000         ST/024227           130000         ST/024300         ST/024300           140000         ST/024301         150000         ST/024302                                                                                                    | Clear Filter           Enrollment           TCA1809003           TCA1809011           TCA1809012           TCA1809013           TCA1809014           TCA1809015                                                                                                    | Studen: Name<br>SMRITI JAN<br>ARIHANT JAN<br>ANU<br>PALAK JAN<br>SHRYANSH LODHA<br>ARCHIT JAN                                                                     | Father Name |                  | Admitted V<br>18-19<br>18-19<br>18-19<br>18-19<br>18-19<br>18-19<br>18-19                                                                | Academic<br>18-19<br>18-19<br>18-19<br>18-19<br>18-19<br>18-19<br>18-19                                              | College C<br>TMCT<br>TMCT<br>TMCT<br>TMCT<br>TMCT<br>TMCT         | Program<br>BTECH-001<br>BTECH-001<br>BTECH-001<br>BTECH-001<br>BTECH-001<br>BTECH-001                                                                                                    | 3<br>sc/st | Status<br>Dpen<br>Dpen<br>Dpen<br>Dpen<br>Dpen<br>Dpen                 | Remark     | ~        |
| Line           | The Find         Find         Fine           No         Student No         20000         57/023459           110000         57/024197         120000         57/024227           120000         57/024227         130000         57/024300           140000         57/024301         150000         57/024302           160000         57/0243230         160000         57/024323                                                                                                    | Clear Filter           Enrollment           TCA1809003           TCA1809011           TCA1809012           TCA1809013           TCA1809014           TCA1809015           TCA1809015                                                                                                    | Student Name<br>SMRITELAIN<br>ARIHANT JAIN<br>ANU<br>PALAKJAIN<br>SHREYANSH LODHA<br>ARCHIT JAIN<br>MOHIT MUDGAL                                                  | Father Name |                  | Admitted V<br>18-19<br>18-19<br>18-19<br>18-19<br>18-19<br>18-19<br>18-19<br>18-19                                                       | Academic<br>18-19<br>18-19<br>18-19<br>18-19<br>18-19<br>18-19<br>18-19<br>18-19                                     | College C<br>TMCT<br>TMCT<br>TMCT<br>TMCT<br>TMCT<br>TMCT<br>TMCT | Program<br>BTECH-001<br>BTECH-001<br>BTECH-001<br>BTECH-001<br>BTECH-001<br>BTECH-001<br>BTECH-001                                                                                                    | 3<br>sc/st | Statue<br>Dpen<br>Dpen<br>Dpen<br>Dpen<br>Dpen<br>Dpen                 | Remark     |          |
| Line           | #%         Find         Find         Filter           No         =         Student No         20000         ST/023445           110000         ST/024107         120000         ST/024227           130000         ST/024300         140000         ST/024301           150000         ST/024301         150000         ST/024302           160000         ST/024301         150000         ST/024303           170000         ST/024376         17024327                                                                                                    | Clear Filter<br>TCA1809003<br>TCA1809003<br>TCA1809013<br>TCA1809013<br>TCA1809013<br>TCA1809014<br>TCA1809015<br>TCA1809016<br>TCA1809016                                                                                                    | Student Name<br>SMRITLIJAIN<br>ARIHANT JAIN<br>ARIHANT JAIN<br>PALAK JAIN<br>SHREYANCH LODHA<br>ARCHT JAIN<br>MOHT MUDGAL<br>RITIKA JAIN                          | Father Name |                  | Admitted Y<br>18-19<br>18-19<br>18-19<br>18-19<br>18-19<br>18-19<br>18-19<br>18-19                                                       | Academic<br>18-19<br>18-19<br>18-19<br>18-19<br>18-19<br>18-19<br>18-19<br>18-19<br>18-19                            | College C<br>TMCT<br>TMCT<br>TMCT<br>TMCT<br>TMCT<br>TMCT<br>TMCT | Program<br>BTECH-001<br>BTECH-001<br>BTECH-001<br>BTECH-001<br>BTECH-001<br>BTECH-001<br>BTECH-001<br>BTECH-001                                                                                                    | 3<br>sc/st | Statue<br>Dpen<br>Dpen<br>Dpen<br>Dpen<br>Dpen<br>Dpen<br>Dpen         | Remark     |          |
| Line           | mb         Find         Filter           1N0         StudentNo         20300         ST/023445           110000         ST/024497         120000         ST/024300           140000         ST/024300         140000         ST/024301           150000         ST/024302         160000         ST/024303           160000         ST/024303         160000         ST/024304           170000         ST/024304         ST/024304         160000         ST/024304                                                                                                    | Clear Filter<br>CA1809003<br>TCA1809003<br>TCA1809011<br>TCA1809012<br>TCA1809013<br>TCA1809014<br>TCA1809014<br>TCA1809016<br>TCA1809017<br>TCA1809017<br>TCA1809017                                                                                                    | Student Name<br>SMRITLI JAIN<br>ARIHANT JAIN<br>ARIHANT JAIN<br>PALAK JAIN<br>SHREYANSH LODHA<br>ARICHIT JAIN<br>MOHIT MUDGAL<br>RITIKA JAIN                      | Father Name |                  | Admitted V<br>18-19<br>18-19<br>18-19<br>18-19<br>18-19<br>18-19<br>18-19<br>18-19<br>18-19                                              | Academic<br>18-19<br>18-19<br>18-19<br>18-19<br>18-19<br>18-19<br>18-19<br>18-19<br>18-19<br>18-19                   | College C<br>TMCT<br>TMCT<br>TMCT<br>TMCT<br>TMCT<br>TMCT<br>TMCT | Program<br>BTECH-001<br>BTECH-001<br>BTECH-001<br>BTECH-001<br>BTECH-001<br>BTECH-001<br>BTECH-001<br>BTECH-001                                                                                                    | 3<br>sc/st | Statue<br>Dpen<br>Dpen<br>Dpen<br>Dpen<br>Dpen<br>Dpen<br>Dpen<br>Dpe  | Remark     |          |
| Unseict        | Ph Find         Filter           N0         Student No           20000         ST/023445           110000         ST/02447           100000         ST/02427           100000         ST/024301           100000         ST/024301           100000         ST/024301           100000         ST/024302           100000         ST/024303           100000         ST/024303           100000         ST/024301           100000         ST/024302           100000         ST/024303           100000         ST/024304           100000         ST/024430                                                                                                    | Clear Filter<br>CA1809003<br>TCA1809003<br>TCA1809011<br>TCA1809013<br>TCA1809013<br>TCA1809014<br>TCA1809015<br>TCA1809015<br>TCA1809015<br>TCA1809017<br>TCA1809018<br>TCA1809019                                                                                                    | Student Name<br>SMRITI JAIN<br>ARIHANT JAIN<br>ANULI<br>PALAK JAIN<br>SHREYANSH LODHA<br>ARICHIT JAIN<br>MOHIT MUDGAL<br>RITIKA JAIN<br>HARDIK JAIN               | Father Name |                  | Admitted V<br>18-19<br>18-19<br>18-19<br>18-19<br>18-19<br>18-19<br>18-19<br>18-19<br>18-19<br>18-19<br>18-19<br>18-19<br>18-19          | Academic<br>18-19<br>18-19<br>18-19<br>18-19<br>18-19<br>18-19<br>18-19<br>18-19<br>18-19<br>18-19<br>18-19<br>18-19 | College C<br>TMCT<br>TMCT<br>TMCT<br>TMCT<br>TMCT<br>TMCT<br>TMCT | Program<br>BTECH-001<br>BTECH-001<br>BTECH-001<br>BTECH-001<br>BTECH-001<br>BTECH-001<br>BTECH-001<br>BTECH-001<br>BTECH-001                                                                                                    | 3<br>sc/st | Status<br>Dpen<br>Dpen<br>Dpen<br>Dpen<br>Dpen<br>Dpen<br>Dpen<br>Dpen | Remark     |          |
| Unseict        | Ph End         Filter           No         =         Student No           20000         ST/024347           100000         ST/024397           100000         ST/024300           140000         ST/024302           100000         ST/024302           100000         ST/024302           100000         ST/024302           100000         ST/024302           100000         ST/024302           100000         ST/024302           100000         ST/024317           100000         ST/024317           100000         ST/024316           100000         ST/024432                                                                                                    | Clear Filter           Enrollment           TCA1809033           TCA1809013           TCA1809013           TCA1809014           TCA1809015           TCA1809016           TCA1809017           TCA1809019           TCA1809019           TCA1809019           TCA1809019           TCA1809019           TCA1809019           TCA1809019           TCA1809019           TCA1809019 | Student Name<br>SMRITI JAIN<br>ARIHANT JAIN<br>ANULI<br>PALAK JAIN<br>SHREYANSH LODHA<br>ARCHIT JAIN<br>MOHIT MUDGAL<br>RITIKA JAIN<br>HARDIK JAIN<br>ARCHIT JAIN | Father Name |                  | Admitted V<br>18-19<br>18-19<br>18-19<br>18-19<br>18-19<br>18-19<br>18-19<br>18-19<br>18-19<br>18-19<br>18-19<br>18-19<br>18-19<br>18-19 | Academic<br>18-19<br>18-19<br>18-19<br>18-19<br>18-19<br>18-19<br>18-19<br>18-19<br>18-19<br>18-19<br>18-19<br>18-19 | College C<br>TMCT<br>TMCT<br>TMCT<br>TMCT<br>TMCT<br>TMCT<br>TMCT | Program           BTECH-001           BTECH-001 | 3<br>sc/st | Status<br>Dpen<br>Dpen<br>Dpen<br>Dpen<br>Dpen<br>Dpen<br>Dpen<br>Dpen | Remark     | < m      |

\Xi 📥 🖉 🚔 🧔 🔯 📱 📶

→ P\* 22 06 514 PM

#### Step 3.You can see the released sc list.

| <u>/n</u>                                 | Fee Management Role Center               | - 0 X         |
|-------------------------------------------|------------------------------------------|---------------|
| ACTIONS REPORT                            |                                          | TMIMT SOCIETY |
| Fee Generation    Student Cancle Deactive | List OSC List Released DOG List Released |               |
| FEE REFUND I SC List                      | e e e a e e e e e e e e e e e e e e e e  |               |
| New I                                     | xument. Page                             |               |
| Fee Management Role Center                | SC List Released                         |               |

#### View released list.

| 3                   |               |            |           | View - SC Cim Referred              |                         |
|---------------------|---------------|------------|-----------|-------------------------------------|-------------------------|
| -HONE               |               |            |           |                                     | 1000/111 ED (0          |
|                     | None Look     | 3 %        | 16        |                                     |                         |
| G Lint Ballmannit - |               |            |           |                                     | Tops in differ Gill Men |
| C Int there are a   |               |            |           |                                     | Ma Olime Applied        |
| Ma - Defining D. J. | Annual Lab    | and Grades | - Batha   | Rented                              | d efficience            |
| HE/HHPO.            | INCHOR 18-1   | a 16-18    | Astanad.  | 100722                              |                         |
| dirmine.            | NIDH(81       |            | Reissond. | has .                               |                         |
| 42/1010- Top27      | ETECHNIK NI-1 | 4 35-34    | Dent      | haat                                |                         |
| 12/10101. 1994      | MICION        |            | Athent    | H                                   |                         |
| stram. Here         | HOL-BERT      |            | Minjunt   |                                     |                         |
| NOTIFIED.           |               |            | Dput.     |                                     |                         |
| NO18194, WH         | PT-004 (PT    |            | Open      |                                     |                         |
| M/1919/5. 79442     | HOL-MT        | 18-16      | Operation |                                     |                         |
| SCHHOL:             |               | 10-16      | himsel    | ILC CLAIM TAID VIS PER FAVORAN SITE |                         |
| \$C/0406.2          |               |            | Djar      |                                     |                         |
| \$C/10106           | . 18-1        | 1 (1-11)   | Open      | THE STREETING AS PERFORMED IN       |                         |
| 20/18100            | 144           | 1 10-10    | - Open    | IC DR ALPROVIDE                     |                         |
| strange. They       | morel set     | 2.18-16    | - Open    | LPDATE IC CLUB III PAARINIL.        |                         |
| M. TETRA            | 14-1          | 2 - 18-101 | These     |                                     |                         |

| #278106   |       |            | 18,12   | (m) (2) - | Tipter.    |                  |
|-----------|-------|------------|---------|-----------|------------|------------------|
| W/WIP!    | 79407 |            | 19-17.1 | 19.17     | • Waterook | at his family in |
| 30710309- | THET  | TTECH-OF   | 18-17   | 21-18     | Ratesterk  | di perpenyi yi   |
| 507101945 | TIMET | JULEON-308 | 18-17   | 16.18     | - Qpair -  | As per parent at |
|           |       |            |         |           |            | 100              |
|           |       |            |         |           |            |                  |
|           |       |            |         |           |            |                  |
|           |       |            |         |           |            |                  |

# L z # 🖗 🖉 M 🗶 🗛

Door

## 24.DISCIPLINARY FINE.

## Note: This only available on this ID TMU00865.

## Step 1.Login the portal.

#### Step 2.Fine $\rightarrow$ disciplinary fine.

| 5.7 Hand Adversion Stoppen R. Millem - respective much - V. A. 140 A. 4                                                                                                    | - 0                                                                                                    |
|----------------------------------------------------------------------------------------------------|----------------------------------------------------------------------------------------------------|
| + C A Indusia : 13203.199.501/jsuby/table/Feelin/Ara-ana                                                                                                    | ¥ 🖷 🔘                                                                                                    |
| THE TEEDTHANKED                                                                                                    | 42                                                                                                    |
|                                                                                                    |                                                                                                    |
| A TANKAT ANT A TANKAT A TANKAT | BANYAMI SATETIA                                                                                                    |
| The second second second second second second second second second second second second second second second se                                                                                                    |                                                                                                    |
| CONTRACT DESCRIPTION OF A DESCRIPTION OF A DESCRIPTIONO OF A DESCRIPTION OF A DESCRIPTION O |                                                                                                    |
| States -                                                                                                    |                                                                                                    |
| Designed and the second second s                                                                                                    |                                                                                                    |
|                                                                                                    |                                                                                                    |
| Annual and Statement and Statement                                                                                                    | 1.002                                                                                                    |
| Sevenaritar (2003) Anders fair (2014) Server                                                                                                    |                                                                                                    |
| Compy Table                                                                                                    |                                                                                                    |
| 3                                                                                                    |                                                                                                    |
| Date Committeel Action Taken This Action I Bennesis                                                                                                    | Sec                                                                                                    |
| Same and The Party of the Same and Same                                                                                                    | 2000                                                                                                    |
|                                                                                                    |                                                                                                    |
|                                                                                                    | 4                                                                                                    |
| There are no not not need to improve                                                                                                    |                                                                                                    |
|                                                                                                    |                                                                                                    |
| 8                                                                                                    |                                                                                                    |
|                                                                                                    |                                                                                                    |
| E. Smalle Staffert en Later. **                                                                                                    | Story of                                                                                                    |
|                                                                                                    | ALC: NO. OF THE OWNER OF THE OWNER OWNER OF THE OWNER OWNER OWNER OWNER OWNER OWNER OWNER OWNER OWNER OWNER OWNER OWNER OWNER OWNER OWNER OWNER OWNER OWNER OWNER OWNER OWNER OWNER OWNER OWNER OWNER OWNER OWNER OWNER OWNER OWNER OWNER OWNER OWNER OWNER OWNER OWNER OWNER OWNER OWNER OWNER OWNE |

## Step 3.View fine report.

| -          | Za MA           | HAVEER UNIV<br>1                       | VERSITY    |                                                                                |          |              |              |                | МАУА   | NK SAXENA |
|------------|-----------------|----------------------------------------|------------|--------------------------------------------------------------------------------|----------|--------------|--------------|----------------|--------|-----------|
| oru<br>Stu | e Fin<br>dent F | Es HR.<br>Suidminary fine<br>Ne report | C THERS»   | ar: 18:19 +                                                                    | 2        |              |              |                | 3      |           |
|            | 04 Oct 2018     | 04 C                                   | oct 2019   | MTECH-B04 -                                                                    | * - Se   | mester + - T | ActionTaken  | Fine +         | Show   | 3 📆       |
|            | Sr. No.         | Name                                   | Enroll, No | Course/Department                                                              | Somester | Action Taken | Imposed Date | Date Committed | Reason | Amount    |
|            | 1               | MOHD NAWAZISH<br>KHAN                  | TMG1601139 | BBA-001(Bachelor of<br>Business Administration)                                | vī       | Fine         | 24 Jul 2019  | 24 Jul 2019    |        | 1,000.00  |
|            | 2               | MOHD NAWAZISH<br>KHAN                  | TMG:6or139 | BBA-oos(Bachelor of<br>Business Administration)                                | 71       | Fine         | 24 Jul 2019  | 24 Jul 2019    |        | 1,000.00  |
|            | 3               | SHAHRUEH ALI                           | TMG1601233 | BEA-cos(Bachelor of<br>Business Administration)                                | vi       | Fine         | 02 Alig 2019 | 02 Aug 2019    |        | 100.00    |
|            | 4               | MOHD ANAS KHAN                         | TEN4717009 | BTECH-008(Bachelor of<br>Technology (Civil<br>Engineering) (Lateral<br>Entry)) | V        | Fine         | 06 Oct 2018  | 05 Oct 2018    |        | 2,000.00  |
|            | ő               | YESH JAIN                              | TMG1701204 | BEA-con(Eachelor of<br>Business Administration)                                | ш        | Fine         | 08 Oct 2018  | o8 Oct 2018    |        | 500.00    |
|            | 6               | ADITYA JAIN                            | TMG1701234 | BBA-oos(Bachelor of<br>Business Administration)                                | III      | Fine         | 06 Oct 2018  | 02 Grt 2018    |        | 200.00    |
| 05.10      | 0/Faculty/Stude | ntEineBenort.etus                      |            |                                                                                |          |              |              |                |        |           |

## 25. REPORTS.

Step 1.Login the NAV.

Step 2.User click on the report tab and there is various type of reports are available for a user can generate a report according to its requirements.

| Au                         |                                      | - 0                     |               |                                      |                  |               |
|----------------------------|--------------------------------------|-------------------------|---------------|--------------------------------------|------------------|---------------|
| C O TMU + Horn             | e <b>)</b>                           |                         |               | 0                                    | Search (Ctrl+F3) |               |
| ACTIONS REPORT             | 1 2                                  |                         |               |                                      |                  | TMIMT SOCIETY |
| Student Fee Due 🛛 🗟        | Fine Calculation     Transport Count | 📓 Student Scho. Details | Fee Transfer- | 🗟 Admit Yearwise Stud. Count 🖯 💭 🖯   | a a - a          |               |
| 🔝 User Wise Collection 🛛 🕀 | College Wise Colle 🔄 Daily Voucher   | Convert Cust. To Stud.  | Fee Waiver    | 🖯 Disciplinary Fine 🗐 🗇 🗇 🗇          | 0 M              |               |
| Cash Collection            | Student Dues                         | Total User Wise Collec  | Fine Waiver_  | O Student invoice Detail     O O O O | 0                |               |
| General                    | Reports                              | Reports                 | Reports       | Reports                              |                  |               |

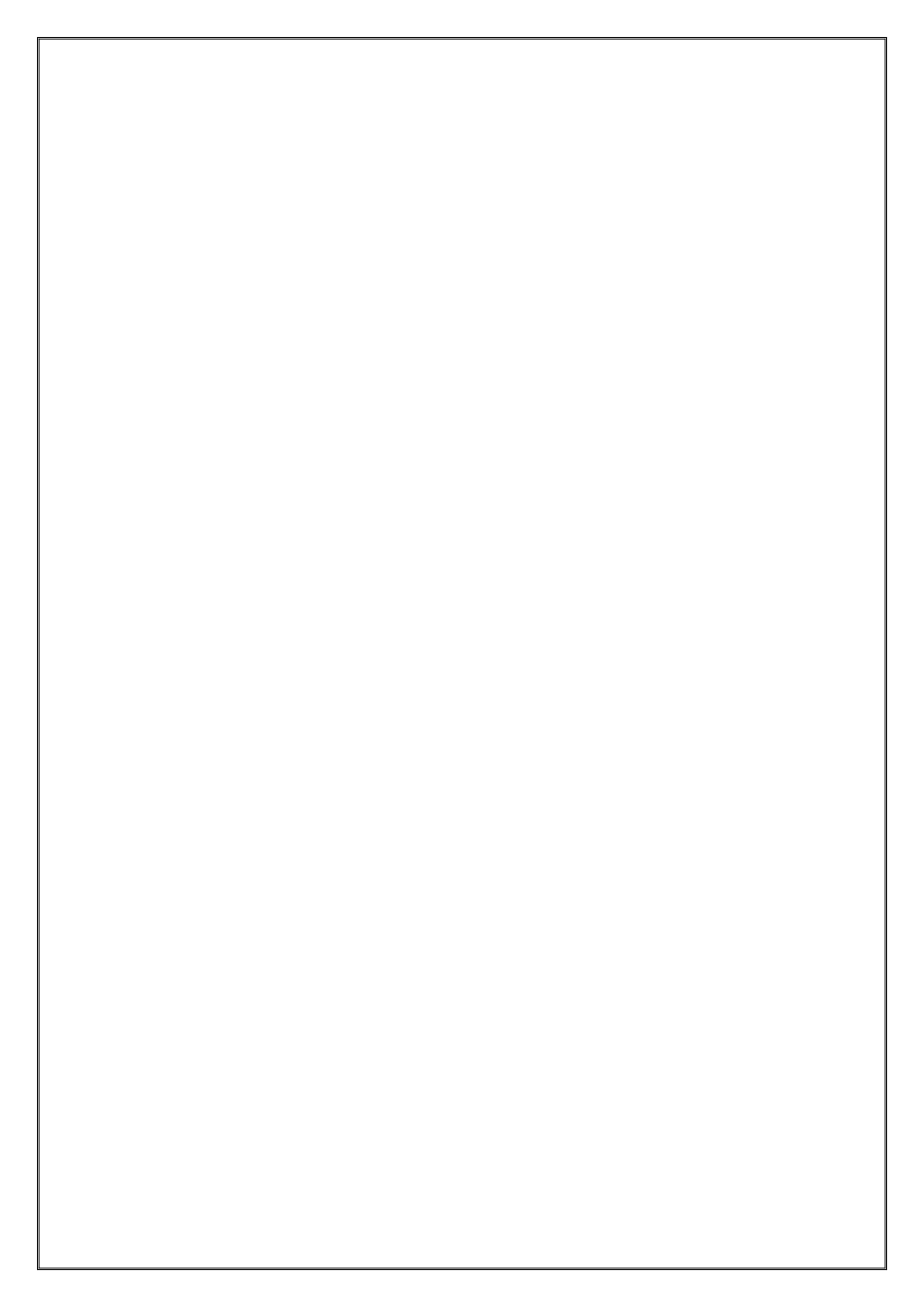